# Filing Guidelines for DAC6

# (EU Mandatory Disclosure of Reportable Cross-Border Arrangements)

Part 33-03-04

Document last reviewed May 2024

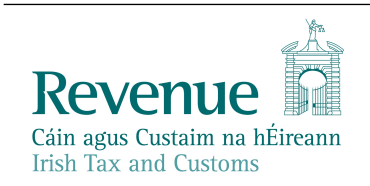

The information in this document is provided as a guide only and is not professional advice, including legal advice. It should not be assumed that the guidance is comprehensive or that it provides a definitive answer in every case.

#### **Table of Contents**

| 1   | Section 1: Customer Registering for DAC6                         | 4   |
|-----|------------------------------------------------------------------|-----|
| 1.1 | Register a DAC6 Reporting Obligation                             | 4   |
| 2   | Section 2: Agents Registering Clients for DAC6                   | 9   |
| 2.1 | Registering an existing Client for a DAC6 Reporting Obligation   | 9   |
| 2.2 | Agent linking to new Customers/Clients for Reporting Obligations | 18  |
| 3   | Section 3 – Customer Submitting DAC6 Returns                     | 27  |
| 3.1 | Customer Submitting DAC6 XML File                                | 27  |
| 3.2 | Customer Submitting Online DAC6 Form                             | 35  |
| 3.3 | Customer Amending DAC6 XML file                                  | 52  |
| 3.4 | Customer Amending DAC6 online form                               | 57  |
| 4   | Section 4 – Agent Submitting DAC6 Returns                        | 67  |
| 4.1 | Agent Submitting DAC6 XML File                                   | 67  |
| 4.2 | Agent submitting online DAC6 Form                                | 75  |
| 4.3 | Agent correcting/amending a DAC6 XML file                        | 91  |
| 4.4 | Agent correcting/amending a DAC6 Online form                     | 96  |
| 5   | Appendix I – ROS Registration & Reporting Entity Registration    | 106 |
| 5.1 | Register for ROS                                                 | 106 |
| 5.2 | Register as a Reporting Entity                                   | 107 |
| 6   | Appendix II – Agent Creating Reporting Entity Number             | 108 |
| 6.1 | Creating a Reporting Entity as an Agent                          | 108 |
| 7   | Appendix III – DAC6 Additional Schema Guidance                   | 115 |
| 7.1 | DAC6 MessageRefId Format                                         | 115 |
| 7.2 | XML forbidden and restricted characters                          | 115 |
| 7.3 | ROS Valid Characters                                             | 116 |
| 7.4 | XML Schema Version 1.2 update                                    | 117 |
| 8   | Appendix IV - Setting Sub-User Permissions on ROS                | 118 |
| 8.1 | ROS Administrator logs onto ROS                                  | 118 |
| 8.2 | Click on "Admin Services"                                        | 118 |
| 8.3 | Select the individual's name and click "Revise".                 | 119 |
| 8.4 | Select the DAC6 Reporting Obligation and tick File               | 120 |
| 8.5 | Select Yes under "Submit Registration". Click "Confirm"          | 121 |
|     |                                                                  |     |

## **Executive Summary**

These guidelines are designed to provide technical assistance when filing returns of information in relation to reportable cross-border arrangements under the EU mandatory disclosure regime DAC6. For general guidance on the operation of the EU mandatory disclosure regime in Ireland, please refer to Revenue Tax and Duty Manual (TDM) Part 33-03-03.

## 1 Section 1: Customer Registering for DAC6

#### 1.1 Register a DAC6 Reporting Obligation

This step can only be completed once the Customer (i.e. the intermediary or relevant taxpayer) is already registered for ROS. If the Customer is not registered for ROS, refer to <u>Section 5.1</u>.

If the Customer is only being registered with Revenue in order to file a DAC6 report to fulfil their DAC6 Reporting Obligations i.e. they do not have a tax obligation in Ireland, please refer to <u>Section 5.2</u> in order to obtain a Reporting Entity Number.

For queries relating to registering a Reporting Obligation, please contact Revenue's VIMA (VIES, Intrastat and Mutual Assistance) office:

- Via MyEnquiries, selecting AEOI (Automatic Exchange of Information) and DAC6
- Or by Telephone at +353 1 7383652

Follow steps 1.1.1 to 1.1.10 to register a DAC6 Reporting Obligation.

- 1.1.1 Log into ROS.
- 1.1.2 Under the "My Services" tab, select "Manage Reporting Obligations" from

the list of services on the left-hand side of the screen.

| Revenue                           | REVENUE RECORD | PROFILE        | WORK IN PROGRESS      | ADMIN SERVICES | GAEILGE ENGLIS              | H ROSHELP      |
|-----------------------------------|----------------|----------------|-----------------------|----------------|-----------------------------|----------------|
|                                   |                |                |                       |                | No current tax clearance    | e certificate. |
| My Frequently Used Services       |                |                |                       |                | Add a service 🕂             | ^              |
| MyEnquiries                       |                |                |                       |                |                             |                |
| File a Return                     |                |                |                       |                |                             |                |
| Complete a Form On-line           |                |                |                       | 13             |                             | ~              |
| Upload Form(s) Completed Off-line |                |                |                       |                |                             | ~              |
| Payments & Refunds                |                |                |                       |                |                             |                |
| Submit a Payment                  |                |                |                       |                |                             | ~              |
| Manage Bank Accounts              |                |                |                       |                |                             | ~              |
| Other Services                    |                |                |                       |                |                             |                |
| MyEnquiries                       | Drive          | ers & Passeng  | ers with Disabilities | Mobile Ac      | cess                        |                |
| Manage Tax Clearance              | eRep           | payment Clain  | <u>IS</u>             | Receipts       | Tracker                     |                |
| Verify Tax Clearance              | VRT            | Certificate of | Conformity            | Download       | Pre-populated Returns       |                |
| Manage Reporting Obligations      | Lette          | er Of Residenc | <u>e</u>              | Secure U       | pload/Download Service<br>S |                |

Figure 1: Customer My Services screen

| EVENUE Difference<br>agus Custaim na hÉireann<br>Tax and Customs | MY SERVICES | REVENUE RECORD PRO                                                                                                    | FILE WORK IN PROGRESS ADMIN SERVICES                           |                      |
|------------------------------------------------------------------|-------------|----------------------------------------------------------------------------------------------------|----------------------------------------------------------------|----------------------|
|                                                                  |             | eRegistration                                                                                                    |                                                                |                      |
|                                                                  |             |                                                                                                    | Registration Options                                           |                      |
|                                                                  |             | Manage Your Reporting<br>Obligations and Agent Links<br>Notes:<br>You may add multiple<br>requests to 'Your Requests'<br>area. | Share Schemes Reporting - SSR<br>Status: Not Registered        | Register >           |
|                                                                  |             |                                                                                                    | DAC6 - DAC6<br>Status: Not Registered                          | Register >           |
|                                                                  |             | this screen after completing<br>each request form.<br>Items in the 'Your Requests'                                             | Suspicious Transaction Reports - STR<br>Status: Not Registered | Register >           |
|                                                                  |             | area will not be processed<br>until the 'Submit' process is<br>completed.                                                      | FATCA - FATCA<br>Status: Not Registered                        | Register >           |
|                                                                  |             |                                                                                                    | DAC2-CRS - DAC2-CRS<br>Status: Active<br>Number:<br>Agent ru'a | Cease Registration > |
|                                                                  |             |                                                                                                    | DAC4-CbC - DAC4-CbC<br>Status: Not Registered                  | Register 👌           |

1.1.3 Select "Register" opposite "DAC6".

Figure 2: Customer DAC6 registration screen

1.1.4 Enter the registration date in the format DD/MM/YYYY (i.e. start date of reporting obligation) and click "Add To Your Requests".

Note: The date entered must not be later than current date.

| MY SERVICES | REVENUE RECORD                                          | PROFILE                           | WORK IN PROGRESS | ADMIN SERVICES |                        |
|-------------|---------------------------------------------------------|-----------------------------------|------------------|----------------|------------------------|
|             | eRegistration                                           |                                   |                  |                |                        |
|             | DAC6 Regist<br>* Denotes a required<br>Registration Dat | ration<br>I field<br>e (DD/MM/YYY | Y) *             |                |                        |
|             | X Cancel                                                |                                   |                  |                | Add To Your Requests 👂 |

Figure 3: Customer DAC6 registration screen

The registration request will be added to "Your Requests" on the 1.1.5 right-hand

side of the screen. Click "Submit".

| Y SERVICES | REVENUE RECORD                                                         | PROFILE            | WORK IN PROGRESS                                          | ADMIN SERVICES    |                      |                                                                                |
|------------|------------------------------------------------------------------------|--------------------|-----------------------------------------------------------|-------------------|----------------------|--------------------------------------------------------------------------------|
|            | eRegistration                                                          |                    |                                                           |                   |                      |                                                                                |
|            |                                                                        |                    | gistration Options                                        |                   |                      | Your Requests (1)                                                              |
|            | Manage Your Reporting<br>Obligations and Agent Links<br>Notes:         |                    | hare Schemes Repo                                         | orting - ssr      | Register >           | Register                                                                       |
|            | You may add multiple<br>requests to 'Your Requ<br>area.                | Jests' D<br>St     | AC6 - DAC6<br>atus: In Requests                           |                   |                      | Edit Cancel                                                                    |
|            | this screen after comp<br>each request form.<br>Items in the 'Your Reg | leting S<br>uests' | uspicious Transact<br>atus: Not Registered                | ion Reports - STR | Register >           |                                                                                |
|            | area will not be proces<br>until the 'Submit' proce<br>completed.      | ess is F           | ATCA - FATCA<br>atus: Not Registered                      |                   | Register >           |                                                                                |
|            |                                                                        | D<br>St<br>Ag      | AC2-CRS - DAC2-CRS<br>atus: Active<br>umber:<br>gent: n/a |                   | Cease Registration > |                                                                                |
|            |                                                                        | D                  | AC4-CbC - DAC4-CbC<br>atus: Not Registered                |                   | Register >           |                                                                                |
|            |                                                                        |                    |                                                           |                   |                      | You need to submit this request in order for this transaction to be processed. |

Figure 4: Customer submit registration screen

1.1.6 Click "Sign and Submit".

| Revenue D<br>Gáin agus Custaim na hÉireann<br>Irish Tax and Customs | MY SERVICES      | REVENUE RECORD | PROFILE    | WORK IN PROGRESS | ADMIN SERVICES       |
|---------------------------------------------------------------------|------------------|----------------|------------|------------------|----------------------|
| eRegistration                                                       |                  |                |            |                  |                      |
| Summary                                                             |                  |                |            |                  |                      |
| DAC6 Reporti                                                        | ng Obligation (N | ew)            |            |                  |                      |
| Registration Date                                                   | 1                |                | 29/04/2020 |                  |                      |
|                                                                     |                  |                |            | Ľ                | Back Sign and Submit |

Figure 5: Customer sign and submit registration screen

1.1.7 The Customer will be redirected to the Sign & Submit screen. Enter the ROS

Password and click "Sign and Submit".

| Revenue     | Êireann                                                                                     | MY SERVICES                                                                                                    | REVENUE RECORD                                                                                                    | PROFILE                                                               | WORK IN PROGRESS                                                                                                    | ADMIN SERVICES |
|-------------|---------------------------------------------------------------------------------------------|----------------------------------------------------------------------------------------------------|----------------------------------------------------------------------------------------------------|-----------------------------------------------------------------------|----------------------------------------------------------------------------------------------------|----------------|
| Return      |                                                                                             |                                                                                                    | D.                                                                                                    |                                                                       |                                                                                                    |                |
| Information | If your transa<br>If you wish to<br>Once your tra<br>transaction. F<br>Sign<br>Cert<br>Ente | action is ready to<br>preview the detain<br>insaction has bee<br>Please keep a not<br><b>&amp; Submit</b><br>ificate<br>or Password | be transmitted, please sign<br>ls of this transaction click or<br>en successfully transmitted y<br>te of this number for your red<br>Test61200805 | and submit by er<br>n the button mark<br>you will be provid<br>cords. | ntering your password below.<br>ed Back.<br>ed with a notice number for th<br>the interval of the interval of the inter | ne             |
|             |                                                                                             |                                                                                                    | O%                                                                                                    | n & Submit E                                                          | Back                                                                                                    |                |

Figure 6: Customer sign and submit password screen

1.1.8 The Customer will receive a ROS Acknowledgement and a Notice Number, which the Customer may wish to print for their records. Click "OK" to return to the My Services page.

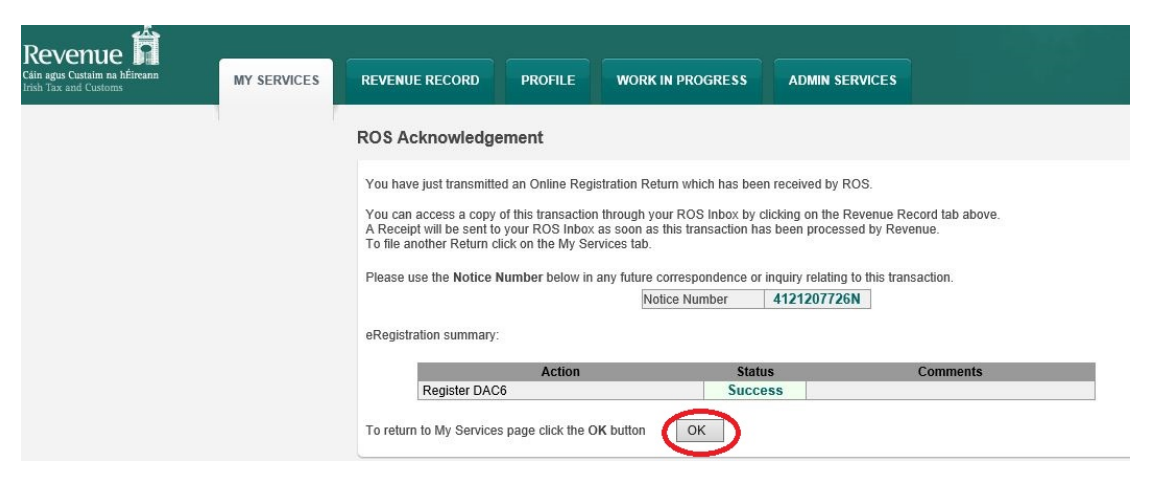

Figure 7: Customer registration confirmation screen

1.1.9 The Customer will receive a new notification in the Revenue Record to confirm the Customer has been registered for a DAC6 Reporting Obligation. Click on the notice number for confirmation of the registration.

| Revenue                       | RVICES REVENUE RECORD           | PROFILE WOR                        | K IN PROGRESS            | ADMIN SERVICES                        | / .                  | LANGUAGE: E         | NGLISH 👻 ROS HELF<br>Exit |
|-------------------------------|---------------------------------|------------------------------------|--------------------------|---------------------------------------|----------------------|---------------------|---------------------------|
| IN IPONGEBOR IQUAREP          | - Inbox Messages 🚯              |                                    |                          |                                       |                      |                     |                           |
| Inbox:                        | Some documents open in a pop    | up window. Click <u>here</u> for i | instructions to enable p | opups for ROS. Please note tha        | t documents cannot b | e opened if you are | using Revenue's           |
| 🖂 Inbox Messages              | mobile app RevApp or the Micro  | soft Edge browser.                 | de Arebive' in the 'Coor | ab Du' antion                         |                      |                     |                           |
| Information Services:         | Search by Search using Document | o view air items, tick fincto      | Cancel Search            | in by option.                         |                      |                     |                           |
| Returns                       | Ten Ten (Dute Day Okling to De  | n type                             |                          |                                       | 🗹 lastada Asabias    | 0                   |                           |
| Payments                      | *denotes a required field       | iect                               | Document Type:           | · · · · · · · · · · · · · · · · · · · | Include Archive      | QSearch             |                           |
| Refunds & Repayments          |                                 |                                    |                          |                                       |                      |                     | Refresh Inbox             |
| Charges & Payments            | Notice No. + Cust               | omerName 🖨 🛛 R                     | egn./Trader No./Doc ID 💠 | Tax Type/Duty/Rep. Oblig. \$          | Document Type 🗢      | Period Begin ¢      | Issued Date 🖨             |
| Events List                   |                                 |                                    |                          |                                       | Reporting Entity     |                     |                           |
| Registration Details          | 4121207726N                     | ALC: NOT OF THE OWNER.             |                          |                                       | Registr              | N/A                 | 29/04/2020                |
| Items Submitted via ROS       | Archive Export                  | h Print                            |                          |                                       |                      |                     | H I F H                   |
| Request Statement of Accounts |                                 |                                    |                          |                                       |                      |                     |                           |

Figure 8: Customer Revenue Record screen

1.1.10 The following notice will appear which the Customer may wish to print for their records.

|                            | ¢7                                                                                               |                            |
|----------------------------|--------------------------------------------------------------------------------------------------|----------------------------|
| Notice Number: 4121207726N | This is a notice of the Registration Submitted to Revenue Commissioners on 29/04/2020            | Date Submitted: 29/04/2020 |
| eRegistration              |                                                                                                  |                            |
| DAC6 Reporting Oblig       | ation (New)                                                                                      |                            |
| Registration Date          | 29/04/2020                                                                                       |                            |
| Status                     | Success                                                                                          |                            |
| Pi                         | ease use ROS Notice Number for any further correspondence or inquiry related to this transaction |                            |

Figure 9: Customer registration confirmation screen

✤ After completion of this process, the customer should allow up to 3 working days for the DAC6 reporting obligation to be registered.

# 2 Section 2: Agents Registering Clients for DAC6

This section is only relevant where the user of the system is an Agent (i.e. filing on behalf of an intermediary or relevant taxpayer). If the user of the system is a Customer (i.e. an intermediary or a relevant taxpayer), please refer to Section 1 above.

#### 2.1 Registering an existing Client for a DAC6 Reporting Obligation

To link to an existing Tax Registration or Reporting Entity for which you are not the current Agent, please refer to Section Agent linking to new Customers/Clients for Reporting Obligations.

For queries relating to registering a Reporting Obligation, please contact Revenue's VIMA (VIES, Intrastat and Mutual Assistance) office:

- Via MyEnquiries, selecting **AEOI** (Automatic Exchange of Information) and DAC6
- Or by Telephone at **+353 1 7383652**

Follow steps 2.1.1 to 2.1.16 to register a DAC6 Reporting Obligation.

- 2.1.1 Log into ROS.
- 2.1.2 Under the "Tain Services" tab, locate the Customer using Client Search or Client List. Agent will be redirected to the "Client Services" tab for the relevant Customer.

| Revenue | REVENUE RECORD PROFILE ADMIN SERVIC                    | ES                                                                                                    |                                       |
|---------|--------------------------------------------------------|----------------------------------------------------------------------------------------------------|---------------------------------------|
|         | Find Clients                                           |                                                                                                    |                                       |
|         | You can file returns, make payments and manage bank of | details for clients through Client Services. Select a client below to                                                                                                    | view their available Client Services. |
|         | Client Search<br>Search by registration number:        | Your Client List         You can access and export your full list of clients here.         View Client List       Export Client List         Or you can display all new clients from a certain date.         Enter date       Display P | Last 10 Clients Accessed              |

Figure 10: Tain Services screen

2.1.3 Select "Manage Reporting Obligations" from the Other Services section.

| Revenue | TAIN SERVICES | CLIENT SERVICES      | CLIENT REVENUE RECORD | CLIENT PROFILE  | WORK IN PROGRESS          |       |                           |                   |
|---------|---------------|----------------------|-----------------------|-----------------|---------------------------|-------|---------------------------|-------------------|
|         |               |                      |                       |                 |                           |       | No current tax cleara     | ince certificate. |
|         |               | File a Return        |                       |                 |                           |       |                           |                   |
|         |               | Complete a Form C    | Dnline                |                 |                           |       |                           | ~                 |
|         |               | Upload Form(s) Co    | mpleted Offline       |                 |                           |       |                           | ~                 |
|         |               |                      |                       |                 |                           |       |                           |                   |
|         |               | Payments & Refu      | nds                   |                 |                           |       |                           |                   |
|         |               | Submit a Payment     |                       |                 |                           |       |                           | ~                 |
|         |               | Manage Bank Acco     | ounts                 |                 |                           |       |                           | ~                 |
|         |               | Other Services       |                       |                 |                           |       |                           |                   |
|         |               | Manage Tax Cleara    | nce                   | Drivers & Pass  | sengers with Disabilities | Down  | oad Pre-populated Returns |                   |
|         |               | Verify Tax Clearanc  | e                     | eRepayment C    | Claims                    | Secur | e Upload/Download Service |                   |
|         | •             | Manage Reporting (   | Obligations           | VRT Certificate | e of Conformity           | VAT   | 10SS                      |                   |
|         |               | Manage Tax Regist    | rations               | VRT EU Lease    | ed Vehicle - Leasee       | VAT C | DSS                       |                   |
|         |               | Charities and Sports | Bodies eApplication   | Letter Of Tax I | Residence                 |       |                           |                   |
|         |               | VAT Number Verific   | ation                 |                 |                           |       |                           |                   |

Figure 11: Agent Manage Reporting Obligations screen

2.1.4 Click "Select Action" opposite "DAC6".

| 1 1                                                                                                    |                         |                                                                         |                                                    |                                         |
|----------------------------------------------------------------------------------------------------|-------------------------|-------------------------------------------------------------------------|----------------------------------------------------|-----------------------------------------|
| eRegistration                                                                                                    |                         |                                                                         |                                                    |                                         |
|                                                                                                    |                         | Registration Option                                                     | ons                                                |                                         |
| Manage Your Reporting<br>Obligations and TAIN L<br>Notes:<br>You may add multiple                                           | g<br>inks               | Share Scheme<br>You are not linked to the                               | s Reporting - ssr<br>is reporting obligation       | Select Action                           |
| You may add multiple<br>requests to 'Your Requests'<br>area.<br>You will be brought back to<br>this screen after completing | ests'<br>:k to<br>eting | DAC6 - DAC6<br>You are not linked to the                                | is reporting obligation                            | Select Action                           |
| each request form.<br>Items in the 'Your Requ<br>area will not be process<br>until the 'Submit' proces                      | iests'<br>sed<br>ss is  | Suspicious Tra<br>You are not linked to the                             | ansaction Reports - STR<br>is reporting obligation | Select Action                           |
| completed.                                                                                                    |                         | FATCA - FATCA<br>You are not linked to the                              | is reporting obligation                            | Select Action                           |
|                                                                                                    |                         | DAC2-CRS - DA<br>Status: Active<br>Number:<br>You are linked to this re | C2-CRS                                             | Cease Registration<br>Remove Agent Link |
|                                                                                                    |                         | DAC4-CbC - DA<br>You are not linked to the                              | C4-CbC<br>is reporting obligation                  | Select Action                           |

Figure 12: Agent DAC6 registration screen

2.1.5 Select "Add and link to a new registration".

This option is applicable to an Agent wishing to link to a current Customer/Client to manage a DAC6 Reporting Obligation.

| eRegistration                                                                                                    |                                                                                         |                                                                                                    |
|----------------------------------------------------------------------------------------------------|-----------------------------------------------------------------------------------------|----------------------------------------------------------------------------------------------------|
|                                                                                                    | Registration Options                                                                    |                                                                                                    |
| Manage Your Reporting<br>Obligations and TAIN Links<br>Notes:<br>You may add multiple                                                                           | Share Schemes Reporting - ssR<br>You are not linked to this reporting obligation        | Select Action                                                                                                    |
| area.<br>You will be brought back to                                                                                                    | DAC6 - DAC6                                                                             | Select Action                                                                                                    |
| this screen after completing<br>each request form.<br>Items in the "Your Requests'<br>area will not be processed<br>until the 'Submit' process is<br>completed. | You are not linked to this reporting obligation                                         | dd and link to a new registration<br>nk and cease an existing registration<br>nk only to an existing registration |
|                                                                                                    | Suspicious Transaction Reports - STR<br>You are not linked to this reporting obligation | Select Action                                                                                                    |
|                                                                                                    | FATCA - FATCA<br>You are not linked to this reporting obligation                        | Select Action                                                                                                    |
|                                                                                                    | DAC2-CRS<br>Status: Active<br>Number:<br>You are linked to this reporting obligation    | Cease Registration<br>Remove Agent Link                                                                           |
|                                                                                                    | DAC4-CbC - DAC4-CbC                                                                     | Select Action                                                                                                    |

Figure 13: Agent DAC6 registration screen

#### 2.1.6 The following screen will appear. Select "Confirm".

| Client are defined values       TAIN SERVICES       CLIENT SERVICES       CLIENT REVENUE RECORD       WORK IN PROGRESS         eRegistration       eRegistration         Image: Service of the service of the se | Revenue 🛱                                              |               |                                                                                                    |                                                                                                    |                                                                                                    |                                                                                                    |                                                               |
|----------------------------------------------------------------------------------------------------|--------------------------------------------------------|---------------|----------------------------------------------------------------------------------------------------|----------------------------------------------------------------------------------------------------|----------------------------------------------------------------------------------------------------|----------------------------------------------------------------------------------------------------|---------------------------------------------------------------|
| eRegistration  Request Confirmation                                                                                                    | Cáin agus Custaim na hEireann<br>Irish Tax and Customs | TAIN SERVICES | CLIENT SERVICES                                                                                                    | CLIENT REVENUE RECORD                                                                                                    | WORK IN PROGRESS                                                                                                    |                                                                                                    |                                                               |
| invalid will not be processed.                                                                                                    |                                                        |               | eRegistration<br>Request Con<br>You will be req<br>Electronic copies of<br>Please confirm tha<br>to you online if you<br>Confirming a cus<br>invalid will not be<br>K Bick | firmation<br>uired to upload an 'Agent Link Notifica<br>of signed letters must be in the .pdf,<br>t the customer does not have an ac<br>are already linked to the customer<br>tomer's eligibility for this request<br>processed. | tion' letter authorising this request<br>tif or .tiff format and be less than<br>tive or ceased registration for this<br>tive or ceased registration for this<br>tive of this tax.<br>will help to ensure that your re | before completion.<br>5 megabytes in size.<br>tax before proceeding. This<br>quest is processed as exp | information will only be available<br>ected. Requests deerned |

Figure 14: Agent DAC6 confirmation screen

2.1.7 Enter the registration date in the format DD/MM/YYYY (i.e. start date of reporting obligation) and click "Add to Your Requests".

| Revenue<br>Cáin agus Custaim na hÉireann<br>Irish Tax and Customs | TAIN SERVICES | CLIENT SERVICES                                          | CLIENT REVENUE RECORD                  | WORK IN PROGRESS |                        |
|-------------------------------------------------------------------|---------------|----------------------------------------------------------|----------------------------------------|------------------|------------------------|
|                                                                   |               | eRegistration                                            |                                        |                  |                        |
|                                                                   |               | DAC6 Regist<br>* Denotes a required<br>Registration Date | ration<br>d field<br>ke (DD/MM/YYYY) * | 01/01/2020       | >                      |
|                                                                   |               | X Cancel                                                 |                                        |                  | Add To Your Requests > |

Figure 15: Agent DAC6 registration date screen

2.1.8 The registration request will be added to "Your Requests" on the right-hand side of the screen. Click "Submit".

| Revenue<br>Cáin agus Custain na hÉireann<br>Irish Tax and Custorrs | TAIN SERVICES | CLIENT SERVICES CLI                                                                                                    | ENT REVENUE RECORD WORK IN PROGRESS                                                                                                    |                                                                                |
|--------------------------------------------------------------------|---------------|----------------------------------------------------------------------------------------------------|----------------------------------------------------------------------------------------------------|--------------------------------------------------------------------------------|
|                                                                    |               | eRegistration                                                                                                    |                                                                                                    | Vaur Domusete (1)                                                              |
|                                                                    |               |                                                                                                    | Registration Options                                                                                                    | Your Requests (1)                                                              |
|                                                                    |               | Manage Your Reporting<br>Obligations and TAIN Links<br>Notes:<br>You may add multiple<br>requests to Your Requests<br>area.<br>You will be brought back to<br>this screen after completing<br>each request form.<br>Items in the Your Request<br>area will not be processed<br>until the "Submit" process is<br>completed. | Share Schemes Reporting - ssr     Select Action >       You are not linked to this reporting obligation     Data       DAC6 - DAC6     Status: In Reports       Status: In Reports     Select Action >       You are not linked to this reporting obligation     Select Action >       FATCA - rATCA     Select Action > | Register<br>DAC6<br>Edit Cancel                                                |
|                                                                    |               |                                                                                                    | You are not linked to this reporting obligation  DAC2-CRS - DAC2-CRS Statis, Active  Remove Agent Link   Costex Registration   Remove Agent Link   DAC4-CBC - DAC4-CBC  You are not linked to this reporting obligation  You are not linked to this reporting obligation                                                 | You need to submit this request in order for this transaction to be processed. |

Figure 16: Agent DAC6 submit screen

2.1.9 Selecting "Generate Client Consent Letter" will generate a Consent letter in respect of the registrations input for your client. This will be generated in PDF format. (This option is not mandatory; a standard Agent Link Notification Form may be uploaded at the next stage).

| evenue fi<br>gus Custaim na hÉireann<br>Fax and Customs                                               | TAIN SERVICES                                                                                                    | CLIENT SERVICES                                                                                                    | CLIENT REVENUE RECORD                                                                                                    | WORK IN PROGRESS                                                            |        |
|----------------------------------------------------------------------------------------------------|----------------------------------------------------------------------------------------------------|----------------------------------------------------------------------------------------------------|----------------------------------------------------------------------------------------------------|-----------------------------------------------------------------------------|--------|
| gistration                                                                                            |                                                                                                    |                                                                                                    |                                                                                                    |                                                                             |        |
| Summary                                                                                               |                                                                                                    |                                                                                                    |                                                                                                    |                                                                             |        |
| DAC6 Report                                                                                           | ing Obligation (New                                                                                                    | N)                                                                                                    |                                                                                                    |                                                                             |        |
| Registration Dat                                                                                      | e                                                                                                    |                                                                                                    | 01/01/2020                                                                                                    |                                                                             |        |
| The option to gener<br>on the "Generate Client<br>be generated in .PDF for<br>version of Adobe Reader | ate a Consent letter that ca<br>Consent Letter' button to go<br>rmat. To view this Letter, yo<br>r is available for free from th | n be signed by your client a<br>enerate a Consent Letter in<br>u will need at least Adobe<br>he following link: <u>Download</u> | and a copy retained on your records is<br>respect of the registrations input for<br>Reader version 8.0 or a similar .PDF<br>Adobe Reader. | displayed below. Click<br>your client The letter will<br>Reader. The latest |        |
|                                                                                                    |                                                                                                    | Generate Clien                                                                                                    | t Consent Letter                                                                                                    | < Back                                                                      | Next > |

Figure 17: Agent generate consent letter

| Revenue                                           | R     |
|---------------------------------------------------|-------|
| Cáin agus Custaim na hÉi<br>Irish Tax and Customs | reann |

| confirme that | TECT | <br>in to ant | t as the agent in | recreat of the | following toxoc |
|---------------|------|---------------|-------------------|----------------|-----------------|
| commis that   | IESI | s to ac       | as the agent in   | respect of the | ionowing taxes. |

| - DAC6 Reporting Obligation (New) |            | ) |
|-----------------------------------|------------|---|
| Registration Date                 | 01/01/2020 |   |

and the change is notified to Revenue.

Signed \_\_\_\_\_(Agent) Date \_\_\_\_\_

Signed\_\_\_\_\_(Client) Date\_\_\_\_\_

Figure 18: Agent consent letter

This document opens in a separate browser for editing and saving to the Agent network/drive.

#### 2.1.10 Once completed, click "Next".

| x and Customs          |                                | 1                                                           |                                                                                  |                                                    |
|------------------------|--------------------------------|-------------------------------------------------------------|----------------------------------------------------------------------------------|----------------------------------------------------|
| gistration             |                                |                                                             |                                                                                  |                                                    |
| Summary                |                                |                                                             |                                                                                  |                                                    |
| - DAC6 Repor           | ting Obligation (Ne            |                                                             |                                                                                  |                                                    |
| Registration Da        | ate                            |                                                             | 01/01/2020                                                                       |                                                    |
| The option to gen      | erate a Consent letter that c  | an be signed by your client :                               | and a convictationed on your records is                                          | s displayed helow Click                            |
| on the "Generate Clier | nt Consent Letter" button to g | generate a Consent Letter in<br>ou will need at least Adobe | n respect of the registrations input for<br>Reader version 8.0 or a similar .PDF | your client. The letter will<br>Reader. The latest |

Figure 19: Agent consent letter screen

2.1.11 To upload the completed Agent Link Notification Form on ROS, click "Browse" and locate the completed Agent Link Notification Form in the Agent network/drive. Tick the box "DAC6" and click "Next".

\*\* Standard Agent link notification can also be uploaded \*\*

| Revenue                                             |               | CLIENT SERVICES                                                                                                    | CLIENT REVENUE RECORD | WORK IN PROGRESS                                                                                                    |                                                 |
|-----------------------------------------------------|---------------|----------------------------------------------------------------------------------------------------|-----------------------|----------------------------------------------------------------------------------------------------|-------------------------------------------------|
| Cile agen Contain es Méneum<br>Irich Tox aud Custom | TAIN SERVICES | CLIENT SERVICES<br>Registration<br>TAIN Link Att<br>In order to safegue<br>link being created<br>Further information<br>Electronic copies of<br>File*<br>Please indicate wh<br>DAC6<br>Please upload a co | CLIENT REVENUE RECORD | WORK IN PROGRESS mue client records, all online requests made by agents ad signed TAIN Link Notification letter. are. tif or .tiff format and be less than 5 megabytes in siz n.pdf Browse. hent is relevant to by checking the boxes. ion letter by clicking the 'Next' button. | 9 which may result in a new agent-client<br>19. |
|                                                     |               |                                                                                                    |                       |                                                                                                    |                                                 |

Figure 20: Agent upload agent link screen

#### 2.1.12 Click "Sign and Submit".

| Registration                                                               |                                       |                                       |                                                         |
|----------------------------------------------------------------------------|---------------------------------------|---------------------------------------|---------------------------------------------------------|
| TAIN Link Attachmont                                                       |                                       |                                       |                                                         |
| Attached approval letter file(s):<br>DAC6 agent-link-notification-form.pdf |                                       | Remove Attachment                     | Bact Sign and Submit                                    |
|                                                                            | DAC6 agent-link-notification-form.pdf | DAC6 agent-link-notification-form.pdf | DAC6 agent-link-notification-form.pdf Remove Attachment |

Figure 21: Agent sign and submit screen

2.1.13 The Agent will be redirected to the Sign & Submit screen. Enter the ROS Password and click "Sign and Submit".

| Revenue | TAIN SERVICES | CLIENT SERVICES CLIENT REVENUE RECORD WORK IN PROGRESS                                                                                                    |
|---------|---------------|----------------------------------------------------------------------------------------------------|
|         |               | Return                                                                                                    |
|         |               | Information       If your transaction is ready to be transmitted, please sign and submit by entering your password below.         If you wish to review the details of this transaction click on the button marked Back.         Once your transaction has been successfully transmitted you will be provided with a notice number for the transaction. Please keep a note of this number for your records.         Sign & Submit |
|         |               | Certificate Enter Password Sign & Submit Back 0%                                                                                                    |

Figure 22: Agent sign and submit password screen

2.1.14 The Agent will receive a ROS Acknowledgement and a Notice Number which the Agent may wish to print for their records. Click "OK" to return to Tain Services tab (after printing if required).

| Revenue               |               |                                                                                                    |                                                                                                    |                                                                                                    |                                                                                    |                                                                                                    |  |
|-----------------------|---------------|----------------------------------------------------------------------------------------------------|----------------------------------------------------------------------------------------------------|----------------------------------------------------------------------------------------------------|------------------------------------------------------------------------------------|----------------------------------------------------------------------------------------------------|--|
| Irish Tax and Customs | TAIN SERVICES | REVENUE RECORD                                                                                                    | PROFILE                                                                                                    | ADMIN SERVICES                                                                                                    |                                                                                    |                                                                                                    |  |
|                       |               | ROS Acknowledger                                                                                                    | ment                                                                                                    |                                                                                                    |                                                                                    |                                                                                                    |  |
|                       |               | You have just transmitted<br>You can access a copy of<br>A Receipt will be sent to j<br>To file another Return clic<br>To return to TAIN Service<br>Please use the Notice No | I an Online Regist<br>f this transaction t<br>your ROS Inbox a<br>ck on Client Servic<br>s click on TAIN S<br>umber below in a | ration Return for your clie<br>hrough your client's ROS<br>s soon as this transaction<br>ses tab.<br>ervices tab.<br>ny future correspondence | ent which has been<br>Inbox by clicking<br>has been process<br>or beguing relating | received by ROS.<br>on the Client Revenue Record tab above.<br>ad by Revenue.<br>to this transaction. |  |
|                       |               | eRegistration summary:                                                                                                    | Action                                                                                                    | Notice Number                                                                                                    | 4012095629                                                                         | Comments                                                                                              |  |
|                       |               | To return to TAIN Service                                                                                                    | es click on TAIN S                                                                                                    | ervices tat                                                                                                    | ccess                                                                              |                                                                                                    |  |

Figure 23: Agent DAC6 confirmation screen

2.1.15 The Agent will receive a new notification in the Client Revenue Record to confirm the Customer has been registered for a DAC6 Reporting Obligation. Click on the Notice Number for confirmation of the registration.

| Revenue                            | TAIN SERVICER REVENUE RECORD PROFILE ADMIN SERVICES                                                                                                    | LANGI                                                | UAGE: ENGLISH → ROS HELP<br>▲ TEST EXIT |
|------------------------------------|----------------------------------------------------------------------------------------------------|------------------------------------------------------|-----------------------------------------|
| All Clients - Inbox Mess           | ages 0                                                                                                    | Search Clients                                       | ~                                       |
| Inbox:                             | Some documents open in a popup window. Click <u>here</u> for instructions to enable popups for ROS. Please note that documents mobile app RevApp or the Microsoft Edge browser.                                                                                                    | cannot be opened if                                  | you are using Revenue's                 |
| Inbox Messages                     | Items are archived periodically. To view all Items, tick 'Include Archive' In the 'Search By' option.                                                                                                    |                                                      |                                         |
| Outstanding Returns                | Search by: Search using Document Type V Cancel Search                                                                                                    |                                                      |                                         |
| Request Statement of Acc           | ounts *denotes a required field.                                                                                                    | Refresh Inbox                                        |                                         |
| Properties Submitted via R         |                                                                                                    |                                                      |                                         |
| ? Overview<br>Try our online Demos | Notice No. +       Customer Name +       Regn/Trader No./Doc ID +       Mandatory ROS filer       Tax Type/Duty/Rep. Oblig. +       Doc         1       Image: Comparison of the state of the state of the sta | cument Type \$ Peri<br>eporting Entity<br>egistr N/A | iod Begin 🔶 Issued Date 🔶               |
|                                    | 📺 Archive 🕼 Export 🚋 Print                                                                                                    |                                                      |                                         |

Figure 24: Agent Revenue Record screen

# 2.1.16 The following notice will appear which the Agent may wish to print for their records.

|                            | Ŵ.                                                                                                |                            |
|----------------------------|---------------------------------------------------------------------------------------------------|----------------------------|
| Notice Number: 4012095629L | This is a notice of the Registration Submitted to Revenue Commissioners on 08/10/2020             | Date Submitted: 08/10/2020 |
| eRegistration              |                                                                                                   |                            |
| DAC6 Reporting Oblig       | gation (New)                                                                                      |                            |
| Registration Date          | 01/01/2020                                                                                        |                            |
| Status                     | Success                                                                                           |                            |
| р                          | lease use ROS Notice Number for any further correspondence or inquiry related to this transaction |                            |

Figure 25: Agent DAC6 registration confirmation screen

✤ After completion of this process, the Agent should allow up to 3 working days for the DAC6 reporting obligation to be registered.

#### 2.2 Agent linking to new Customers/Clients for Reporting Obligations

This section is to be used by Agents who wish to link to a Customer/Client to whom they are **not** already linked on ROS to carry out DAC6 Reporting Obligations. Please note that in the example below, the Customer/Client is already registered on ROS for the DAC6 Reporting Obligation.

If an Agent wishes to link to a Customer/Client and the Customer/Client is not already registered for the DAC6 Reporting Obligation, please refer to Section 2.1.

#### 2.2.1 Agent logs onto ROS and accesses "Tain Services".

| Revenue | REVENUE RECORD PROFILE ADMIN SERVICES                                                                                                    |                                                                                                    |
|---------|----------------------------------------------------------------------------------------------------|----------------------------------------------------------------------------------------------------|
|         | Find Clients                                                                                                    |                                                                                                    |
|         | You can file returns, make payments and manage bank details for                                                                                                    | or clients through Client Services. Select a client below to view their available Client Services.                                                                                                    |
|         | Client Search     You       Search by registration number:     ``You       • Tax Registrations     ``Reporting Obligations       Select a tax type                                                                                               | r Client List     Last 10 Clients Accessed       tan access and export your full list of clients here.     View Client List       view Client List     Export Client List       u can display all new clients from a certain date.     Display P                                                                                                    |
|         | Manage Client Registrations         Please use this option to update, add or cancel Agent/Client links<br>if your client hadhas an existing tax number, ind. PAYE.         • Tax Registrations ○ Reporting Obligations         Select a tax type | Register New Revenue Customer         You can now register new individuals, companies, partnerships and trusts with Revenue.         Register New Revenue Customer *         You can also register new reporting entities.         Register New Reporting Entity *         You can now register a company for the VATOSS Import Scheme         Register for Import Scheme * |

#### 2.2.2 Go to section "Manage Tax Registrations".

Figure 26: Agent Manage Tax Registration screen

2.2.3 If the Agent wishes to register an existing Tax Registration for a Reporting Obligation, select "Tax Registrations" radio button, followed by "Tax Type" (choose existing tax type for Company), enter the "Tax Registration Number", along with the "Name" and select "Manage Reporting Obligations" from the drop-down menu. To complete this step, click "Manage".

| Revenue | REVENUE RECORD PROFILE ADMIN SERVIC                                                                                                    | ES                                                                                                    |                                                                                                    |                                                                                                    |  |  |  |  |
|---------|----------------------------------------------------------------------------------------------------|----------------------------------------------------------------------------------------------------|----------------------------------------------------------------------------------------------------|----------------------------------------------------------------------------------------------------|--|--|--|--|
|         | Find Clients                                                                                                    |                                                                                                    |                                                                                                    |                                                                                                    |  |  |  |  |
|         | You can file returns, make payments and manage bank details for clients through Client Services. Select a client below to view their available Client Services.                                                                                                    |                                                                                                    |                                                                                                    |                                                                                                    |  |  |  |  |
|         | Client Search Search by registration number: Tax Registrations Reporting Obligations Select a tax type Cnter registration no. Search  Search by name: Enter sumame Search                                                                                                    | Your Client List<br>You can access and export you<br>View Client List<br>Or you can display all new clier<br>Enter date | ir full list of clients here.<br>Export Client List<br>nis from a certain date.<br>Display <i>P</i>                                                                          | Last 10 Clients Accessed                                                                                                    |  |  |  |  |
|         | Manage Tax Registrations                                                                                                    |                                                                                                    |                                                                                                    |                                                                                                    |  |  |  |  |
|         | Manage Client Registrations         Please use this option to update, add or cancel Agent/Cliryour client had/has an existing tax number, incl. PAVE.            • Tax Registrations             • Tax Registrations             • Tax Registrations             • Tax Registrations             • Tax Registrations             • Enter registration no.             • Enter name             • Manage Agenting Ottomeree | ient links and tax registrations                                                                                        | Register New Revenue<br>You can now register new in<br>Revenue.<br>Register New Revenue<br>You can also register new re<br>Register New Report<br>You can now register a com | Customer<br>dividuals, companies, partnerships and trusts with<br>c Customer 1<br>sporting entities.<br>Ing Entity 1<br>pany for the VATOSS Import Scheme<br>Scheme 1 |  |  |  |  |

Figure 27: Agent Manage Client Registrations screen

2.2.4 Alternatively, if the Agent wishes to register an existing Reporting Entity for a Reporting Obligation, select the "Reporting Obligations" radio button, followed by the "Reporting Obligation Type", enter the "Registration Number", followed by the "Name", and then select "Manage Reporting Obligations" from the dropdown menu. To complete this step, click "Manage".

| Revenue | REVENUE RECORD PROFILE ADMIN SERVI                                                                                                    | CES                                                                                                    |                                                                                                    |                                                                                                    |
|---------|----------------------------------------------------------------------------------------------------|----------------------------------------------------------------------------------------------------|----------------------------------------------------------------------------------------------------|----------------------------------------------------------------------------------------------------|
|         | Find Clients                                                                                                    |                                                                                                    |                                                                                                    |                                                                                                    |
|         | You can file returns, make payments and manage bank                                                                                                    | details for clients through Client Se                                                                                   | rvices. Select a client below to                                                                                                    | view their available Client Services.                                                                                                    |
|         | Client Search<br>Search by registration number:<br>● Tax Registrations 		 Reporting Obligations<br>Select a tax type +<br>Enter registration no. Search →<br>Search by name:<br>Enter sumame Search →                                                                                        | Your Client List<br>You can access and export you<br>View Client List<br>Or you can display all new clien<br>Enter date | r full list of clients here.<br>Export Client List<br>ats from a certain date.<br>Display <i>P</i>                                                                          | Last 10 Clients Accessed                                                                                                    |
|         | Manage Tax Registrations                                                                                                    |                                                                                                    |                                                                                                    |                                                                                                    |
|         | Manage Client Registrations<br>Please use this option to update, add or cancel Agent(<br>f your client had/has an existing fax number, incl. PAYE<br>Tax Registration  Reporting Obligations<br>Select a reporting oblig. Enter registration m<br>Enter name<br>Manage Reporting Obligations | Client links and tax registrations<br>E.                                                                                | Register New Revenue<br>You can now register new ir<br>Revenue.<br>You can also register new re<br>Register New Report<br>You can now register a com<br>Register for Import | Customer<br>dividuals, companies, partnerships and trusts with<br>e Customer<br>ecouting entities.<br>Ing Entity<br>pany for the VATOSS Import Scheme<br>Scheme |

Figure 28: Agent Manage Reporting Obligations screen

2.2.5 Under Registration Options, click "Select Action" and "Link only to an existing registration".

This option is applicable to an Agent wishing to link to a Customer/Client they are **not** currently linked to on ROS in order to manage a DAC6 Reporting Obligation.

| Revenue | TAIN SERVICES | CLIENT SERVICES                                                                                                    | CLIENT REVENUE RECORD                                                   | WORK IN PROGRESS                                                                                                    |                                             |  |
|---------|---------------|----------------------------------------------------------------------------------------------------|-------------------------------------------------------------------------|----------------------------------------------------------------------------------------------------|---------------------------------------------|--|
|         |               | eRegistration                                                                                                    |                                                                         |                                                                                                    |                                             |  |
|         |               |                                                                                                    | Registration Option                                                     | ons                                                                                                    |                                             |  |
|         |               | Obligations and TAIN Link<br>Notes:<br>You may add multiple                                                                                                    | s Share Scheme<br>You are not linked to the                             | s Reporting - ssR<br>is reporting obligation                                                                                                    | Select Action >                             |  |
|         |               | requests to Your Requests'<br>area.<br>You will be brought back to<br>this screen after completing<br>each request form.<br>Items in the Your Requests'<br>area will not be processed<br>until the 'Submit process is<br>completed. | DAC6 - DAC6                                                             | Select Action >                                                                                                    |                                             |  |
|         |               |                                                                                                    | g<br>You are not linked to th<br>is'                                    | You are not linked to this reporting obligation           You are not linked to this reporting obligation           You are not link to a new registration           Link and cease an existing registration           Link only to an existing registration |                                             |  |
|         |               |                                                                                                    | Suspicious Tra<br>You are not linked to the                             | ansaction Reports - STR<br>is reporting obligation                                                                                                    | Select Action >                             |  |
|         |               |                                                                                                    | FATCA - FATCA<br>You are not linked to the                              | is reporting obligation                                                                                                    | Select Action >                             |  |
|         |               |                                                                                                    | DAC2-CRS - DA<br>Status: Active<br>Number:<br>You are linked to this re | C2-CRS<br>=<br>eporting obligation                                                                                                    | Cease Registration ><br>Remove Agent Link > |  |
|         |               |                                                                                                    | DAC4-CbC - DA<br>You are not linked to the                              | C4-CbC<br>is reporting obligation                                                                                                    | Select Action >                             |  |
|         |               |                                                                                                    |                                                                         |                                                                                                    |                                             |  |

Figure 29: Agent DAC6 registration screen

2.2.6 Click "Confirm".

| Revenue | TAIN SERVICES | CLIENT SERVICES                                                 | CLIENT REVENUE RECORD                                                                       | WORK IN PROGRESS                                                  |                                                                                 |
|---------|---------------|-----------------------------------------------------------------|---------------------------------------------------------------------------------------------|-------------------------------------------------------------------|---------------------------------------------------------------------------------|
|         |               | eRegistration                                                   |                                                                                             |                                                                   |                                                                                 |
|         |               | Request Con                                                     | firmation<br>uired to upload an 'Agent Link Notifica                                        | tion' letter authorising this requ                                | iest before completion.                                                         |
|         |               | Electronic copies o<br>Confirming a cust<br>invalid will not be | f signed letters must be in the .pdf,<br>tomer's eligibility for this request<br>processed. | tif or .tiff format and be less t<br>will help to ensure that you | han 5 megabytes in size.<br>r request is processed as expected. Requests deemed |
|         |               | Sack                                                            |                                                                                             |                                                                   | Confirm >                                                                       |

Figure 30: Agent DAC6 registration confirm screen

#### 2.2.7 Click "Submit".

| Revenue                | TAIN SERVICES | CLIENT SERVICES                                                                                                    | CLIENT REVENUE RECORD                                                                                                    | WORK IN PROGRESS                  |                                                                                                  |                                                                                |
|------------------------|---------------|----------------------------------------------------------------------------------------------------|----------------------------------------------------------------------------------------------------|-----------------------------------|--------------------------------------------------------------------------------------------------|--------------------------------------------------------------------------------|
| ing, it a well Control | TAIN SERVICES | CLIENT SERVICES<br>eRegistration<br>Manage Your Reporting<br>Deligations and TAIN Let<br>Moran<br>Moran<br>Proposition of TAIN Let<br>Moran<br>Work (March 1997)<br>Proposition of Your Reque<br>area.<br>You will be brought badd<br>this screen after complete<br>area will not be processed<br>until the Submit processed<br>completed. | Registration Optim     Share Scheme     You are not linked to m     You are not linked to m     You are not linked to m     You are not linked to m     You are not linked to m     You are not linked to m     DAC6 - DAC6     Status: In Request     Suspicious TT     You are not linked to m     DAC2-CRS - DA     Number = | work in Producess                 | Select Autor ><br>Select Autor ><br>Select Autor ><br>Cesse Registration ><br>Remove Agent tub > | Your Requests (1)<br>Create Agent Link<br>DAGS<br>Cancel                       |
|                        |               |                                                                                                    | You are linked to this re<br>DAC4-CbC - DA<br>You are not linked to the                                                                                                    | c4-CbC<br>is reporting obligation | Select Action >                                                                                  | You need to submit this request in order for this transaction to be processed. |

Figure 31: Agent DAC6 registration submit screen

2.2.8 Click "Generate Client Consent Letter", this action generates a letter for signing. Download and save for editing. (This option is not mandatory; a standard Agent link notification form can be uploaded at the next stage). Once completed click "Next".

| evenue 🖪                                    |                                                          |                                                             |                                                                                      |                             |        |
|---------------------------------------------|----------------------------------------------------------|-------------------------------------------------------------|--------------------------------------------------------------------------------------|-----------------------------|--------|
| igus Custaim na hÉireann<br>Tax and Customs | TAIN SERVICES                                            | CLIENT SERVICES                                             | CLIENT REVENUE RECORD                                                                | WORK IN PROGRESS            |        |
|                                             |                                                          |                                                             |                                                                                      |                             |        |
|                                             |                                                          |                                                             |                                                                                      |                             |        |
| egistration                                 |                                                          |                                                             |                                                                                      |                             |        |
| 0                                           |                                                          |                                                             |                                                                                      |                             |        |
| Summary                                     |                                                          |                                                             |                                                                                      |                             |        |
|                                             |                                                          |                                                             |                                                                                      |                             |        |
| DAC6 Reportin                               | g Obligation                                             |                                                             |                                                                                      |                             |        |
| Updated Agent R                             | equest Details                                           |                                                             |                                                                                      |                             |        |
| Tax Agent                                   |                                                          | 1                                                           | Agent Link Authorisation Requested                                                   |                             |        |
|                                             |                                                          |                                                             |                                                                                      |                             |        |
|                                             |                                                          |                                                             |                                                                                      |                             |        |
| A The option to accord                      |                                                          |                                                             |                                                                                      | disalaria di alaria. Oliala |        |
| on the "Generate Client Co                  | e a Consent letter that ca<br>Insent Letter" button to g | n be signed by your client a<br>enerate a Consent Letter ir | and a copy retained on your records is<br>i respect of the registrations input for y | our client. The letter will |        |
| be generated in .PDF form                   | at. To view this Letter, yo                              | u will need at least Adobe                                  | Reader version 8.0 or a similar .PDF F                                               | Reader. The latest          |        |
| version of Adobe Reader is                  | s available for free from t                              | he following link: <u>Download</u>                          | Adobe Reader.                                                                        |                             | _      |
|                                             |                                                          | Generate Clien                                              | t Consent Letter                                                                     | < Back                      | Next > |
|                                             |                                                          |                                                             |                                                                                      |                             |        |

Figure 32: Agent generate client consent letter screen

|             |                                                  | Revenue<br>Cáin agus Custaim na hÉireann<br>Irish Tax and Customs             |
|-------------|--------------------------------------------------|-------------------------------------------------------------------------------|
|             | confirms that TE                                 | ST () is to act as the agent in respect of the following taxes.               |
| Agent Link  | oorting Obligation                               |                                                                               |
|             |                                                  |                                                                               |
| and the cha | understands that<br>ange is notified to Revenue. | this arrangement will remain in place until changed by either agent or client |
|             | Signed                                           | (Agent) Date                                                                  |
|             | Signed                                           | (Client) Date                                                                 |

Figure 33: Agent client consent letter screen

2.2.9 Select "Browse" and upload the letter generated (or standard Agent Link Notification Form). Tick DAC6 and click "Next".

| Revenue                                              |               | CLIENT SERVICES                                                                                                    | CLIENT REVENUE RECORD | WORK IN PROGRESS                                                                                                    |                                                          |
|------------------------------------------------------|---------------|----------------------------------------------------------------------------------------------------|-----------------------|----------------------------------------------------------------------------------------------------|----------------------------------------------------------|
| Cita guo autoria a kifeana<br>Irini Taz and Cuatores | TAIN SERVICES | CLIENT SERVICES<br>Registration<br>TAIN Link Att<br>In order to safegue<br>link being created<br>Further information<br>Electronic copies of<br>File*<br>Please indicate wh<br>CDAC6<br>Please upload a co | CLIENT REVENUE RECORD | WORK IN PROGRESS  The client records, all online requests made by and digned TAIN Link Notification letter.  The client records and be less than 5 megabytes if or .iff format and be less than 5 megabytes if the second second s | pents which may result in a new agent-client<br>In size. |
|                                                      |               |                                                                                                    |                       |                                                                                                    |                                                          |

Figure 34: Agent upload Link Attachment screen

2.2.10 Click "Sign and Submit".

| Revenue | TAIN SERVICES | CLIENT SERVICES                            | CLIENT REVENUE RECORD                                          | WORK IN PROGRESS |                   |                      |
|---------|---------------|--------------------------------------------|----------------------------------------------------------------|------------------|-------------------|----------------------|
|         |               | Registration                               |                                                                |                  |                   |                      |
|         |               | TAIN Link Att<br>Attached approval<br>DAC6 | achment<br>letter file(s):<br>agent-link-notification-form.pdf |                  | Remove Attachment | Back Sign and Submit |

Figure 35: Agent sign and submit screen

2.2.11 The Agent will be redirected to the Sign & Submit screen. Enter the ROS Password and click "Sign and Submit".

| Revenue fi<br>Cáin agus Custaim na hÉireann<br>Irish Tax and Customs | TAIN SERVICES | CLIENT SERVICES                               | CLIENT REVENUE RECORD                                                                                                    | WORK IN PROGRESS                                                                                                    |                                                                                                   |
|----------------------------------------------------------------------|---------------|-----------------------------------------------|----------------------------------------------------------------------------------------------------|----------------------------------------------------------------------------------------------------|---------------------------------------------------------------------------------------------------|
|                                                                      |               | Return                                        |                                                                                                    |                                                                                                    |                                                                                                   |
|                                                                      |               | Information If you<br>if you<br>Once<br>trans | ur transaction is ready to be tra<br>u wish to review the details of thi<br>e your transaction has been succ<br>action. Please keep a note of th<br>Sign & Submit | nsmitted, please sign and subr<br>s transaction click on the butto<br>cessfully transmitted you will b<br>is number for your records. | nit by entering your password below.<br>n marked Back.<br>e provided with a notice number for the |
|                                                                      |               |                                               | Certificate                                                                                                    |                                                                                                    | Help                                                                                              |
|                                                                      |               |                                               |                                                                                                    | Sign & Submit                                                                                                    | Back                                                                                              |
|                                                                      |               | l                                             |                                                                                                    |                                                                                                    |                                                                                                   |

Figure 36: Agent sign and submit password screen

2.2.12 Allow up to 3 working days to update on ROS.

| Revenue R<br>Cáin agus Custaim na hÉireann<br>Irish Tax and Customs | TAIN SERVICES | REVENUE RECORD                                                                                                    | PROFILE                                                                                                    | ADMIN SERVIC                                                                                                    | ES                                                                                                    |                                                                                                    |  |
|---------------------------------------------------------------------|---------------|----------------------------------------------------------------------------------------------------|----------------------------------------------------------------------------------------------------|----------------------------------------------------------------------------------------------------|----------------------------------------------------------------------------------------------------|----------------------------------------------------------------------------------------------------|--|
|                                                                     |               | ROS Acknowledge                                                                                                    | ment                                                                                                    |                                                                                                    |                                                                                                    |                                                                                                    |  |
|                                                                     |               | You have just transmitter<br>You can access a copy o<br>A Receipt will be sent to<br>To file another Return cli<br>To return to TAIN Service<br>Please use the Notice N<br>eRegistration summary: | d an Online Registi<br>f this transaction th<br>your ROS Inbox as<br>ck on Client Servic<br>as click on TAIN So<br>umber below in ar | ation Return for you<br>nrough your client's<br>s soon as this transa<br>es tab.<br>ervices tab.<br>y future correspond<br>Notice Numbe | r client which has been<br>ROS Inbox by clicking<br>clion has been proces<br>encode in evelop colation<br>ar 402300447 | n received by ROS.<br>on the Client Revenue Record tab above.<br>sed by Revenue.<br>10 this transaction. |  |
|                                                                     |               | Add Agont Link                                                                                                    | Action                                                                                                    |                                                                                                    | Status                                                                                                    | Comments                                                                                                 |  |
|                                                                     |               | To return to TAIN Service                                                                                                    | es click on TAIN Se                                                                                                    | ervices tal OK                                                                                                    |                                                                                                    |                                                                                                    |  |

Figure 37: Agent DAC6 registration acknowledgement screen

2.2.13 The Agent will receive a new notification in the Client Revenue Record to confirm the Agent link. Click on the Notice Number for confirmation of the registration.

| Revenue                                                 | TAIN SERVICE: REVENUE RECORD                                                                           | PROFILE ADMIN SERVICE                                                          | s                            |                                               | LANGUAGE: F                                        | ENGLISH <del>▼</del> ROSHELP<br><u> </u> TEST EXIT |
|---------------------------------------------------------|----------------------------------------------------------------------------------------------------|--------------------------------------------------------------------------------|------------------------------|-----------------------------------------------|----------------------------------------------------|----------------------------------------------------|
| All Clients - Inbox Mes                                 | ages 0                                                                                                 | <i>r</i>                                                                       |                              | (                                             | Search Clients                                     | ~                                                  |
| Inbox:                                                  | Some documents open in a pop<br>mobile app RevApp or the Micro                                         | up window. Click <u>here</u> for instructions to<br>soft Edge browser.         | o enable popups for ROS. Ple | ase note that documents car                   | nnot be opened if you are                          | using Revenue's                                    |
| Information Services:                                   | tems are archived periodically. T<br>Search by: Search using Docume<br>Tax Type/Duty/Rep. Oblig. :* Se | o view all items, tick 'Include Archive' in<br>It Type Cancel Se<br>lect Docum | arch                         | Include Archi                                 | ve Q Search                                        |                                                    |
| Request Statement of Act     Properties Submitted via F | *denotes a required field.                                                                             |                                                                                |                              |                                               |                                                    | Refresh Inbox 🚯                                    |
| ? Overview<br>Try our online Demos                      | ■ Notice No.   Custo 4012095629L                                                                       | mer Name 🖕 Regn/Trader No/Doc ID 🛊                                             | Mandatory ROS filer Tax Ty   | ype/Duty/Rep. Oblig. ¢ Docur<br>Repo<br>Regit | ment Type o Period Beg<br>prting Entity<br>str N/A | in ¢ Issued Date ¢<br>08/10/2020                   |
|                                                         | Archive                                                                                                | ) Print                                                                        |                              |                                               |                                                    | H                                                  |

Figure 38: Agent Revenue Record screen

2.2.14 The following notice will appear which the Agent may wish to print for their records.

|                           | V.                                                                                                |                            |
|---------------------------|---------------------------------------------------------------------------------------------------|----------------------------|
| otice Number: 40230044721 | This is a notice of the Registration Submitted to Revenue Commissioners on 08/10/2020             | Date Submitted: 08/10/2020 |
| Registration              |                                                                                                   |                            |
| DAC6 Reporting Oblig      | aation                                                                                            |                            |
| Updated Agent Request I   | Details                                                                                           |                            |
| Tax Agent                 | Agent Link Authorisation Requested                                                                |                            |
| Status                    | Success                                                                                           |                            |
| р                         | lease use ROS Notice Number for any further correspondence or inquiry related to this transaction |                            |
|                           |                                                                                                   |                            |

Figure 39: Agent DAC6 registration confirmation screen

After completion of this process, the Agent should allow up to 3 working days for the DAC6 reporting obligation to be registered.

## 3 Section 3 – Customer Submitting DAC6 Returns

The following section details how Customers (i.e. intermediaries and relevant taxpayers) upload DAC6 returns on ROS.

Please refer to Section 3 of TDM <u>Part 33-03-03</u> for an overview of the information that needs to be included in the DAC6 return.

Customers have the option of filing DAC6 returns by uploading XML files or using an online form. The following sections detail how to upload XML files and how to file a DAC6 online form.

#### 3.1 Customer Submitting DAC6 XML File

For efficient processing, it is recommended that individual DAC6 XML files should not exceed 10MB in size. The absolute maximum file size is 20MB and any file that is greater in size will be rejected by ROS.

3.1.1 Customer logs on to ROS, under My Services, select "Complete a Form Online", then under select a reporting obligation choose"DAC6" from the drop-down list.

| Revenue | MY SERVICES | REVENUE RECORD                               | PROFILE     | WORK IN PROGRESS             | ADMIN SERVICES             |                                     |   |                          |              | GAEILGE ENGLISH ROSHELP<br>TEST TEST EXIT |
|---------|-------------|----------------------------------------------|-------------|------------------------------|----------------------------|-------------------------------------|---|--------------------------|--------------|-------------------------------------------|
|         |             |                                              |             |                              |                            |                                     | N | lo current tax clearance | certificate. |                                           |
|         |             | My Frequently U                              | sed Service | s                            |                            |                                     | A | dd a service 🛨           | ^            |                                           |
|         |             | MyEnquiries                                  |             |                              |                            |                                     |   |                          |              |                                           |
|         |             | File a Return                                |             |                              |                            |                                     |   |                          |              |                                           |
|         | •           | Complete a Form<br>Select a return you w     | Online      | iplete now. You will be give | n the option of filing the | e return with or without a payment. |   |                          | ^            |                                           |
|         |             | Tax Registration:     Select a reporting obl | gati 🔺      | ng Obligations               |                            |                                     |   |                          |              |                                           |
|         |             | DAC2-CRS                                     | ٩ 10        | fline                        |                            |                                     |   |                          | v            |                                           |
|         |             | DAC4-CbC                                     |             |                              |                            |                                     |   |                          | ,<br>,       |                                           |

Figure 40: Customer file a DAC6 return screen

#### 3.1.2 Click "Submit".

| Revenue |                                                                         | PROFILE WORK IN PROGRESS                                                               | ADMIN SERVICES                                         |                                       |
|---------|-------------------------------------------------------------------------|----------------------------------------------------------------------------------------|--------------------------------------------------------|---------------------------------------|
|         |                                                                         |                                                                                        |                                                        | No current tax clearance certificate. |
|         | My Frequently U                                                         | ed Services                                                                            |                                                        | Add a service 🛨 \land                 |
|         | MyEnquiries                                                             |                                                                                        |                                                        |                                       |
|         | File a Return                                                           |                                                                                        |                                                        |                                       |
|         | Complete a Form<br>Select a return you w<br>O Tax Registration:<br>DAC6 | Online<br>uld like to complete now. You will be given<br>Reporting Obligations<br>DAC6 | the option of filing the return with or without a payn | nent.                                 |
|         | Upload Form(s) C                                                        | ompleted Offline                                                                       |                                                        | ~                                     |

#### Figure 41: Customer submit DAC6 screen

3.1.3 Complete all required questions then click "Next". You can click "Back" or "Save" at any time.

#### Mandatory fields are marked with a red \*

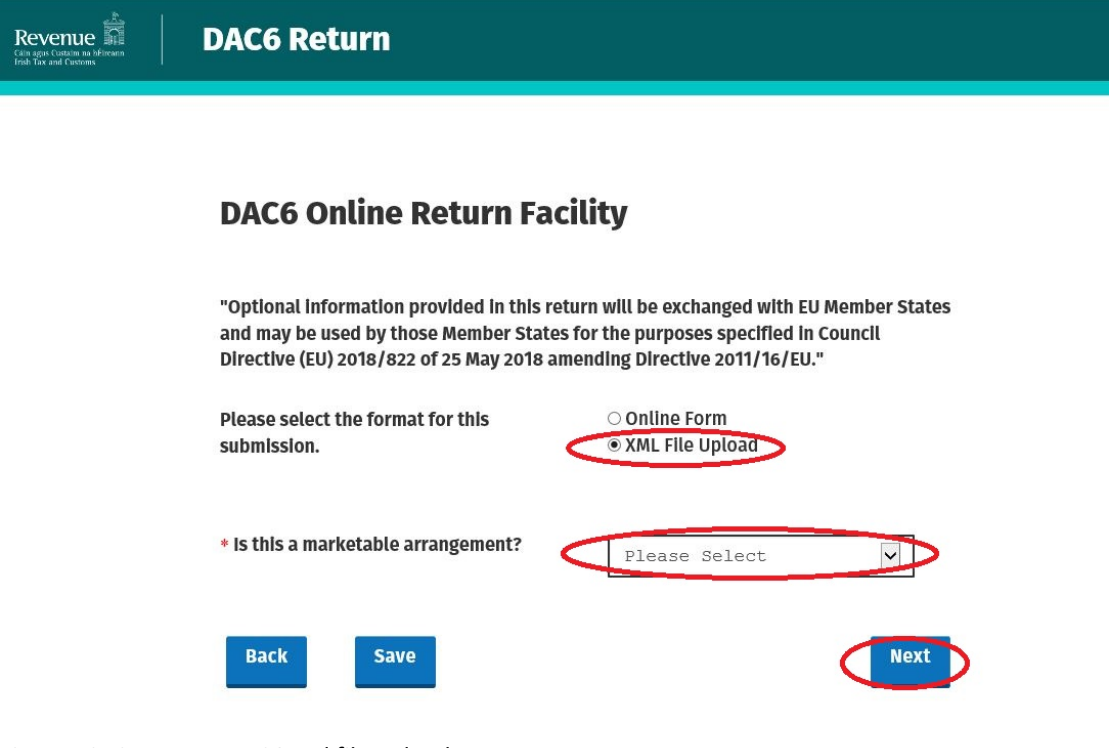

Figure 42: Customer DAC6 xml file upload screen

3.1.4 Select "Add File", upload file from computer storage and then click "Submit".

| Revenue | DAC6 Return    |          |        |
|---------|----------------|----------|--------|
|         | * Upload File: | Add File |        |
|         | Back Save      |          | Submit |

Figure 43: Customer add XML file & submit screen

#### 3.1.5 Enter ROS password and click "Sign & Submit".

| Revenue |                |            |          |  |
|---------|----------------|------------|----------|--|
|         |                |            |          |  |
|         | Sign & Subm    | it         |          |  |
|         | Certificate    | 06500632NA | 1 Help   |  |
|         | Enter Password | Password   |          |  |
|         |                | Sign 8     | & Submit |  |
|         |                | 0%         |          |  |
|         |                |            |          |  |
|         |                |            |          |  |
|         |                |            |          |  |

Figure 44: Customer sign and submit password screen

3.1.6 The following confirmation screen appears. The Customer is directed back to My Services page.

| Revenue | DAC6 Return                                                                                                    |
|---------|----------------------------------------------------------------------------------------------------|
|         | Thank you.         Your DAC6 Online Return has been submitted.         Please check your ROS Revenue Record shortly for confirmation. See Notice No.: 5358404524.         Go to ROS → |

Figure 45: Customer DAC6 return confirmation screen

3.1.7 The Customer will receive a new notification in their Revenue Record to confirm the successful file submission. Click on the Notice Number for confirmation of the file upload.

| Revenue                            |                            | EVENUE RECORD                              | PROFILE                                | WORK IN PROGRESS                                | ADMIN SERVICES            |                         | LANGUAGE: F          | ENGLISH <del>▼</del> ROS HELP<br><b>▲ TEST TEST</b> EXIT |
|------------------------------------|----------------------------|--------------------------------------------|----------------------------------------|-------------------------------------------------|---------------------------|-------------------------|----------------------|----------------------------------------------------------|
| TEST TEST - Inbox Messa            | iges 0                     |                                            |                                        |                                                 |                           |                         |                      |                                                          |
| Inbox:                             | Some docu<br>mobile app    | ments open in a po<br>RevApp or the Micr   | pup window. Click<br>osoft Edge browse | <u>here</u> for instructions to enable  <br>er. | popups for ROS. Please no | e that documents cannot | be opened if you are | using Revenue's                                          |
| Information Services:              | Items are ar<br>Search by: | chived periodically.<br>Search using Docum | To view all items,<br>ent Type         | tick 'Include Archive' in the 'Sea              | rch By' option.           |                         |                      |                                                          |
| Payments Refunds & Repayments      | Tax Type/D<br>*denotes a   | uty/Rep. Oblig. : * S                      | elect                                  | Document Type:                                  | *                         | ✓ Include Archive       | Q Search             | Refresh Inbox 🌗                                          |
| Charges & Payments                 |                            | Notice No. 🔶 Cus                           | tomer Name 🖨                           | Regn./Trader No./Doc ID :                       | Tax Type/Duty/Rep. Obli   | g. 💠 Document Type 🖨    | Period Begin 🜩       | Issued Date 🖨                                            |
| Registration Details               | - Archive                  | 5358404524W TES                            | T TEST                                 |                                                 | DAC6                      | DAC6                    | N/A                  | 03/04/2020                                               |
| Request Statement of Account       | s                          |                                            |                                        |                                                 |                           |                         |                      |                                                          |
| ? Overview<br>Try our online Demos |                            |                                            |                                        |                                                 |                           |                         |                      |                                                          |

Figure 46: Customer Revenue Record screen

3.1.8 Click "Close" to return to My Services page.

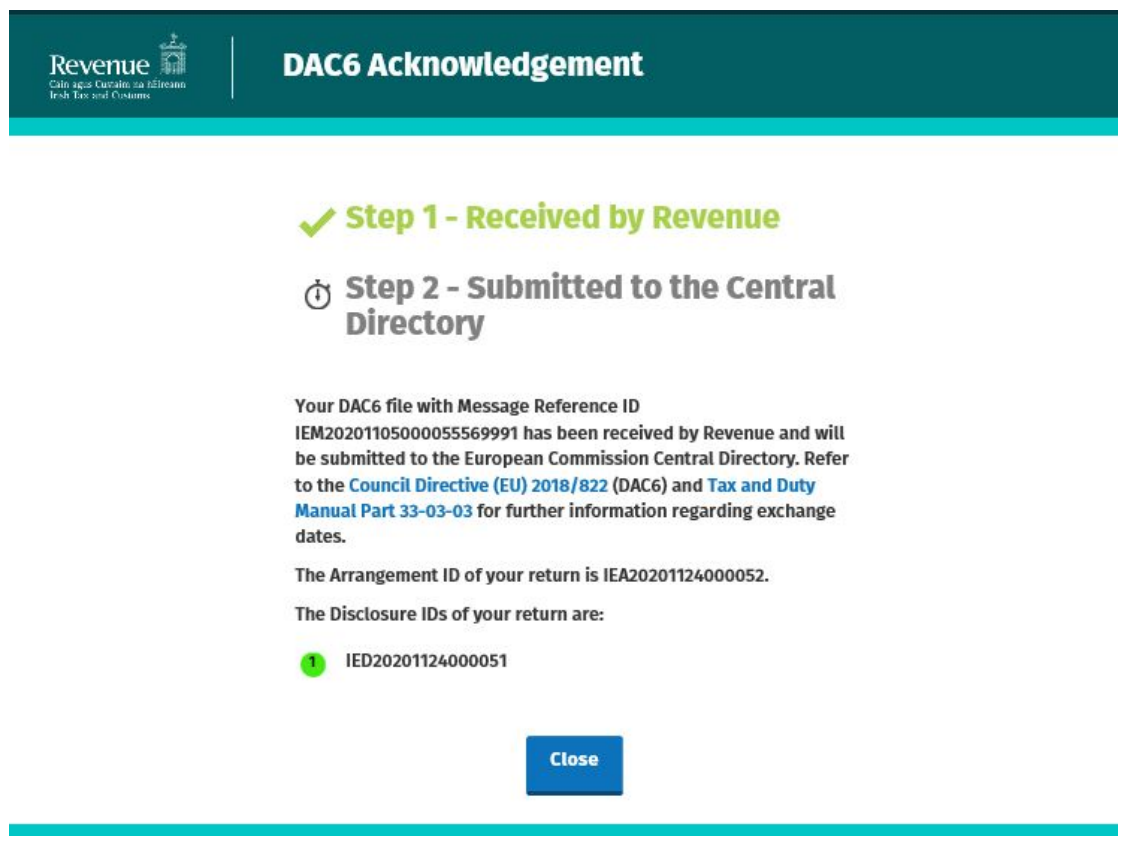

Figure 47: Customer DAC6 status screen

3.1.9 Where a DAC6 file submission fails, the screen below will be presented. As ROS uses real time validation, files are checked during upload and errors encountered are reflected in the Revenue Record. When this message appears on screen click "Close" to return to My Services screen in order to rectify the issues outlined and re-submit the xml file following correction.

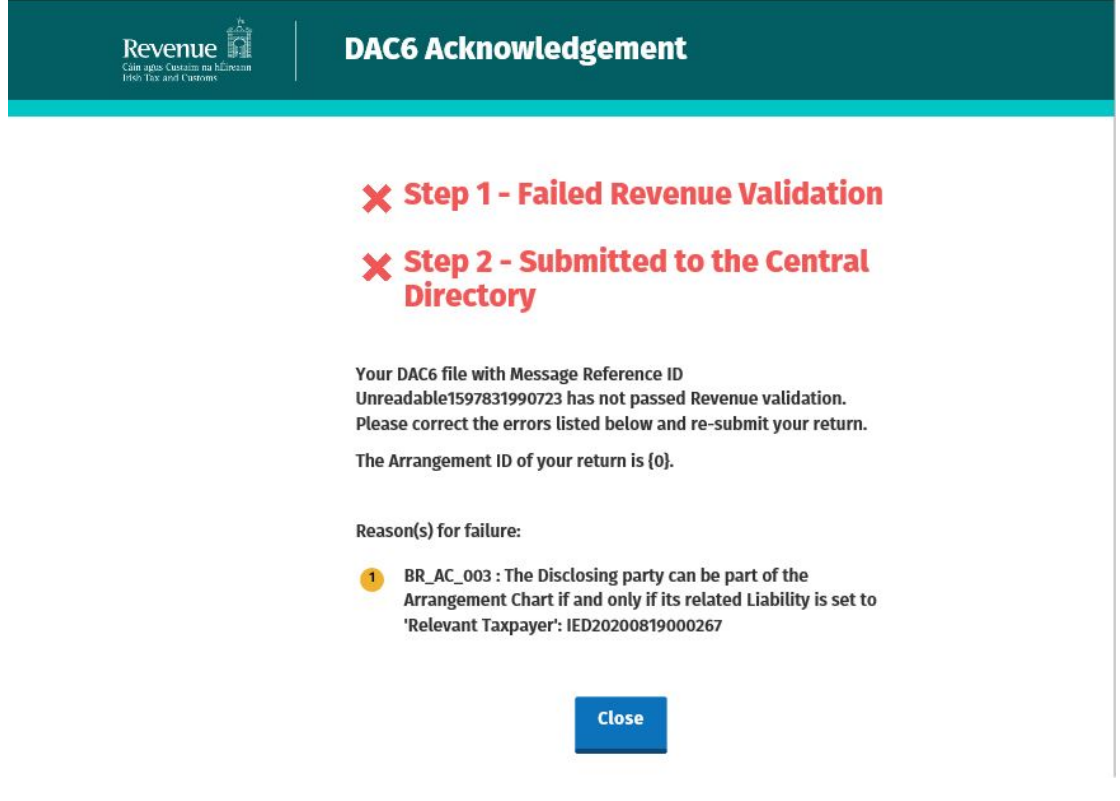

Figure 48: Customer DAC6 rejected status screen

3.1.10 Following exchange of the DAC6 file with the European Commission Central Directory a notification is displayed detailing acceptance of the file at Step 2. Click "Close" to return to the My Services screen.

> Please note the acceptance/rejection message from the European Commission Central Directory may take up to a few months to issue into your Revenue Record. We appreciate your patience in this regard.

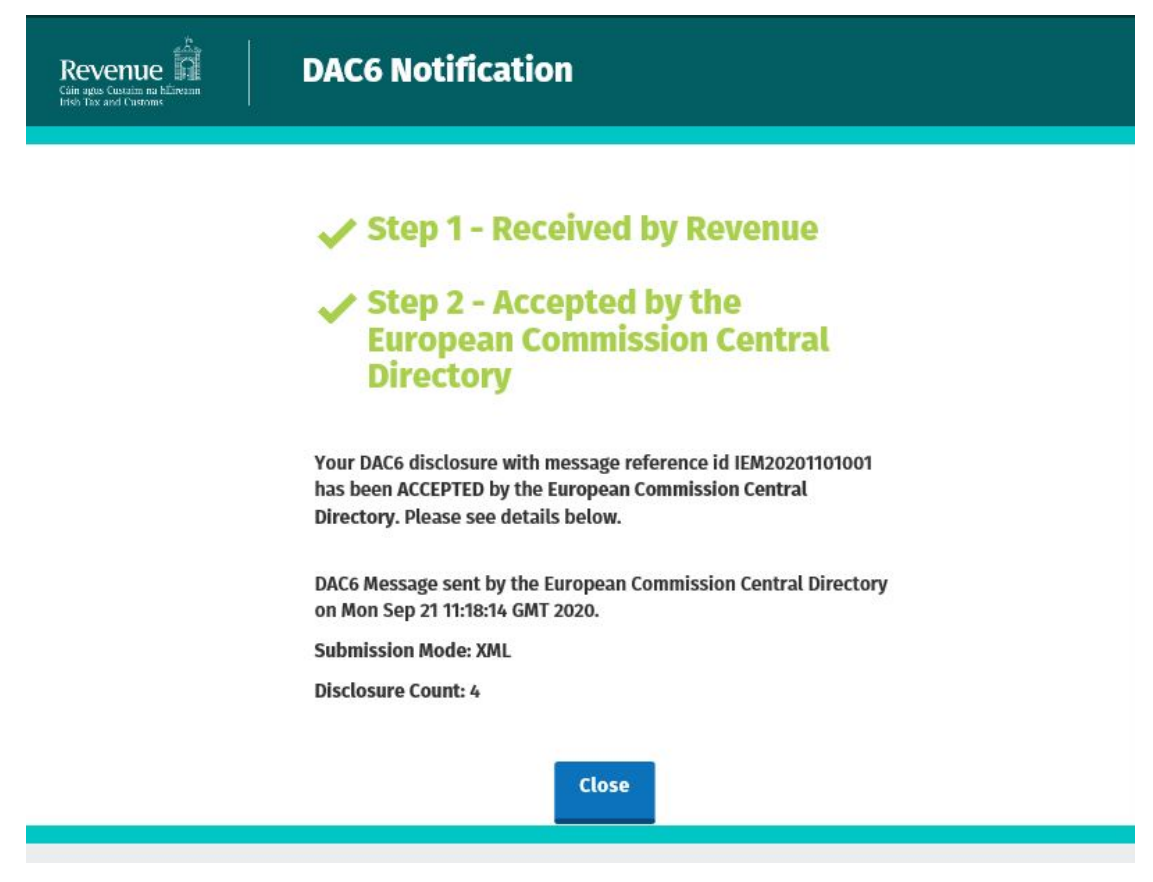

Figure 49: Customer DAC6 accepted status screen

3.1.11 Following exchange of the DAC6 file with the European Commission Central Directory, if a notification is displayed detailing rejection of the file at Step 2 (figure 50), click "Close" to return to My Services, rectify the issues outlined and subsequently re-submit the XML file.

Please note the acceptance/rejection message from the European Commission Central Directory may take up to a few months to issue into your Revenue Record. We appreciate your patience in this regard.

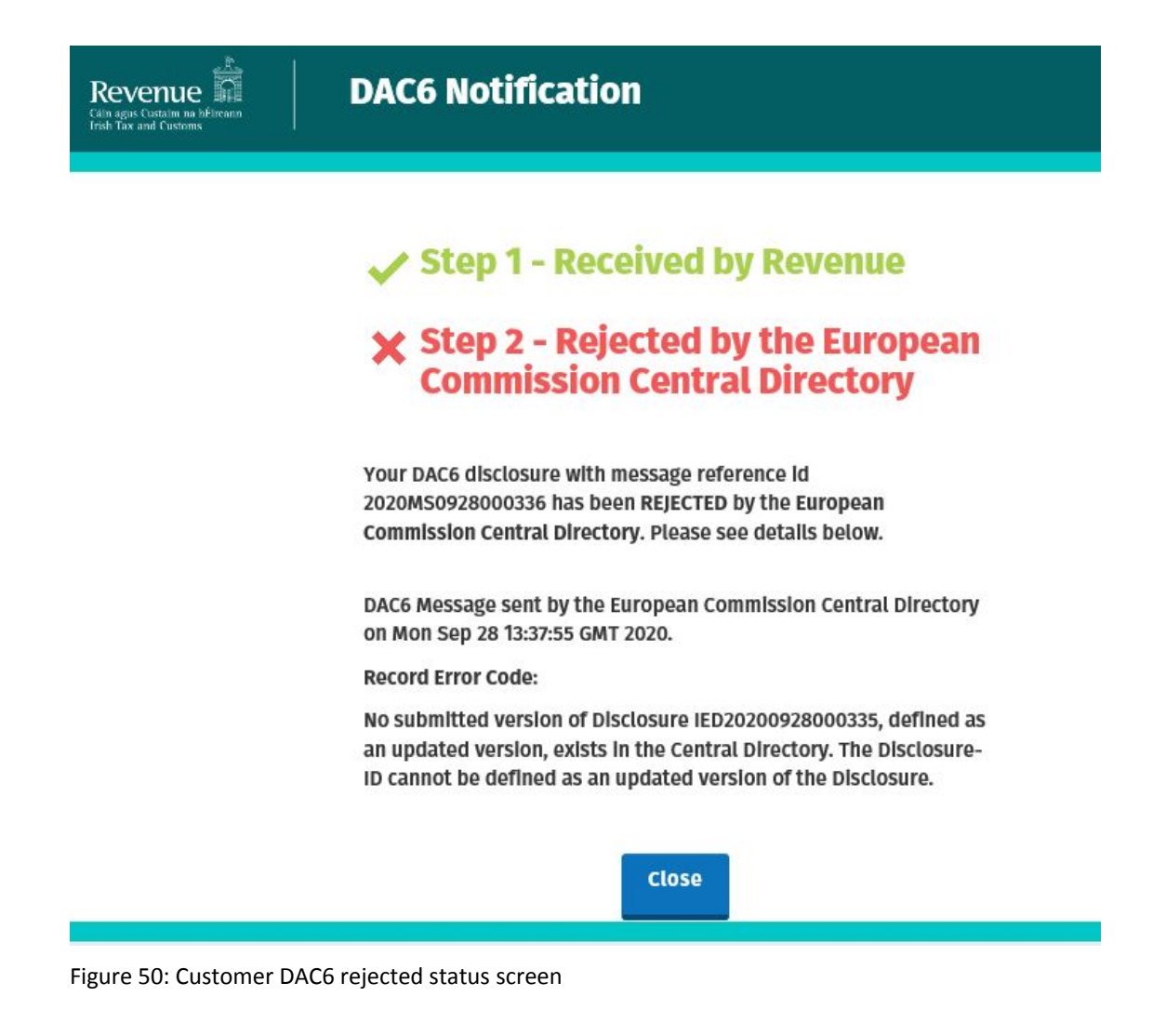

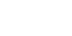

#### 3.2 Customer Submitting Online DAC6 Form

The DAC6 online form provides for one disclosure per form. Multiple submissions of the DAC6 online form are acceptable. The form can be saved and edited at a later stage. Mandatory fields are marked with a red asterisk (\*). Please note if there is insufficient information available, some fields may be marked 'unknown'. The conditions selected will determine the screens that are presented. "

Please refer to the Revenue website for further information here.

3.2.1 Customer logs on to ROS, under "Complete a Form On-Line" select "DAC6" from the dropdown list. Click "Submit".

| Revenue | MY SERVICES | REVENUE RECORD                                                           | PROFILE                                 | WORK IN PROGRESS                                     | ADMIN SERVICES              |                                   |                   |                      |
|---------|-------------|--------------------------------------------------------------------------|-----------------------------------------|------------------------------------------------------|-----------------------------|-----------------------------------|-------------------|----------------------|
|         |             |                                                                          |                                         |                                                      |                             |                                   | No current tax cl | earance certificate. |
|         |             | My Frequently U                                                          | sed Services                            |                                                      |                             |                                   | Add a service     | • • •                |
|         |             | MyEnquiries                                                              |                                         |                                                      |                             |                                   |                   |                      |
|         |             | File a Return                                                            |                                         |                                                      |                             |                                   |                   |                      |
|         |             | Complete a Form<br>Select a return you we<br>O Tax Registrations<br>DAC6 | Online<br>ould like to comp<br>Reportin | elete now. You will be give<br>g Obligations<br>DAC6 | en the option of filing the | return with or without a payment. |                   | ^                    |
|         |             | Upload Form(s) C                                                         | ompleted Off                            | line                                                 |                             |                                   |                   | ~                    |

Figure 51: Customer File a DAC6 return submit screen

3.2.2 Complete all relevant sections and click "Next". You can click "Back" or "Save" at any stage.

| Hello (                                                                                                    |                                                                                                    |                                                                                            | <u>Gaeilge</u> | Sign out       |
|----------------------------------------------------------------------------------------------------|----------------------------------------------------------------------------------------------------|--------------------------------------------------------------------------------------------|----------------|----------------|
| Revenue                                                                                                    | DAC6 Return                                                                                                    |                                                                                            |                |                |
| <b>Important Notice</b><br>The DAC6 filing portal will close at <b>00:01 on Sunday, 1st August 2021,</b> due to scheduled maintenance. It will re-open on <b>Tuesday, 17th</b><br><b>August</b> . All files submitted from this date will need to use DAC6 schema v1.2. The TDM will be updated to reflect this. |                                                                                                    |                                                                                            |                |                |
|                                                                                                    | DAC6 Online Return Facil<br>"Optional information provided in this retur<br>and may be used by those Member States for | lity<br>rn will be exchanged with EU Member States<br>or the purposes specified in Council |                |                |
|                                                                                                    | Directive (EU) 2018/822 of 25 May 2018 ame<br>Please select the format for this<br>submission.                         | © Online Form<br>O XML File Upload                                                         |                |                |
|                                                                                                    | # Is this a marketable arrangement?                                                                                    | Please Select 🗸                                                                            |                | 1 <sub>2</sub> |
|                                                                                                    | # InitialDisclosureMA                                                                                                  | Please Select 🗸                                                                            |                |                |
|                                                                                                    | Does this Disclosure relate to an<br>Arrangement registered in Ireland or<br>another EU Member state?                  | Please Select 🗸                                                                            |                |                |
|                                                                                                    | # Is this a new disclosure or an<br>amendment to a registered Disclosure?                                              | Please Select 🗸                                                                            |                |                |
|                                                                                                    | # Are you a relevant Taxpayer or an<br>Intermediary?                                                                   | Please Select 🗸                                                                            |                |                |
|                                                                                                    | <b>*</b> Language:                                                                                                    | EN 🗸                                                                                       |                |                |
|                                                                                                    | Back Save                                                                                                    | Next                                                                                       | )              |                |
| <u>Revenue Home</u> •<br>Language: <u>Gaeilge</u>                                                                                                    | Security. • Privacy • Accessibility • Disclaimer                                                                       | •                                                                                          |                |                |

Figure 52: Customer DAC6 online return screen
3.2.3 Complete all relevant sections and click "Next".

You can click "Back" or "Save" at any stage.

| Hello (                                                     |                                                 |                       | <u>Gaeilge</u> Sig | gn out |
|-------------------------------------------------------------|-------------------------------------------------|-----------------------|--------------------|--------|
| Revenue                                                     | DAC6 Return                                     |                       |                    |        |
|                                                             | DisclosureInformation                           |                       |                    |        |
|                                                             | * ImplementingDate                              | 2021-08-10 Inknown    |                    |        |
|                                                             | Reason                                          | DAC_6702 ~            |                    |        |
|                                                             | * Disclosure_Name                               |                       |                    |        |
|                                                             | * Disclosure_Description                        |                       |                    |        |
|                                                             | Language:                                       | EN 🗸                  |                    |        |
|                                                             | * National Provision                            |                       |                    |        |
|                                                             | Language:                                       | EN ~                  |                    |        |
|                                                             | * Amount                                        | ☑ Unknown             |                    |        |
|                                                             | * currCode                                      | Please Select 🗸       |                    |        |
|                                                             | # MainBenefitTest1                              | No                    |                    |        |
|                                                             | * Hallmark                                      | Please Select 🗸 - +   |                    |        |
|                                                             | * ConcernedMSs                                  | IE ~ +                |                    |        |
|                                                             | Back Save                                       | Next                  | )                  |        |
| <u>Revenue Home</u> • <u>Se</u><br>Language: <u>Gaeilge</u> | ecurity • <u>Privacy</u> • <u>Accessibility</u> | • <u>Disclaimer</u> • |                    |        |

Figure 53: Customer DAC6 online form screen

3.2.4 Complete the relevant sections and click "Next". You can click "Back" or "Save" at any stage.

Please note that when the TIN of an intermediary or taxpayer is not known to the person making the return, the address of such intermediary or taxpayer is required. In all other cases the TIN must be provided.

| Hello                                                                                                    | <u>Gaeilge</u> Sign out                                                                                                    |
|----------------------------------------------------------------------------------------------------|----------------------------------------------------------------------------------------------------|
| Revenue di DAC6 Return                                                                                                    |                                                                                                    |
|                                                                                                    |                                                                                                    |
| Important Notice                                                                                                    |                                                                                                    |
| The DAC6 filing portal will close at <b>00:01 on Sunday, 1st Aug</b><br><b>August.</b> All files submitted from this date will need to use D | <b>ust 2021</b> , due to scheduled maintenance. It will re-open on <b>Tuesday, 17th</b><br>AC6 schema v1.2. The TDM will be updated to reflect this. |
| DAC6 Online Return                                                                                                    | n Facility                                                                                                    |
| "Optional information provided i<br>and may be used by those Memb<br>Directive (EU) 2018/822 of 25 May                                       | n this return will be exchanged with EU Member States<br>er States for the purposes specified in Council<br>2018 amending Directive 2011/16/EU."     |
| ID                                                                                                    |                                                                                                    |
| Individual     Entity                                                                                                    |                                                                                                    |
| LindividualName                                                                                                    |                                                                                                    |
| Preceding Title                                                                                                    |                                                                                                    |
| Title                                                                                                    |                                                                                                    |
| <b>*</b> FirstName                                                                                                    | 🖉 Unknown                                                                                                    |
| MiddleName                                                                                                    |                                                                                                    |
| Name Prefix                                                                                                    |                                                                                                    |

| <b>≭</b> LastName     |                 |           |  |
|-----------------------|-----------------|-----------|--|
| Generation Identifier |                 |           |  |
| \$<br>Suffix          |                 |           |  |
| General Suffix        |                 |           |  |
| * BirthDate           | YYYY-MM-DD      | 🗹 Unknown |  |
| * BirthPlace          |                 | 🛛 Unknown |  |
| () TIN                |                 |           |  |
| IssuedBy              | Please Select 🗸 |           |  |
| Ind Tin Unknown       | Unknown         |           |  |
| Email                 |                 |           |  |
| Address               |                 |           |  |
| Street                |                 |           |  |
| Building Identifier   |                 |           |  |
| Suite Identifier      |                 |           |  |
| Floor Identifier      |                 |           |  |
| District Name         |                 |           |  |
| РОВ                   |                 |           |  |

|                                                                 | City                                                     |                 |      |  |
|-----------------------------------------------------------------|----------------------------------------------------------|-----------------|------|--|
|                                                                 | PostCode                                                 |                 |      |  |
| ß                                                               | Country                                                  | IE ~            |      |  |
|                                                                 | ResCountry Code Unknown                                  |                 |      |  |
|                                                                 | Rescountrycode                                           | IE 🗸            |      |  |
|                                                                 | <u>Capacity</u>                                          |                 |      |  |
|                                                                 | Capacity                                                 | Please Select 🗸 |      |  |
|                                                                 | National Exemption                                       |                 |      |  |
|                                                                 | Exemption                                                | No 🗸            |      |  |
|                                                                 | Back Save                                                |                 | Next |  |
| <u>Revenue Home</u> • <u>Securi</u><br>Language: <u>Gaeilge</u> | ty • <u>Privacy</u> • <u>Accessibility</u> • <u>Disc</u> | laimer •        |      |  |

Figure 54: Customer DAC6 online form screen

3.2.5 Complete the relevant sections and click "Next".You can click "Back" or "Save" at any stage

| Hella   |                                               |                     | <u>Gaeilge</u> | Sign out |
|---------|-----------------------------------------------|---------------------|----------------|----------|
| Revenue | DAC6 Return                                   |                     |                |          |
| ß       | DISCLOSING:<br>* ID<br>Individual<br>© Entity |                     |                |          |
|         | * organisationName                            |                     |                |          |
|         | () TIN                                        |                     |                |          |
|         | IssuedBy                                      | Please Select 🗸 - + |                |          |
|         | Email                                         |                     |                |          |
|         | Address                                       |                     |                |          |
|         | Street                                        |                     |                |          |
|         | Building Identifier                           |                     |                |          |
| k,      | Suite Identifier                              |                     |                |          |
|         | Floor Identifier                              |                     |                |          |
|         | District Name                                 |                     |                |          |
|         | РОВ                                           |                     |                |          |
|         | City                                          |                     |                |          |

| PostCode           |                 |
|--------------------|-----------------|
| Country            | IE ~            |
| Rescountrycode     | IE ~ - +        |
| Liability          |                 |
| Intermediary Nexus | Please Select 🗸 |
| Capacity           | Please Select 🗸 |
| Back Save          | Next            |

Figure 55: Customer DAC6 online form screen

#### 3.2.6 Enter information for Affected Persons and click "Submit".

| Revenue | DAC6 Return                                                                         |               |        |
|---------|-------------------------------------------------------------------------------------|---------------|--------|
|         | AffectedPersons                                                                     |               |        |
|         | Will you be providing information<br>about Affected Persons for this<br>Disclosure? | ® No<br>○ Yes |        |
|         | Back Save                                                                           |               | Submit |

Figure 56: Customer DAC6 submit form screen

#### 3.2.7 Addition of 'Void' to the ID dropdown

Should the top level of the Arrangement chart be unknown, please select 'Void' from the dropdown.

| Hello   |                                                                                                   |               | Gaeilge Sign out |
|---------|---------------------------------------------------------------------------------------------------|---------------|------------------|
| Revenue | DAC6 Return                                                                                       |               |                  |
| k€      | <u>Arrangement Chart</u><br>Will you be providing an<br>Arrangement Chart for this<br>Disclosure? | ○ No<br>● Yes |                  |
|         | * ID                                                                                              | Void ~        |                  |
|         | Remove Add Child                                                                                  |               |                  |
|         | Back Save                                                                                         |               | Submit           |
|         |                                                                                                   |               |                  |

Figure 57: Arrangement chart screen layout

3.2.8 Enter Password and click "Sign and Submit".

| Cáin agus Custaim na hÉireann<br>Irish Tax and Customs |                |           |
|--------------------------------------------------------|----------------|-----------|
|                                                        |                |           |
|                                                        | Sign & Submit  |           |
|                                                        | Certificate    | <u>lp</u> |
|                                                        | Enter Password |           |
|                                                        | Sign & Submit  |           |
|                                                        | 0%             |           |
|                                                        |                |           |

Figure 58: Customer sign and submit password screen

3.2.9 Click "Go to ROS" to return to My Services page.

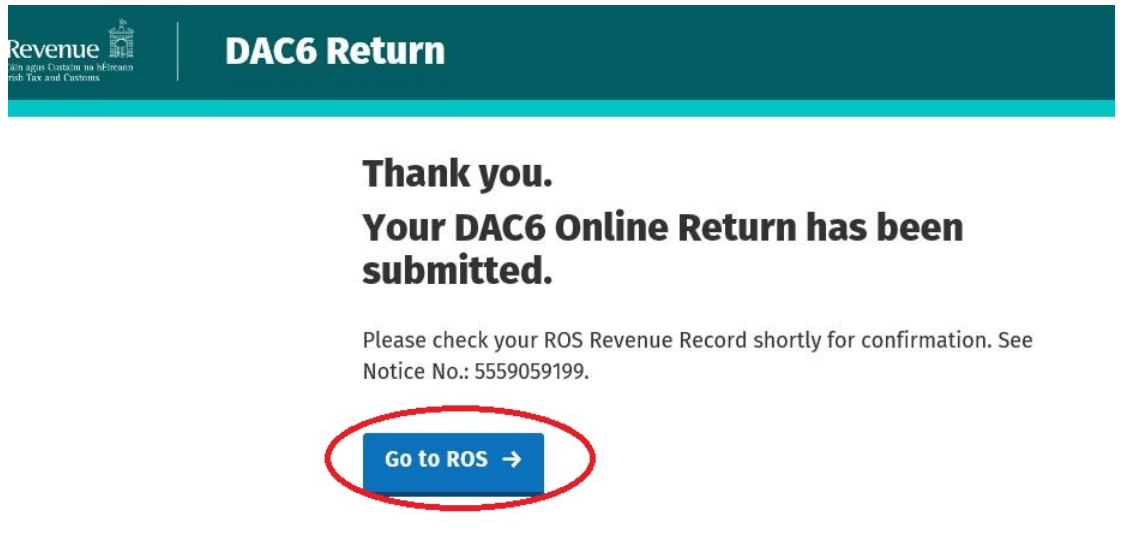

Figure 59: Customer DAC6 confirmation screen

3.2.10 The Customer will receive a new notification in their Revenue Record to confirm the successful return submission. Click on the Notice Number for confirmation of the return submission.

| Revenue               | SERVICES REVENUE RECORD PROFILE WORK IN PROGRESS ADMIN SERVICES                                                                                                    |
|-----------------------|----------------------------------------------------------------------------------------------------|
|                       | - Inbox Messages                                                                                                    |
| Inbox:                | Some documents open in a popup window. Click here for instructions to enable popups for ROS. Please note that documents cannot be opened if you are using Revenue's mobile one power that the second trade network the second trade network and the second trade network and trade network and trade network and t |
| 🖂 Inbox Messages      | moune app reverse of the microsoft cupe browset.                                                                                                    |
| Information Services: | Items are archived periodically. To view all items, tick 'Include Archive' in the 'Search By' option. Search by: Search using Document Type Cancel Search                                                                                                    |
| Returns               |                                                                                                    |
| Payments              | Tax Type/DutyRep. Oblig.:* Select Document Type.* Include Archive Q. Search<br>*denotes a required field.                                                                                                    |
| Refunds & Repayments  | Reflectin Fluck U                                                                                                    |
| Charges & Payments    | Notice No.   Customer Name   Regn/Trader No/Doc ID   Tax Type/Duty/Rep. Oblig.   Document Type   Period Begin   Issued Date   Issued Date                                                                                                    |
| Events List           |                                                                                                    |
| Registration Details  | DAC6 DAC6 N/A 30/04/2020                                                                                                    |

Figure 60: Customer Revenue Record screen

3.2.11 Customer will receive confirmation that the online return has been submitted successfully and will receive a copy of their DAC6 return in XML format.

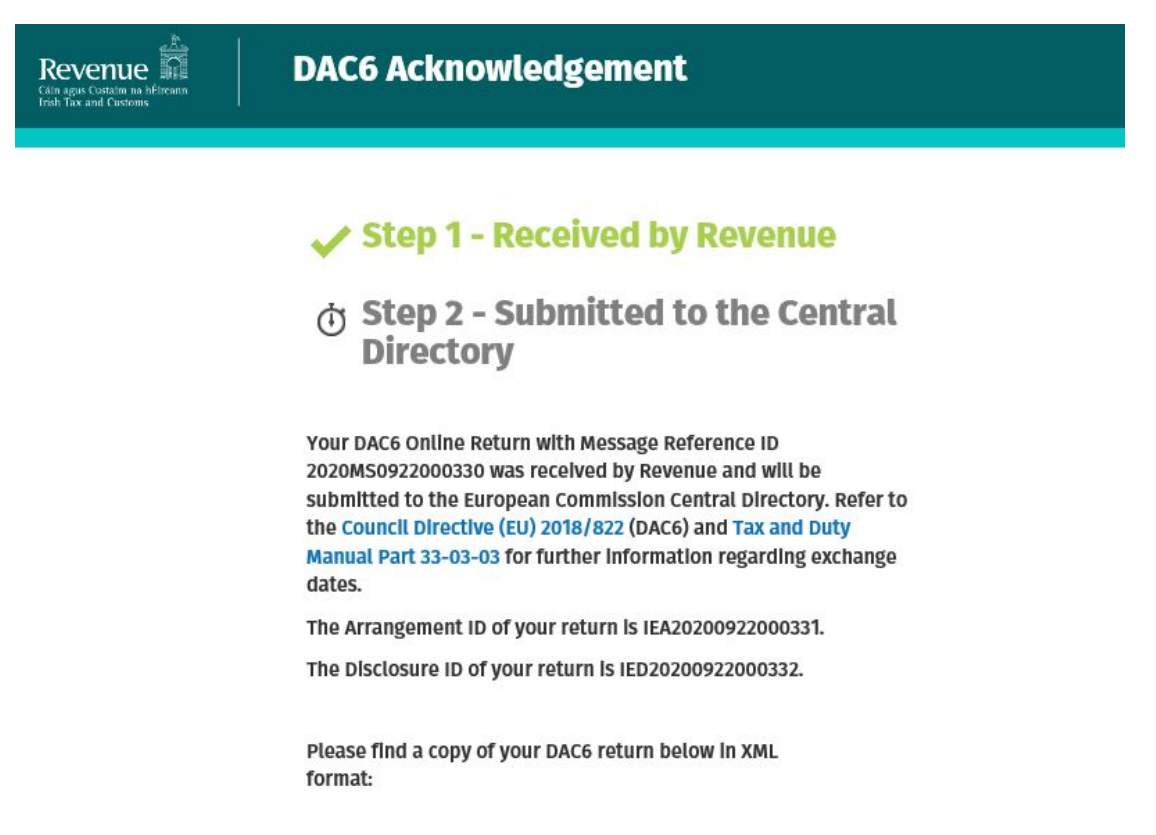

Figure 61: Customer DAC6 acknowledgement status screen

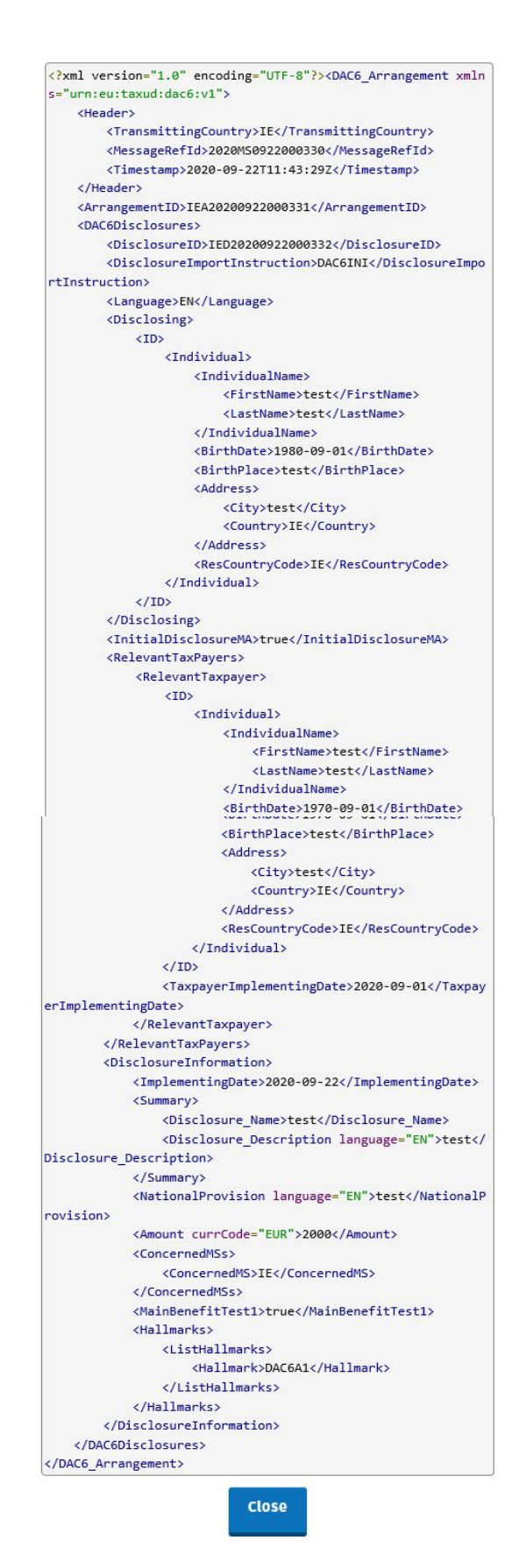

Figure 62: Customer DAC6 xml screen

Click "Close" to exit and return to Revenue Record screen.

3.2.12 Where a DAC6 online submission fails, the screen below will be presented. As ROS uses real time validation, files are checked during upload and errors encountered are reflected in the Revenue Record. When this message appears on screen click "Close" to return to My Services screen to rectify the issues outlined and resubmit the online form with corrected information.

| Revenue | DAC6 Acknowledgement                                                                                                    |
|---------|----------------------------------------------------------------------------------------------------|
|         | <ul> <li>Step 1 - Failed Revenue Validation</li> <li>Step 2 - Submitted to the Central Directory</li> </ul>                                                                                                    |
|         | Your DAC6 file with Message Reference ID<br>Unreadable1597831990723 has not passed Revenue validation.<br>Please correct the errors listed below and re-submit your return.<br>The Arrangement ID of your return is {0}. |
|         | Reason(s) for failure:<br>BR_AC_003 : The Disclosing party can be part of the<br>Arrangement Chart if and only if its related Liability is set to<br>'Relevant Taxpayer': IED20200819000267                              |
|         | Close                                                                                                    |

Figure 63: Customer DAC6 failed Revenue validation screen

3.2.13 Following exchange of the DAC6 file with the European Commission Central Directory a notification is displayed detailing acceptance of the file at Step 2 below. Click "Close" to return to the My Services screen.

Please note the acceptance/rejection message from the European Commission Central Directory may take up to a few months to issue into your Revenue Record. We appreciate your patience in this regard.

| Revenue | DAC6 Notification                                                                                                    |
|---------|----------------------------------------------------------------------------------------------------|
|         | <ul> <li>Step 1 - Received by Revenue</li> <li>Step 2 - Accepted by the<br/>European Commission Central<br/>Directory</li> </ul>                                |
|         | Your DAC6 disclosure with message reference id<br>2020MS0922000330 has been ACCEPTED by the European<br>Commission Central Directory. Please see details below. |
|         | DAC6 Message sent by the European Commission Central Directory<br>on Tue Sep 22 12:33:23 GMT 2020.                                                              |
|         | Submission Mode: Online Disclosure Count: 1                                                                                                    |
|         | Close                                                                                                    |

Figure 64: Customer DAC6 Notification of Acceptance screen

3.2.14 Following exchange of the DAC6 file with the European Commission Central Directory, if a notification is displayed detailing rejection of the file (See below), click "Close" to return to My Services, rectify the issues outlined and subsequently re-submit the online form with corrected information.

Please note the acceptance/rejection message from the European Commission Central Directory may take up to a few months to issue into your Revenue Record. We appreciate your patience in this regard.

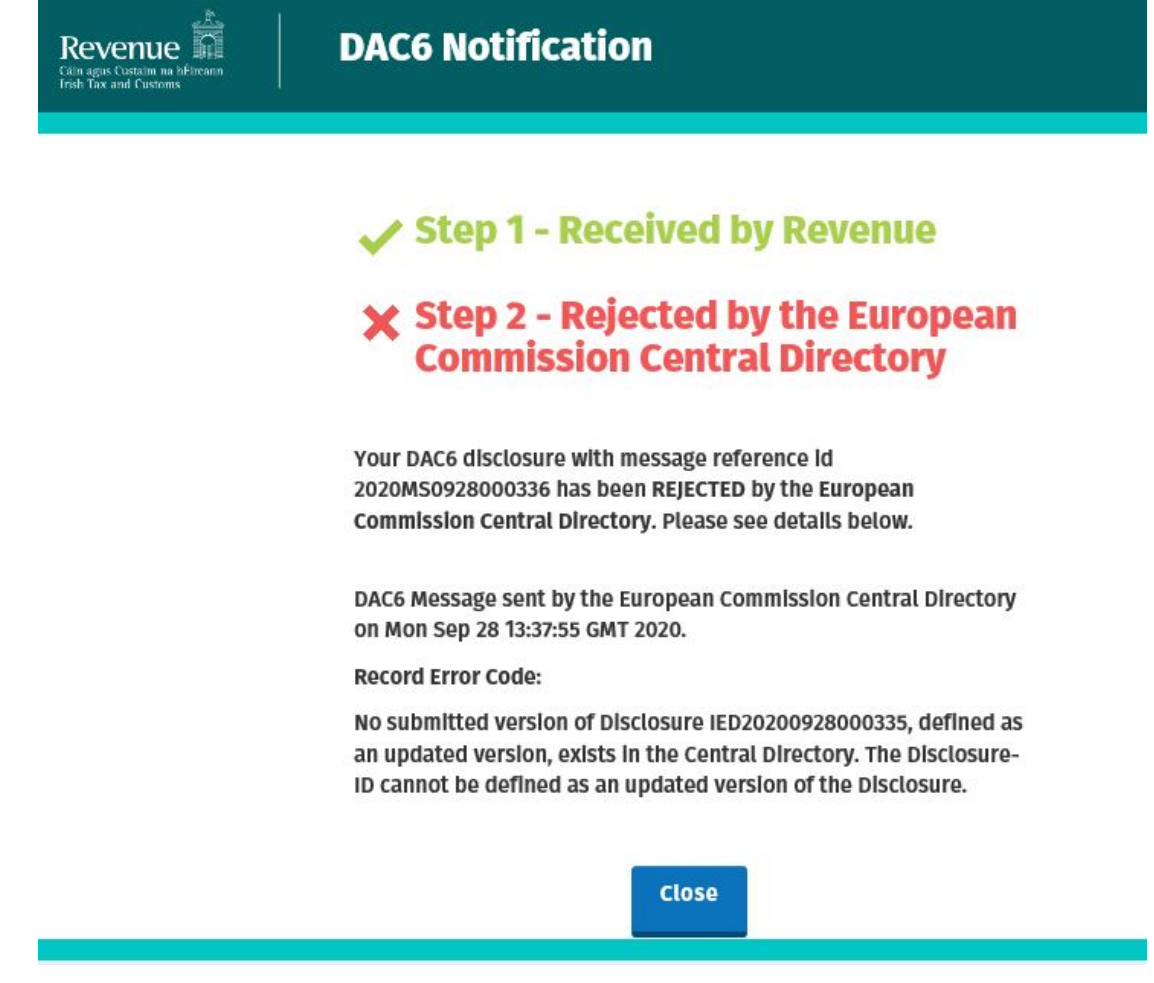

Figure 65: Customer DAC6 Notification Rejected screen

#### 3.3 Customer Amending DAC6 XML file

To correct/amend a registered disclosure, the Customer will need to have the Arrangement ID and the Disclosure ID of the original submission to hand. These can be found in the Customer's Revenue record.

3.3.1 Customer logs on to ROS, under My Services, select "Complete a Form Online", then under select a reporting obligation choose "DAC6" from the drop-down list.

| Revenue | MY SERVICES | REVENUE RECORD PRO                                      | FILE WORK IN PROGRES                | S ADMIN SERVICES              |                                   |                        | 1               | GAEILGE ENGLISH ROSHELP<br>TEST TEST EXIT |
|---------|-------------|---------------------------------------------------------|-------------------------------------|-------------------------------|-----------------------------------|------------------------|-----------------|-------------------------------------------|
|         |             |                                                         |                                     |                               |                                   | No current tax clearar | ce certificate. |                                           |
|         |             | My Frequently Used S                                    | ervices                             |                               |                                   | Add a service 🕂        | ^               |                                           |
|         |             | MyEnquiries                                             |                                     |                               |                                   |                        |                 |                                           |
|         |             | File a Return                                           |                                     |                               |                                   |                        |                 |                                           |
|         |             | Complete a Form Onlin<br>Select a return you would like | e<br>e to complete now. You will be | iven the option of filing the | return with or without a payment. |                        | ^               |                                           |
|         |             | Tax Registrations                                       | Reporting Obligations               |                               |                                   |                        |                 |                                           |
|         |             |                                                         | ٩                                   |                               |                                   |                        |                 |                                           |
|         |             | DAC2-CRS<br>DAC4-CbC                                    | d Offline                           |                               |                                   |                        | ~               |                                           |
|         |             | DACE                                                    |                                     |                               |                                   |                        |                 |                                           |

Figure 66: Customer File a DAC6 return screen

#### 3.3.2 Click "Submit".

| Revenue | MY SERVICES | REVENUE RECORD PROFILE WORK IN PROGRESS ADMIN SERVICES                                                                                                    |                          | 1            |
|---------|-------------|----------------------------------------------------------------------------------------------------|--------------------------|--------------|
|         |             |                                                                                                    | No current tax clearance | certificate. |
|         |             | My Frequently Used Services                                                                                                    | Add a service 🕂          | ^            |
|         |             | MyEnquiries                                                                                                    |                          |              |
|         |             | File a Return                                                                                                    |                          |              |
|         |             | Complete a Form Online         Select a return you would like to complete now. You will be given the option of filing the return with or without a payment.         Tax Registrations |                          | ^            |
|         |             | Upload Form(s) Completed Offline                                                                                                    |                          | ~            |

Figure 67: Customer Submit a DAC6 screen

3.3.3 To correct an xml submission, choose XML File upload radio button and proceed to upload the corrected XML file. To correct an online form, go to <u>Section 3.4</u>. Please note that the DisclosureImportInstruction should contain DAC6UPD for a correction and both the Arrangement Id and the Disclosure Id should be present in the xml file.

| <pre><dac6:dac6disclosures> <dac6:disclosureimportinstruction>DAC6UPD</dac6:disclosureimportinstruction> <dac6:language>AA</dac6:language></dac6:dac6disclosures></pre> |                                                                                                    |                                    |  |
|----------------------------------------------------------------------------------------------------|----------------------------------------------------------------------------------------------------|------------------------------------|--|
| Revenue                                                                                                    | DAC6 Return                                                                                                    |                                    |  |
|                                                                                                    | DAC6 Online Return Facili                                                                                                    | ty                                 |  |
|                                                                                                    | "Optional information provided in this return will be exchanged with EU Member States<br>and may be used by those Member States for the purposes specified in Council<br>Directive (EU) 2018/822 of 25 May 2018 amending Directive 2011/16/EU." |                                    |  |
|                                                                                                    | Please select the format for this submission.                                                                                                    | ○ Online Form<br>● XML File Upload |  |
|                                                                                                    | * Is this a marketable arrangement?                                                                                                    | Please Select                      |  |
|                                                                                                    | Back Save                                                                                                    | Next                               |  |
| Figure 68: Custo                                                                                                    | mer DAC6 XML File Upload screen                                                                                                    |                                    |  |

3.3.4 Select "Add File", upload file from computer storage and then click "Submit".

| Revenue | DAC6 Return    |          |        |
|---------|----------------|----------|--------|
|         | 🏶 Upload File: | Add File |        |
|         | Back Save      |          | Submit |

Figure 69: Customer add a DAC6 xml file and submit screen

#### 3.3.5 Enter ROS password and click "Sign & Submit".

| Revenue |                |               |
|---------|----------------|---------------|
|         |                |               |
|         | Sign & Submit  |               |
|         | Enter Password | Sign & Submit |
|         | 0%             | 6             |

Figure 70: Customer sign and submit password screen

3.3.6 The following confirmation screen appears. The Customer is directed back to My Services page.

| Revenue | DAC6 Return                                                                                                    |
|---------|----------------------------------------------------------------------------------------------------|
|         | Thank you.         Your DAC6 Online Return has been         submitted.         Please check your ROS Revenue Record shortly for confirmation. See         Notice No.: 5358404524. |
|         |                                                                                                    |

Figure 71: Customer DAC6 submission screen

3.3.7 The Customer will receive a new notification in their Revenue Record to confirm the successful file submission. Click on the Notice Number for confirmation of the file upload.

| RVICES REVENUE RECORD                                         | PROFILE WOR                                                                                                    | K IN PROGRESS                                                                                                    | ADMIN SERVICES                                                                                                    | LANGUAC                                                                                                    | E:ENGLISH 👻 ROSHELP                                                                                                    |
|---------------------------------------------------------------|----------------------------------------------------------------------------------------------------|----------------------------------------------------------------------------------------------------|----------------------------------------------------------------------------------------------------|----------------------------------------------------------------------------------------------------|----------------------------------------------------------------------------------------------------|
| s <b>O</b>                                                    |                                                                                                    |                                                                                                    |                                                                                                    |                                                                                                    |                                                                                                    |
| Some documents open in a po<br>mobile app RevApp or the Micr  | pup window. Click <u>here</u> for i<br>osoft Edge browser.                                                                                                    | nstructions to enable po                                                                                                    | pups for ROS. Please note tha                                                                                                    | t documents cannot be opened if you                                                                                                    | are using Revenue's                                                                                                    |
| Items are archived periodically.                              | To view all items, tick 'Inclu                                                                                                    | de Archive' in the 'Searc                                                                                                    | h By' option.                                                                                                    |                                                                                                    |                                                                                                    |
| Paperah bur Resurch using Decum                               | ant Tume                                                                                                    | Canad Canad                                                                                                    |                                                                                                    |                                                                                                    |                                                                                                    |
| Search by. Search using bocom                                 | an type                                                                                                    | Cancel Search                                                                                                    |                                                                                                    |                                                                                                    |                                                                                                    |
| Tax Type/Duty/Rep. Oblig. : * S<br>*denotes a required field. | elect 🔽                                                                                                    | Document Type: *                                                                                                    | ✓                                                                                                    | ✓ Include Archive Q Search                                                                                                    |                                                                                                    |
|                                                               |                                                                                                    |                                                                                                    |                                                                                                    |                                                                                                    | Refresh indox                                                                                                    |
| Notice No. ¢ Cus                                              | tomer Name <b>¢</b> R                                                                                                    | egn./Trader No./Doc ID 💠                                                                                                    | Tax Type/Duty/Rep. Oblig. 💠                                                                                                    | Document Type ¢ Period Begin                                                                                                    | I ⇔ Issued Date ⇔                                                                                                    |
|                                                               |                                                                                                    |                                                                                                    | PAGE                                                                                                    | DAGS WA                                                                                                    | 02/04/2020                                                                                                    |
| 5358404524W TES                                               | I IESI                                                                                                    |                                                                                                    | DAC6                                                                                                    | DAC6 N/A                                                                                                    | 03/04/2020                                                                                                    |
| Archive Export                                                | Print                                                                                                    |                                                                                                    |                                                                                                    |                                                                                                    | H A F H                                                                                                    |
|                                                               |                                                                                                    |                                                                                                    |                                                                                                    |                                                                                                    |                                                                                                    |
|                                                               |                                                                                                    |                                                                                                    |                                                                                                    |                                                                                                    |                                                                                                    |
|                                                               | KVICES     REVENUE RECORD      Some documents open in a po<br>mobile app RevApp or the Micr<br>Rems are archived periodically.<br>Search by: Bearch uning Docum<br>Tax Type/Duty/Rep. Oblig .: S<br>*denotes a required field.     Notice No. ¢ Cux<br>S5564962470 TES<br>Archive    Expert    € | REVENUE RECORD     PROFILE     WOR       Some documents open in a popup window. Click here for imobile app RevApp or the Microsoft Edge browser.     Some documents open in a popup window. Click here for imobile app RevApp or the Microsoft Edge browser.       Items are archived periodically. To view all items, tick Inclus Search by:     Search using Document Type       Tax Type/Duby/Rep. Oblig. :*     Select     Imobile       Tax Type/Duby/Rep. Oblig. :*     Select     Imobile       * denotes a required field.     Imobile     Imobile       Imobile     Stoppedoc2000     TEST TEST       Image: Archive     Image: Export     Image: Print | REVENUE RECORD       PROFILE       WORK IN PROGRESS         Some documents open in a popup window. Click here for instructions to enable pomoble app RevApp or the Microsoft Edge browser.         Items are archived periodically. To view all items, tick 'Include Archive' in the 'Search Search by:         Search by:       Search threeg localment Type         Tax Type/Dub/Rep. Oblig.:       Select       Document Type: *         * denotes a required field.       Notice No. ¢       Customer Name ¢       Regn/Trader No.Doc ID ¢         SesseMete24       TEST TEST         Archive       Seport       Print | KNICES       REVENUE RECORD       PROFILE       WORK IN PROGRESS       ADMIN SERVICE S         Some documents open in a popup window. Click here for instructions to enable popups for ROS. Please note that mobile app RevApp or the Microsoft Edge browser.       Some documents open in a popup window. Click here for instructions to enable popups for ROS. Please note that mobile app RevApp or the Microsoft Edge browser.         Some documents open in a popup window. Click here for instructions to enable popups for ROS. Please note that mobile app RevApp or the Microsoft Edge browser.         Remote are archived periodically. To view all items, tick 'Include Archive' in the 'Search By' option.         Search by:       Search II yee         Tax Type/Duty/Rep. Oblig :*       Select         * denotes a required field.         Motice No. 4       Customer Name \u03c4         Motice No. 4       Customer Name \u03c4         Motice No. 4       Customer Name \u03c4         Motice No. 4       Customer Name \u03c4         Motice No. 4       Customer Name \u03c4         Motice No. 4       Customer Name \u03c4         Motice No. 4       Customer Name \u03c4         Motice No. 4       Customer Name \u03c4         Motice No. 4       Customer Name \u03c4         Motice No. 4       Customer Name \u03c4         Motice No. 4       Customer Name \u03c4         Motice No. 4 | NUCLS       REVENUE RECOR       PROFILE       WORK IN PROGRESS       ADMIN SERVICES    Some documents open in a popup window. Click here for instructions to enable popups for ROS. Please note that documents cannot be opened if you mobile app RevApp or the Microsoft Edge browser.          Image: Search bit:       Search bit:       Search bit:       Search bit:       Image: Search bit:       Search bit:       Image: Search bit:       Search bit:       Search bit:       Search bit:       Image: Search bit:       Search bit:       Image: Search bit:       Search bit:       Image: Search bit:       Image: Search bit: |

Figure 72: Customer Revenue Record screen

3.3.8 Click "Close" to return to My Services page.

| Revenue | DAC6 Acknowledgement                                                                                                    |
|---------|----------------------------------------------------------------------------------------------------|
|         | <ul> <li>Step 1 - Received by Revenue</li> <li>Step 2 - Submitted to the Central Directory</li> </ul>                                                                                                    |
|         | Your DAC6 file with Message Reference ID<br>IEM20201105000055569991 has been received by Revenue and will<br>be submitted to the European Commission Central Directory. Refer<br>to the Council Directive (EU) 2018/822 (DAC6) and Tax and Duty<br>Manual Part 33-03-03 for further information regarding exchange<br>dates. |
|         | The Arrangement ID of your return is IEA20201124000052.                                                                                                    |
|         | 1 IED20201124000051                                                                                                    |
|         | Close                                                                                                    |

Figure 73: Customer DAC6 acknowledgement screen

#### 3.4 Customer Amending DAC6 online form

To correct/amend a registered disclosure, the Customer will need to have the Arrangement ID and the Disclosure ID of the original submission to hand. These can be found in the Customer's Revenue record.

3.4.1 To amend an online submission, select the "Online Form" radio button. Choose the Amendment option, then enter the Arrangement Id and DisclosureID to be corrected.

| Revenue | DAC6 Return                                                                                                    |                                    |  |
|---------|----------------------------------------------------------------------------------------------------|------------------------------------|--|
|         |                                                                                                    |                                    |  |
|         | DAC6 Online Return Facili                                                                                                    | iy.                                |  |
|         | "Optional information provided in this return will be exchanged with EU Member States<br>and may be used by those Member States for the purposes specified in Council<br>Directive (EU) 2018/822 of 25 May 2018 amending Directive 2011/16/EU." |                                    |  |
|         | Please select the format for this submission.                                                                                                    | ● Online Form<br>○ XML File Upload |  |
|         | Is this a marketable arrangement?                                                                                                    | Yes                                |  |
|         | InitialDisclosureMA                                                                                                    | No                                 |  |
|         | Does this Disclosure relate to an<br>Arrangement registered in Ireland or<br>another EU Member state?                                                                                                    | Yes                                |  |
|         | * Please enter Arrangement Id:                                                                                                    | IEA20200928000334                  |  |
|         | Is this a new disclosure or an amendment to a registered Disclosure?                                                                                                    | Amendment 🖂                        |  |
|         | * DisclosureiD:                                                                                                    | IED20200928000335                  |  |
|         | Are you a relevant Taxpayer or an Intermediary?                                                                                                    | Relevant Taxpayer                  |  |
|         | * Language:                                                                                                    | EN                                 |  |
|         | Back Save                                                                                                    | Next                               |  |

Figure 74: Customer online Amendment screen

3.4.2 Complete the relevant sections and click "Next". You can click "Back" or "Save" any stage.

| Revenue DAC6 Return      |                     |
|--------------------------|---------------------|
| DisclosureInformation    |                     |
| * ImplementingDate       | 22/09/2020          |
| Reason                   | Please Select 🔽     |
| * Disclosure_Name        |                     |
| * Disclosure_Description |                     |
| Language:                | EN 🗸                |
| 🏶 National Provision     |                     |
| Language:                | EN 🔽 - +            |
| * Amount                 |                     |
| currCode                 | EUR                 |
| 🏶 MainBenefitTest1       | No                  |
| 🏶 Hallmark               | Please Select 🔽 - + |
| ConcernedMSs             | IE - +              |
| Back Save                | Next                |

Figure 75: Customer online Amendment screen

#### 3.4.3 Complete the relevant sections and click "Next". You can click "Back" or "Save" any stage.

| Revenue DAC6                     | Return                          |                 |     |  |
|----------------------------------|---------------------------------|-----------------|-----|--|
| DISCLO<br>* ID<br>© Ind<br>○ Ent | <u>DSING:</u><br>Ividual<br>Ity |                 |     |  |
| Individu                         | <u>ialName</u>                  |                 |     |  |
| Prec                             | eding Title                     |                 |     |  |
| Title                            |                                 |                 |     |  |
| 🏶 First                          | Name                            | TEST            |     |  |
| Midd                             | leName                          |                 |     |  |
| Nam                              | e Prefix                        |                 |     |  |
| 🏶 Lasti                          | Name                            | TEST            |     |  |
| Gene                             | ration Identifier               |                 |     |  |
| Suffi                            | (                               |                 | ]   |  |
| Gene                             | ral Suffix                      |                 | ]   |  |
| 🇯 Birth                          | Date                            |                 | ]   |  |
| 🏶 Birth                          | Place                           |                 | ]   |  |
| (j) TIN                          |                                 |                 | ]   |  |
| Issue                            | dBy                             | Please Select 🗸 | - + |  |
| Emal                             | I                               |                 | ]   |  |
| Addres                           | S                               |                 |     |  |
| Stree                            | t                               |                 | ]   |  |
| Build                            | ing Identifier                  |                 | ]   |  |
| Suite                            | Identifier                      |                 | ]   |  |

Figure 76: Customer online Amendment screen

| Floor Identifier   |               |
|--------------------|---------------|
| District Name      |               |
| POB                |               |
| City               |               |
| PostCode           |               |
| Country            | IE            |
| Rescountrycode     | IE 🖌 - +      |
| Liability          |               |
| Intermediary Nexus | Please Select |
| Capacity           | Please Select |
| Back Save          | Next          |

Figure 77: Customer online Amendment screen

3.4.4 Complete the relevant sections and click "Next". You can click "Back" or "Save" any stage.

| Revenue                               |                     |
|---------------------------------------|---------------------|
| RelevantTaxpayers                     |                     |
| <u>RelevantTaxpayer</u> (#1)          |                     |
| <u>ID</u><br>⊛ Individual<br>○ Entity |                     |
| IndividualName                        |                     |
| Preceding Title                       |                     |
| Title                                 |                     |
| * FirstName                           |                     |
| MiddleName                            |                     |
| Name Prefix                           |                     |
| * LastName                            |                     |
| Generation identifier                 |                     |
| Sufflx                                |                     |
| General Suffix                        |                     |
| * BirthDate                           |                     |
| * BirthPlace                          |                     |
| () TIN                                |                     |
| IssuedBy                              | Please Select 🔽 - + |
| Email                                 |                     |
| Address                               |                     |
| Street                                |                     |

Figure 78: Customer online Amendment screen

| Building Identifier                                                                              |               |      |
|--------------------------------------------------------------------------------------------------|---------------|------|
| Sulte Identifier                                                                                 |               | ſ    |
| Floor Identifier                                                                                 |               | ĺ    |
| District Name                                                                                    |               |      |
| POB                                                                                              |               |      |
| City                                                                                             |               |      |
| PostCode                                                                                         |               |      |
| Country                                                                                          | IE            | [    |
| Rescountrycode                                                                                   | IE            | - •  |
| Taxpayer's Implementing Date                                                                     |               |      |
| * Implementing Date                                                                              |               |      |
| <u>AssociatedEnterprise</u>                                                                      |               |      |
| Will you be providing information<br>about Associated Enterprises for<br>this Relevant Taxpayer? | ⊛ No<br>⊖ Yes |      |
| Back Save                                                                                        |               | Next |

Figure 79: Customer online Amendment screen

3.4.5 Enter information for Affected Persons and click "Submit".

| Revenue | DAC6 Return                                                                         |               |        |
|---------|-------------------------------------------------------------------------------------|---------------|--------|
|         | AffectedPersons                                                                     |               |        |
|         | Will you be providing information<br>about Affected Persons for this<br>Disclosure? | ® No<br>⊖ Yes |        |
|         | Back Save                                                                           |               | Submit |

Figure 80: Customer submit Amendment screen

### 3.4.6 Enter Password and click "Sign and Submit".

| Revenue <b>Fa</b><br>Cáin agus Custaim na hÉireann<br>Irish Tax and Customs |                              |        |
|-----------------------------------------------------------------------------|------------------------------|--------|
|                                                                             | Sign & Submit<br>Certificate | 6 Help |
|                                                                             | Enter Password               |        |
|                                                                             | 0%                           |        |

Figure 81: Customer sign and submit password screen

3.4.7 Click "Go to ROS" to return to My Services page.

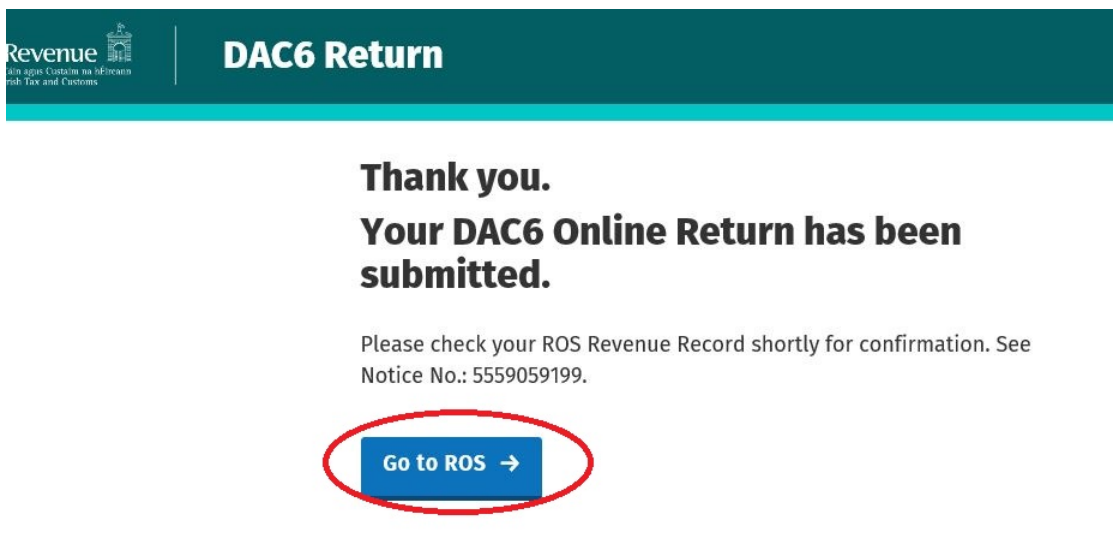

Figure 82: Customer DAC6 confirmation screen

3.4.8 The Customer will receive a new notification in their Revenue Record to confirm the successful return submission. Click on the Notice Number for confirmation of the return submission.

| Revenue               | MY SERVICES | REVENUE RECORD          | PROFILE                     | WORK IN PROGRESS               | ADMIN SERVICES                | /                     | LANGUAGE: E          | NGLISH 👻 ROS HELP<br>Exit |
|-----------------------|-------------|-------------------------|-----------------------------|--------------------------------|-------------------------------|-----------------------|----------------------|---------------------------|
| BE OTHER DESIGNATION. | - Inb       | ox Messages 🕕           |                             |                                |                               |                       |                      |                           |
| Inbox:                | Some do     | cuments open in a po    | pup window. Click <u>he</u> | re for instructions to enable  | e popups for ROS. Please note | that documents cannot | be opened if you are | using Revenue's           |
| 🖂 Inbox Messages      | mobile a    | pp RevApp or the Micr   | To view all items, tic      | k 'Include Archive' in the 'Se | arch By' option               |                       |                      |                           |
| Information Services: | Source h    | Rearch using Decum      | no new an items, ite        | Canad Same                     | aren by option.               |                       |                      |                           |
| Returns               | Search      | y. Estatutionary boson  | енк турс                    | Cancel Search                  |                               | 1                     |                      |                           |
| Payments              | Tax Type    | /Duty/Rep. Oblig. : * S | elect                       | Document Typ                   | e:*                           | Include Archive       | Q Search             |                           |
| Refunds & Repayments  | Genotes     | a required liefd.       |                             |                                |                               |                       |                      | Refresh Inbox 🚯           |
| Charges & Payments    |             | Notice No. ≜ Cus        | tomer Name ≜                | Regn/Trader No./Doc II         | t ≜ Tax Type/Duty/Rep. Oblig  | ▲ Document Type ▲     | Period Begin 🛓       | Issued Date ≜             |
| Events List           |             |                         |                             |                                |                               |                       |                      |                           |
| Registration Details  |             | 5559059199A             |                             |                                | DAC6                          | DAC6                  | N/A                  | 30/04/2020                |

Figure 83: Customer Revenue Record screen

3.4.9 The Customer will receive confirmation that the online return has been submitted successfully and will receive a copy of their DAC6 return in XML format.

Revenue DAC6 Acknowledgement

## Step 1 - Received by Revenue

Step 2 - Submitted to the Central Directory

Your DAC6 Online Return with Message Reference ID 2020MS0922000330 was received by Revenue and will be submitted to the European Commission Central Directory. Refer to the Council Directive (EU) 2018/822 (DAC6) and Tax and Duty Manual Part 33-03-03 for further information regarding exchange dates.

The Arrangement ID of your return is IEA20200922000331.

The Disclosure ID of your return is IED20200922000332.

Please find a copy of your DAC6 return below in XML format:

Figure 84: Customer DAC6 acknowledgement status screen

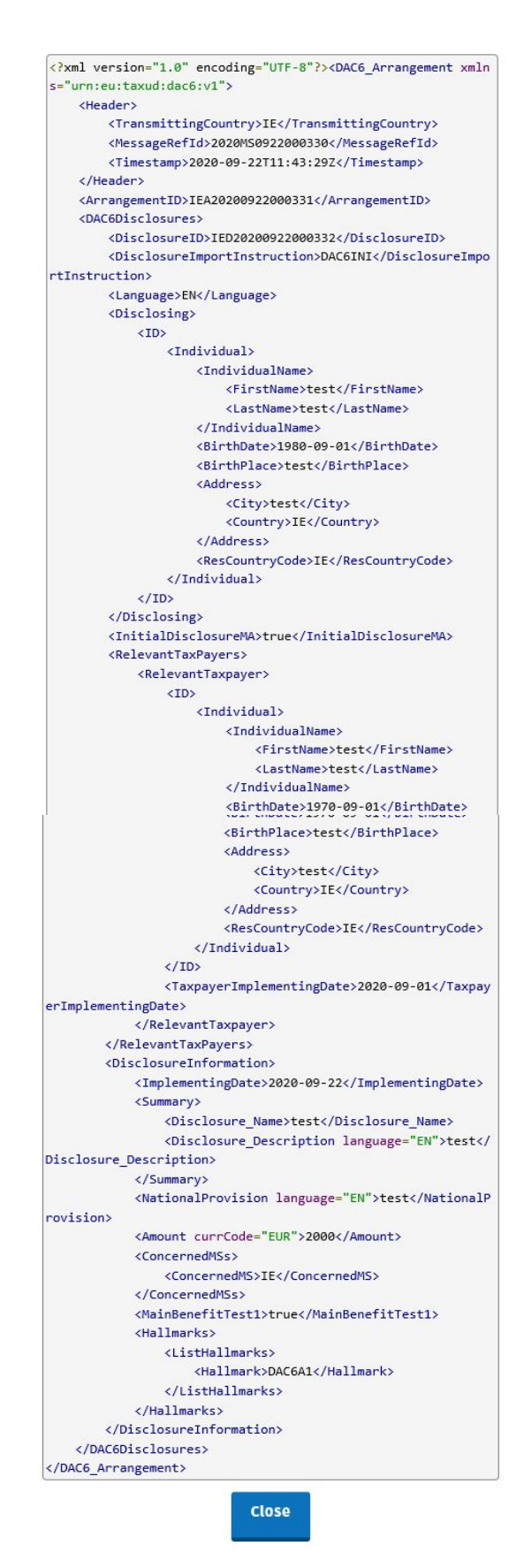

Figure 85: Customer DAC6 XML screen

Click "Close" to exit and return to Revenue Record screen

# 4 Section 4 – Agent Submitting DAC6 Returns

The following section details how Agents (filing on behalf of an intermediary or relevant taxpayer) upload DAC6 returns on ROS.

Please refer to Section 3 of TDM <u>Part 33-03-03</u> for an overview of the information that needs to be included in the DAC6 return.

Agents have the option of filing DAC6 returns by uploading XML files or using an online form. The following sections detail how to upload XML files and to file a DAC6 online form.

### 4.1 Agent Submitting DAC6 XML File

For efficient processing, it is recommended that individual DAC6 XML files should not exceed 10MB in size. The absolute maximum file size is 20MB and any file greater in size than that will be rejected by ROS.

4.1.1 Agent logs onto ROS under Tain Services to search for Client using Client Search or Client List. "Reporting Obligations" should be ticked.

| Revenue | CES REVENUE RECORD PROFILE                                                                                                    | E ADMIN SERVICES                                                                                                    |
|---------|----------------------------------------------------------------------------------------------------|----------------------------------------------------------------------------------------------------|
|         | Find Clients                                                                                                    |                                                                                                    |
|         | You can file returns, make payment Client Search Search by registration number: Client Registration Select a reporting obline Enter registration no. Search by name: Enter sumame | tis and manage bank details for clients through Client Services. Select a client below to view their available Client Services.<br>In Obligations View Client List View Client List Export Client List Or you can display all new clients from a certain date.<br>Search ◆ Search ◆ |

Figure 86: Agent find DAC6 client screen

4.1.2 In the section marked "Complete a Form Online", select DAC6 from the dropdown list and click "Submit".

| Revenue | TAIN SERVICES | CLIENT SERVICES CLIENT REVENUE RECORD CLIENT PROFILE WORK IN PROGRESS                                                                            |
|---------|---------------|----------------------------------------------------------------------------------------------------|
|         |               |                                                                                                    |
|         |               | File a Return                                                                                                    |
|         |               | Complete a Form Online                                                                                                    |
|         |               | Select a return you would like to complete now. You will be given the option of filing the return with or without a payment. O Tax Registrations |
|         |               | DAC6                                                                                                    |
|         |               |                                                                                                    |
|         |               | Upload Form(s) Completed Offline                                                                                                    |

Figure 87: Agent complete a DAC6 return screen

4.1.3 Complete all sections marked with a red asterisk (\*).

| Revenue | DAC6 Return                                                                                                    |                                                                                                    |
|---------|----------------------------------------------------------------------------------------------------|----------------------------------------------------------------------------------------------------|
|         | DAC6 Online Return Fa                                                                                                    | cility                                                                                                    |
|         | "Optional information provided in this r<br>and may be used by those Member State<br>Directive (EU) 2018/822 of 25 May 2018 a | eturn will be exchanged with EU Member States<br>as for the purposes specified in Council<br>amending Directive 2011/16/EU." |
|         | Please select the format for this submission.                                                                                 | ○ Online Form<br>● XML File Upload                                                                                           |
|         | Is this a marketable arrangement?                                                                                             | Please Select                                                                                                    |
|         | Back Save                                                                                                    | Next                                                                                                    |

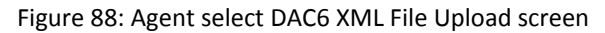

4.1.4 Click on "Add File" and select a file from computer storage. Click "Submit".

| Revenue | DAC6 Return    |          |        |
|---------|----------------|----------|--------|
|         | 🏶 Upload File: | Add File |        |
|         | Back Save      |          | Submit |

Figure 89: Agent add DAC6 XML file and submit screen

#### 4.1.5 Enter ROS password and click on "Sign & Submit".

| Sign & Submi   | t      |               |        |  |
|----------------|--------|---------------|--------|--|
| Certificate    | 100000 |               | 1 Help |  |
| Enter Password |        |               | 1      |  |
|                |        | Sign & Submit | >      |  |

Figure 90: Agent sign and submit password screen

4.1.6 The following confirmation screen appears. The Agent is directed back to Client Services page.

| Revenue | DAC6 Return                                                                                                  |
|---------|----------------------------------------------------------------------------------------------------|
|         | Thank you.<br>Your DAC6 Online Return has been<br>submitted.                                                 |
|         | Please check your ROS Revenue Record shortly for confirmation. See<br>Notice No.: 4869324747.<br>Go to ROS → |

Figure 91: Agent DAC6 return status screen

4.1.7 The Agent will receive a new notification in the Client Revenue Record to confirm the successful file submission. Click on the Notice Number for confirmation of the file upload.

| Revenue                          | TAIN SERVICES | CLIENT SERVI         | CLIENT REVEN                    | UE RECORD WORK IN               | PROGRE SS                      | 1                     | LANGUAGE: F         | NGLISH <del>v</del> ROS HELP<br><b>£ TEST</b> EXIT |
|----------------------------------|---------------|----------------------|---------------------------------|---------------------------------|--------------------------------|-----------------------|---------------------|----------------------------------------------------|
| - Inbox Messages                 | s <b>O</b>    |                      |                                 |                                 |                                |                       | 8                   | ~                                                  |
| Inbox:                           | Some o        | locuments open in    | a popup window. Click her       | e for instructions to enable po | pups for ROS. Please note that | t documents cannot be | e opened if you are | using Revenue's                                    |
| 🖂 Inbox Messages                 | mobile        | app RevApp or the    | Microsoft Edge browser.         | Include Archive' in the 'Searc  | h Pv' option                   |                       |                     |                                                    |
| Information Services:            | Rearch        | ber Sourch using D   | cally. To view all fields, lick | Canad Same                      | п Бу орион.                    |                       |                     |                                                    |
| 🗒 Returns                        | Search        | by search using b    | ocument type                    | Cancel Search                   |                                | <b>.</b>              | 0                   |                                                    |
| Payments                         | Tax Typ       | e/Duty/Rep. Oblig. : | * Select                        | Document Type:*                 | × 1                            | Include Archive       | QSearch             |                                                    |
| Refunds & Repayments             | denote        | a required lield.    |                                 |                                 |                                |                       |                     | Refresh Inbox 🚹                                    |
| Charges & Payments               |               | Notice No. 🚖         | Customer Name ≜                 | Regn/Trader No/Doc ID a         | Tax Type/Duty/Rep. Oblig. 🚖    | Document Type 🜢       | Period Begin 🚖      | Issued Date ≜                                      |
| Events List                      |               | - FOREZUDYIN         |                                 | University                      | PACC                           | DACS                  | N/A                 | 47/00/2020                                         |
| Registration Details             |               | 53243/10916          |                                 | UNKNOWN                         | DAC6                           | DACO                  | N/A                 | 17/09/2020                                         |
| Items Submitted via ROS          | Arc           | hive Export          | Print                           |                                 |                                |                       |                     | H + H                                              |
| Request Statement of Accou       | unts          |                      |                                 |                                 |                                |                       |                     |                                                    |
| Overview<br>Try our online Demos |               |                      |                                 |                                 |                                |                       |                     |                                                    |

Figure 92: Agent Revenue Record screen

4.1.8 Click "Close" to exit and return to Revenue Record screen.

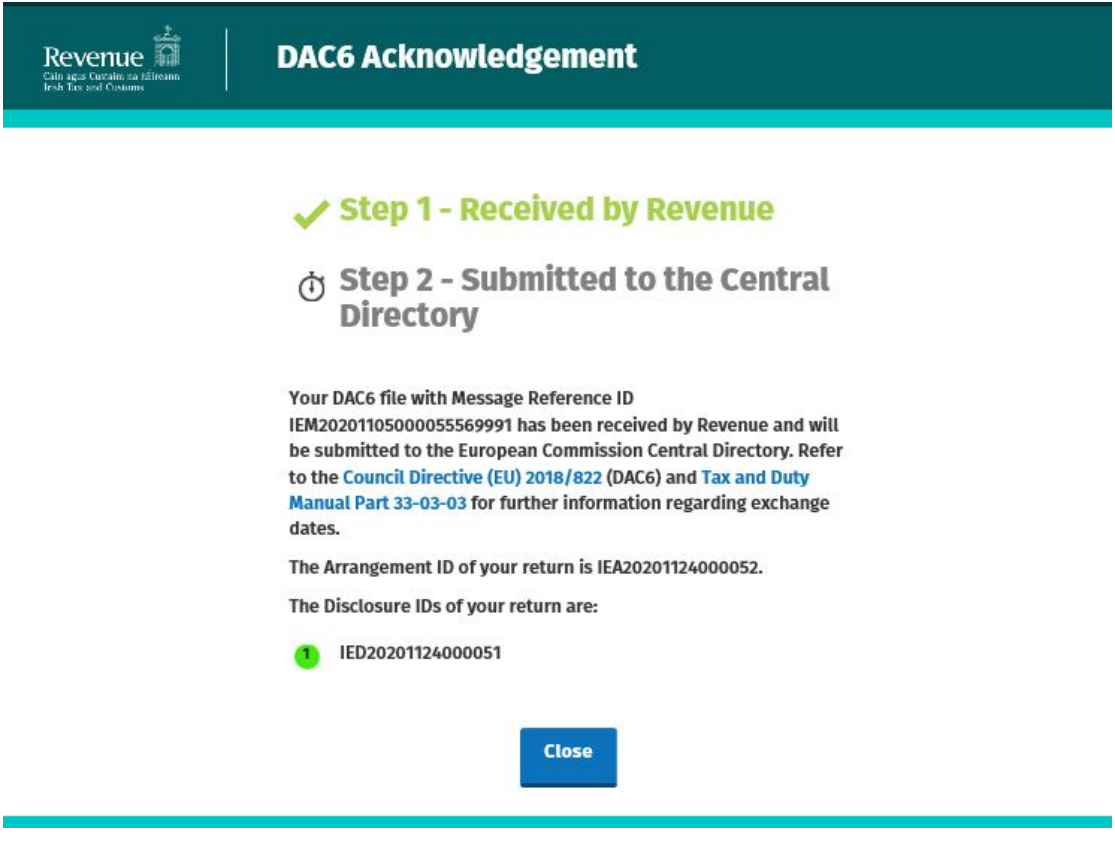

Figure 93: Agent DAC6 acknowledgement screen

4.1.9 Where a DAC6 file submission fails, the screen below will be presented.

As ROS uses real time validation, files are validated at upload and errors encountered are reflected in the Revenue Record. Click "Close" to return to Client Services screen in order to rectify the issues outlined and re-submit the xml file.

| Revenue | DAC6 Acknowledgement                                                                                                    |
|---------|----------------------------------------------------------------------------------------------------|
|         | <ul> <li>Step 1 - Failed Revenue Validation</li> <li>Step 2 - Submitted to the Central Directory</li> </ul>                                                                                                    |
|         | Your DAC6 file with Message Reference ID<br>Unreadable1597831990723 has not passed Revenue validation.<br>Please correct the errors listed below and re-submit your return.<br>The Arrangement ID of your return is {0}. |
|         | Reason(s) for failure:<br>BR_AC_003 : The Disclosing party can be part of the<br>Arrangement Chart if and only if its related Liability is set to<br>'Relevant Taxpayer': IED20200819000267                              |
|         | Close                                                                                                    |

Figure 94: Agent DAC6 failed validation screen
4.1.10 Following exchange of the DAC6 file with the European Commission Central Directory a notification is displayed detailing acceptance of the file Step 2. Click "Close" to return to the Tain Services screen.

Please note the acceptance/rejection message from the European Commission Central Directory may take up to a few months to issue into your Revenue Record. We appreciate your patience in this regard.

| Revenue | DAC6 Notification                                                                                                    |
|---------|----------------------------------------------------------------------------------------------------|
|         | Step 1 - Received by Revenue                                                                                                    |
|         | Step 2 - Accepted by the<br>European Commission Central<br>Directory                                                                                          |
|         | Your DAC6 disclosure with message reference id IEM20201101001<br>has been ACCEPTED by the European Commission Central<br>Directory. Please see details below. |
|         | DAC6 Message sent by the European Commission Central Directory<br>on Mon Sep 21 11:18:14 GMT 2020.                                                            |
|         | Submission Mode: XML<br>Disclosure Count: 4                                                                                                    |
|         | Close                                                                                                    |

Figure 95: Agent DAC6 notification Accepted screen

4.1.11 Following exchange of the DAC6 file with the European Commission Central Directory, if a notification is displayed at Step 2 detailing rejection of the file the Agent should return to the Tain Services screen, rectify the issues outlined and subsequently resubmit the xml file.

Please note the acceptance/rejection message from the European Commission Central Directory may take up to a few months to issue into your Revenue Record. We appreciate your patience in this regard.

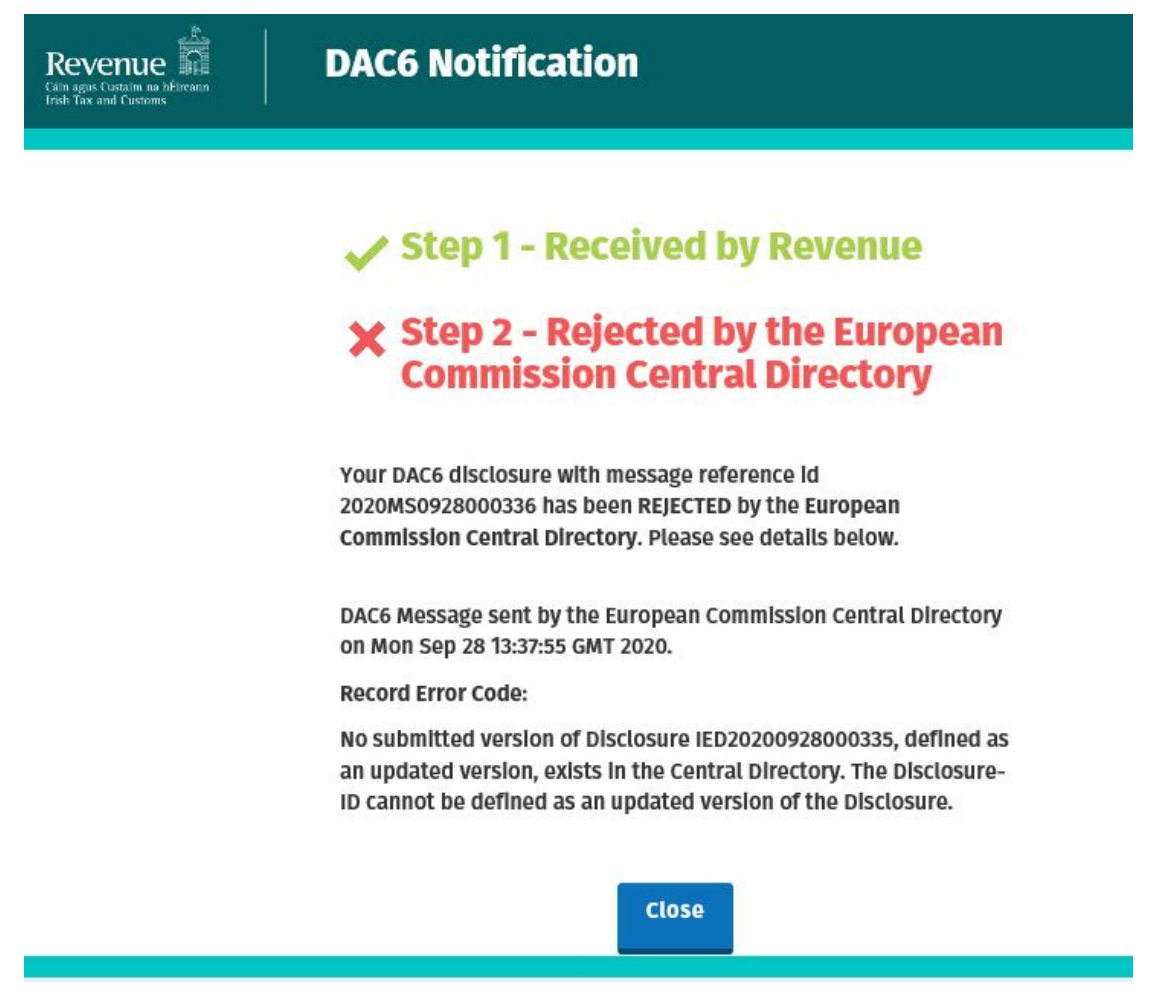

Figure 96: Agent DAC6 notification Rejected screen

#### 4.2 Agent submitting online DAC6 Form

The DAC6 online form provides for **one** disclosure per online form. Multiple submissions of DAC6 online form are acceptable. The form can be saved and edited at a later stage. Mandatory fields are marked with a red asterisk (\*). Please note if there is insufficient information available, some fields may be marked 'unknown'. The conditions selected will determine the screens that are presented. "

Please refer to the <u>Revenue website</u> for further information.

4.2.1 Agent logs on to ROS, search for Client using Client Search or Client List.

| Revenue | REVENUE RECORD PROFILE ADMIN SE                                      | ervices                                                                 |                                          |
|---------|----------------------------------------------------------------------|-------------------------------------------------------------------------|------------------------------------------|
|         | Find Clients                                                         |                                                                         |                                          |
|         | You can file returns, make payments and manage t                     | bank details for clients through Client Services. Select a client below | to view their available Client Services. |
|         | Client Search                                                        | Your Client List                                                        | Last 10 Clients Accessed                 |
|         | Search by registration number:                                       | You can access and export your full list of clients here.               |                                          |
|         | <ul> <li>Tax Registrations</li> <li>Reporting Obligations</li> </ul> | View Client List Export Client List                                     |                                          |
|         | Select a reporting obli •                                            | Or you can display all new clients from a certain date.                 |                                          |
|         | Enter registration no. Search ->                                     | Enter date Display P                                                    |                                          |
|         | Search by name:                                                      |                                                                         |                                          |
|         | Enter surname Search ->                                              |                                                                         |                                          |
|         |                                                                      | —                                                                       |                                          |

Figure 97: Agent search for DAC6 client list screen

4.2.2 Under "Complete a Form On-Line" Agent selects "DAC6" from the dropdown list. Click "Submit".

| Revenue fi<br>Cáin agus Custaim na hÉireann<br>Irish Tax and Customs | TAIN SERVICES | CLIENT SERVICES CLIENT REVENUE RECORD CLIENT PROFILE WORK IN PROGRESS                                                                                                    |
|----------------------------------------------------------------------|---------------|----------------------------------------------------------------------------------------------------|
|                                                                      |               |                                                                                                    |
|                                                                      |               | Complete a Form Online                                                                                                    |
|                                                                      |               | Select a return you would like to complete now. You will be given the option of nilling the return with of without a payment.       ○ Tax Registrations <ul> <li>Reporting Obligations</li> </ul> DAC6 <ul> <li>DAC6</li> <li>Submit →</li> </ul> |
|                                                                      |               | Upload Form(s) Completed Offline                                                                                                    |

Figure 98: Agent complete a DAC6 form online screen

4.2.3 Complete the relevant sections and click "Next". You can click "Back" or "Save" at any stage.

| Hello (                                                                                                    |                                                                                   | Gae                                                         | <u>ilge</u> Sign out |
|----------------------------------------------------------------------------------------------------|-----------------------------------------------------------------------------------|-------------------------------------------------------------|----------------------|
| Revenue a bitware bitware bitw |                                                                                   |                                                             |                      |
|                                                                                                    |                                                                                   |                                                             |                      |
| Important Notice                                                                                                    |                                                                                   |                                                             |                      |
| The DAC6 filing portal will close at <b>00:01 on Sunday, 1st Augus</b><br><b>August.</b> All files submitted from this date will need to use DAC                                                                                                    | <b>st 2021</b> , due to scheduled maintena<br>C6 schema v1.2. The TDM will be upo | nce. It will re-open on <b>Tu</b><br>lated to reflect this. | esday, 17th          |
| -                                                                                                    |                                                                                   |                                                             |                      |
|                                                                                                    |                                                                                   |                                                             |                      |
| DAC6 Opling Poturn                                                                                                    | Facility                                                                          |                                                             |                      |
| DACO Onune Return                                                                                                    | raciuty                                                                           |                                                             |                      |
| "Optional information provided in t<br>and may be used by those Member                                                                                                    | this return will be exchanged with E<br>States for the purposes specified i       | U Member States<br>n Council                                |                      |
| Directive (EU) 2018/822 of 25 May 20 Please select the format for this                                                                                                    | 018 amending Directive 2011/16/EU                                                 | ."                                                          |                      |
| submission.                                                                                                    | ○ XML File Upload                                                                 |                                                             |                      |
| # Is this a marketable arrangement?                                                                                                    | Please Select                                                                     | *                                                           | h <sub>e</sub>       |
| * InitialDisclosureMA                                                                                                    |                                                                                   |                                                             |                      |
|                                                                                                    | Please Select                                                                     | ~                                                           |                      |
| * Does this Disclosure relate to an<br>Arrangement registered in Ireland or                                                                                                    | Please Select                                                                     | *                                                           |                      |
| another EU Member state?                                                                                                    |                                                                                   |                                                             |                      |
| amendment to a registered Disclosure?                                                                                                    | Please Select                                                                     | ~                                                           |                      |
| # Are you a relevant Taxpayer or an<br>Intermediary?                                                                                                    | Please Select                                                                     | ~                                                           |                      |
| <b>*</b> Language:                                                                                                    | EN                                                                                | ~                                                           |                      |
|                                                                                                    |                                                                                   |                                                             |                      |
| Back Save                                                                                                    |                                                                                   | Next                                                        |                      |
|                                                                                                    |                                                                                   |                                                             |                      |
| Revenue Home • Security • Privacy • Accessibility • Disclaimer                                                                                                    | · •                                                                               |                                                             |                      |
| Language. <u>Gaeriye</u>                                                                                                    |                                                                                   |                                                             |                      |

Figure 99: Agent DAC6 online form screen

4.2.4 Complete the relevant sections and click "Next". You can click "Back" or "Save" at any stage.

| Hello (                                                    |                                                   |                     |           | <u>Gaeilge</u> Sign out |
|------------------------------------------------------------|---------------------------------------------------|---------------------|-----------|-------------------------|
| Revenue                                                    | DAC6 Return                                       |                     |           |                         |
|                                                            |                                                   |                     |           |                         |
|                                                            | <u>DisclosureInformation</u>                      |                     |           |                         |
|                                                            | * ImplementingDate                                | 2021-08-10          | 🛛 Unknown |                         |
|                                                            | Reason                                            | DAC_6702 ~          |           |                         |
|                                                            | * Disclosure_Name                                 |                     |           |                         |
|                                                            | * Disclosure_Description                          |                     |           |                         |
|                                                            | Language:                                         | EN                  | •         |                         |
|                                                            | * National Provision                              |                     |           |                         |
|                                                            | Language:                                         | EN 🗸                | - •       |                         |
|                                                            | <b>*</b> Amount                                   |                     | 🛛 Unknown |                         |
|                                                            | * currCode                                        | Please Select 🗸     |           |                         |
|                                                            | * MainBenefitTest1                                | No 🗸                |           |                         |
|                                                            | * Hallmark                                        | Please Select 🗸     | - +       |                         |
|                                                            | * ConcernedMSs                                    | IE 🗸                | • •       |                         |
|                                                            | Back Save                                         |                     | Next      | )                       |
| <u>Revenue Home</u> • <u>S</u><br>Language: <u>Gaeilge</u> | ecurity • <u>Privacy</u> • <u>Accessibility</u> • | <u>Disclaimer</u> • |           |                         |

Figure 100: Agent DAC6 online return information screen

4.2.5 Complete the relevant sections and click "Next".

You can click "Back" or "Save" at any stage.

Please note that when the TIN of an intermediary or taxpayer is not known to the person making the return, the address of such intermediary or taxpayer is required. In all other cases the TIN must be provided.

| <u>ID</u><br>● Individual<br>○ Entity |                     |
|---------------------------------------|---------------------|
| IndividualName                        |                     |
| Preceding Title                       |                     |
| Title                                 |                     |
| * FirstName                           | 🛛 Unknown           |
| MiddleName                            |                     |
| Name Prefix                           |                     |
| <b>≭</b> LastName                     |                     |
| Generation Identifier                 |                     |
| Suffix                                |                     |
| General Suffix                        |                     |
| * BirthDate                           | YYYY-MM-DD          |
| * BirthPlace                          | ☑ Unknown           |
| ① TIN                                 |                     |
| IssuedBy                              | Please Select 🗸 - + |
| Ind Tin Unknown                       | © Unknown           |

| Email                                                                                                    |          |
|----------------------------------------------------------------------------------------------------|----------|
| Address                                                                                                    |          |
| Street                                                                                                    |          |
| Building Identifier                                                                                                    |          |
| Suite Identifier                                                                                                    |          |
| Floor Identifier                                                                                                    |          |
| District Name                                                                                                    |          |
| РОВ                                                                                                    |          |
| Back Save                                                                                                    | Next     |
|                                                                                                    |          |
| <u>Revenue Home</u> • <u>Security</u> • <u>Privacy</u> • <u>Accessibility</u> • <u>Disc</u><br>Language: <u>Gaeilge</u> | laimer • |

Figure 101: Agent DAC6 online return information screen

4.2.6 Complete the relevant sections and click "Next". You can click "Back" or "Save" at any stage.

| Hello   |                                                 |                  | <u>Gaeilge</u> | Sign out |
|---------|-------------------------------------------------|------------------|----------------|----------|
| Revenue | DAC6 Return                                     |                  |                |          |
| Ŀş      | DISCLOSING:<br>* ID<br>© Individual<br>® Entity |                  |                |          |
|         | * organisationName                              |                  |                |          |
|         | () TIN                                          |                  |                |          |
|         | IssuedBy                                        | Please Select 	✔ |                |          |
|         | Email                                           |                  |                |          |
|         | Address                                         |                  |                |          |
|         | Street                                          |                  |                |          |
| Ŀ\$     | Building Identifier                             |                  |                |          |
|         | Suite Identifier                                |                  |                |          |
|         | Floor Identifier                                |                  |                |          |
|         | District Name                                   |                  |                |          |
|         | РОВ                                             |                  |                |          |
|         | City                                            |                  |                |          |

| IE ~            |
|-----------------|
| IE 🗸 - +        |
|                 |
| Please Select → |
| Please Select 🗸 |
| Next            |
|                 |

Figure 102: Agent DAC6 online return information screen

#### 4.2.7 Enter information for Affected Persons and click "Submit".

| Calin agus Custaim na báiteann<br>Irish Tax and Customs | DAC6 Return                                                                         |               |        |
|---------------------------------------------------------|-------------------------------------------------------------------------------------|---------------|--------|
|                                                         | <u>AffectedPersons</u>                                                              |               |        |
|                                                         | Will you be providing information<br>about Affected Persons for this<br>Disclosure? | ® No<br>○ Yes |        |
|                                                         | Back Save                                                                           |               | Submit |

Figure 103: Agent DAC6 online return information screen

#### 4.2.8 Addition of 'Void' to the ID dropdown

Should the top level of the Arrangement chart be unknown, please select 'Void' from the dropdown.

| Hello   | B.                                                                                                |               | Gaeilge Sign out |
|---------|---------------------------------------------------------------------------------------------------|---------------|------------------|
| Revenue | DAC6 Return                                                                                       |               |                  |
| Ŗ       | <u>Arrangement Chart</u><br>Will you be providing an<br>Arrangement Chart for this<br>Disclosure? | ⊂ No<br>⊛ Yes |                  |
|         | * ID<br>Remove Add Child                                                                          | Void ~        |                  |
|         | Back Save                                                                                         | s             | ubmit            |

Figure 104: Agent DAC6 online submission screen

## 4.2.9 Agent enters Password and clicks "Sign & Submit".

| Sign & Submit  |       |               |  |
|----------------|-------|---------------|--|
| Certificate    | 10000 | 1 Help        |  |
| Enter Password |       |               |  |
|                | -     | Sign & Submit |  |
|                |       |               |  |

Figure 105: Agent sign and submit password screen

4.2.10 Click "Go to ROS" to return to Client Services page.

| Revenue | DAC6 Return                                                                                |
|---------|--------------------------------------------------------------------------------------------|
|         | Thank you.<br>Your DAC6 Online Return has been<br>submitted.                               |
|         | Please check your ROS Revenue Record shortly for confirmation. See Notice No.: 4576875115. |
|         | Go to ROS →                                                                                |

Figure 106: Agent DAC6 status screen

4.2.11 The Agent will receive a new notification in the Client Revenue Record to confirm the successful return submission. Click on the Notice Number for confirmation of the return submission.

| Revenue                                  | AIN SERVICES     | CLIENT SERVI                          | CES CLIENT RE                                 | VENUE RECORD WORK IN                      | PROGRESS                      |                       | LANGUAGE: F         | INGLISH <del>▼</del> ROS HELP<br>La TEST EXIT |
|------------------------------------------|------------------|---------------------------------------|-----------------------------------------------|-------------------------------------------|-------------------------------|-----------------------|---------------------|-----------------------------------------------|
| - Inbox Messages                         | 0                |                                       |                                               |                                           |                               |                       | Ĺ.                  | ~                                             |
| Inbox:                                   | Some d<br>mobile | ocuments open in<br>app RevApp or the | a popup window. Click<br>Microsoft Edge brows | here for instructions to enable po<br>er. | pups for ROS. Please note tha | t documents cannot be | e opened if you are | using Revenue's                               |
| Information Services:                    | items an         | e archived periodic                   | cally. To view all items,                     | tick include Archive in the Searc         | h By' option.                 |                       |                     |                                               |
| 🗒 Returns                                | Search           | by: Search using D                    | ocument Type                                  | Cancel Search                             |                               | -                     |                     |                                               |
| Payments                                 | Tax Typ          | e/Duty/Rep. Oblig. :                  | * Select                                      | Document Type: *                          | ¥                             | Include Archive       | Q Search            |                                               |
| Refunds & Repayments                     | "denote          | s a required lield.                   |                                               |                                           |                               |                       |                     | Refresh Inbox 🚯                               |
| Charges & Payments                       |                  | Notice No. A                          | Customer Name A                               | Regn /Trader No /Doc ID 🔺                 | Tax Type/Duty/Bep. Oblig. ▲   | Document Type A       | Period Begin A      | Issued Date A                                 |
| Events List                              |                  | notice nos 🦊                          |                                               | Regis Flader Hospoc in Ç                  | Tux Typenoutynce, cong. •     | bocument type ¢       | Terioù begin 🦆      | issued built \$                               |
| Registration Details                     |                  | 53243/1091B                           |                                               | Unknown                                   | DAC6                          | DAC6                  | N/A                 | 17/09/2020                                    |
| Items Submitted via ROS                  | 📳 Arc            | hive Export                           | Print                                         |                                           |                               |                       |                     | 14 4 <b>F</b>                                 |
| Request Statement of Accour     Overview | its              |                                       |                                               |                                           |                               |                       |                     |                                               |
| Try our online Demos                     |                  |                                       |                                               |                                           |                               |                       |                     |                                               |

Figure 107: Agent Revenue Record screen

4.2.12 The following notice appears which the Agent may wish to print for their records. Click "Close" to return to Revenue Record.

| Revenue | DAC6 Acknowledgement                                                                                                    |
|---------|----------------------------------------------------------------------------------------------------|
|         |                                                                                                    |
|         | Step 1 - Received by Revenue                                                                                                    |
|         | Step 2 - Submitted to the Central     Directory                                                                                                    |
|         | Your DAC6 Online Return with Message Reference ID<br>2020MS0928000336 was received by Revenue and will be<br>submitted to the European Commission Central Directory. Refer to<br>the Council Directive (EU) 2018/822 (DAC6) and Tax and Duty<br>Manual Part 33-03-03 for further information regarding exchange<br>dates. |
|         | The Arrangement ID of your return is IEA20200928000334.                                                                                                    |
|         | The Disclosure ID of your return is IED20200928000335.                                                                                                    |
|         | Please find a copy of your DAC6 return below in XML<br>format:                                                                                                    |
|         | <pre><?xml version="1.0" encoding="UTF-8"?><dac6_arrangement s="urn:eu:taxud:dac6:v1" xmln=""></dac6_arrangement></pre>                                                                                                    |

Figure 108: Agent DAC6 acknowledgement screen

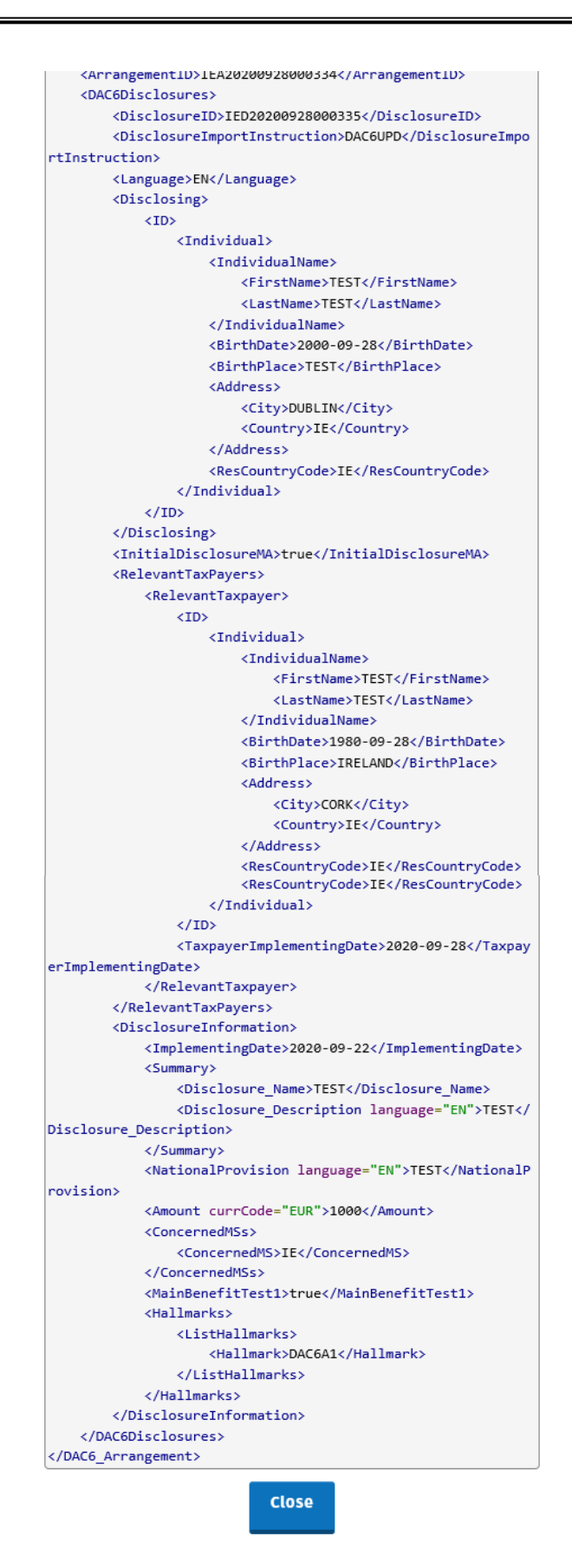

Figure 109: Agent DAC6 acknowledgement xml screen

4.2.13 Where a DAC6 submission fails, the screen below will be presented. As ROS uses real time validation, files are checked during upload and errors encountered are reflected in the Revenue Record. When this message appears on screen click "Close" to return to My Services screen in order to rectify the issues outlined and re-submit the online form with corrected information.

| Revenue | DAC6 Acknowledgement                                                                                                    |
|---------|----------------------------------------------------------------------------------------------------|
|         | <ul> <li>Step 1 - Failed Revenue Validation</li> <li>Step 2 - Submitted to the Central Directory</li> </ul>                                                                                                    |
|         | Your DAC6 file with Message Reference ID<br>Unreadable1597831990723 has not passed Revenue validation.<br>Please correct the errors listed below and re-submit your return.<br>The Arrangement ID of your return is {0}. |
|         | Reason(s) for failure:<br>BR_AC_003 : The Disclosing party can be part of the<br>Arrangement Chart if and only if its related Liability is set to<br>'Relevant Taxpayer': IED20200819000267                              |
|         | Close                                                                                                    |

Figure 110: Agent DAC6 online Failed Validation screen

4.2.14 Following exchange of the DAC6 file with the European Commission Central Directory a notification is displayed detailing acceptance of the file Step 2. Click "Close" to return to the Tain Services screen.

Please note the acceptance/rejection message from the European Commission Central Directory may take up to a few months to issue into your Revenue Record. We appreciate your patience in this regard.

| Revenue | DAC6 Notification                                                                                                    |
|---------|----------------------------------------------------------------------------------------------------|
|         | <ul> <li>Step 1 - Received by Revenue</li> <li>Step 2 - Accepted by the<br/>European Commission Central<br/>Directory</li> </ul>                                |
|         | Your DAC6 disclosure with message reference id<br>2020MS0928000333 has been ACCEPTED by the European<br>Commission Central Directory. Please see details below. |
|         | DAC6 Message sent by the European Commission Central Directory<br>on Mon Sep 28 13:19:16 GMT 2020.                                                              |
|         | Submission Mode: Online<br>Disclosure Count: 1                                                                                                    |
|         | Close                                                                                                    |

Figure 111: Agent DAC6 online Accepted screen

4.2.15 Following exchange of the DAC6 file with the European Commission Central Directory, if a notification is displayed detailing rejection of the file at Step 2 the Agent should return to the Tain Services screen, rectify the issues outlined and subsequently re-submit the online form.

Please note the acceptance/rejection message from the European Commission Central Directory may take up to a few months to issue into your Revenue Record. We appreciate your patience in this regard.

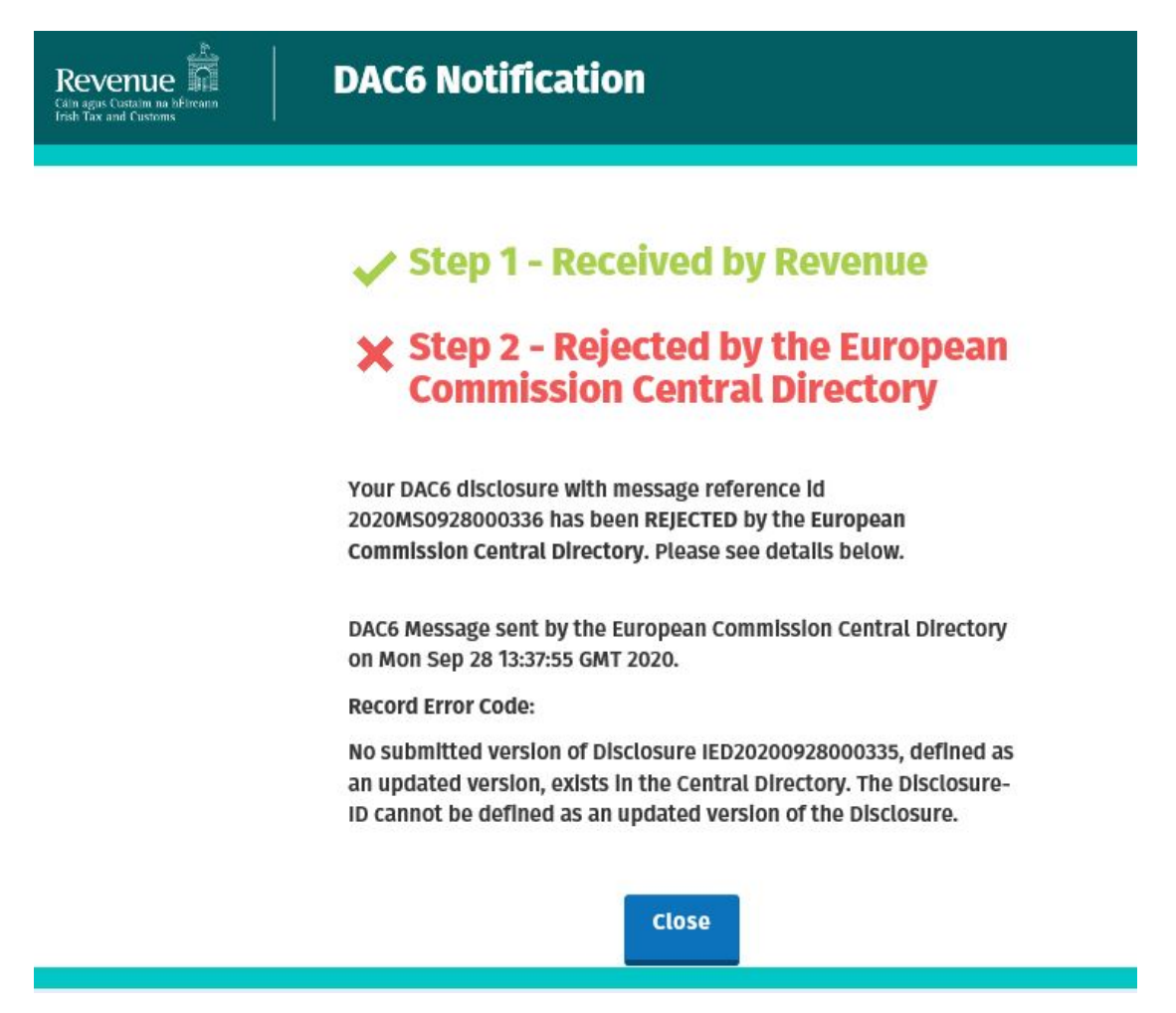

Figure 112: Agent DAC6 online Rejected screen

#### 4.3 Agent correcting/amending a DAC6 XML file

To correct/amend a registered disclosure, the Agent will need to have the Arrangement ID and the Disclosure ID of the original submission to hand. These can be found in the Customer's Revenue record.

4.3.1 Agent logs on to ROS, search for Client using Client Search or Client List.

| Revenue | REVENUE RECORD PROFILE ADMIN SERV                                                                                   | nces                                                                                                    |                                         |
|---------|----------------------------------------------------------------------------------------------------|----------------------------------------------------------------------------------------------------|-----------------------------------------|
|         | Find Clients                                                                                                    |                                                                                                    |                                         |
|         | You can file returns, make payments and manage bar                                                                  | k details for clients through Client Services. Select a client below t                                                                                                 | o view their available Client Services. |
|         | Client Search<br>Search by registration number:<br>Tax Registrations  Reporting Obligations Select a reporting obli | Your Client List You can access and export your full list of clients here. View Client List Export Client List Or you can display all new clients from a certain date. | Last 10 Clients Accessed                |
|         | Enter registration no. Search ->                                                                                    | Enter date Display P                                                                                                    |                                         |
|         | Search by name:                                                                                                    |                                                                                                    |                                         |
|         | Enter surname Search ->                                                                                             |                                                                                                    |                                         |

Figure 113: Agent search for DAC6 client list screen

4.3.2 Under "Complete a Form On-Line" Agent selects "DAC6" from the dropdown list. Click "Submit".

| Revenue | TAIN SERVICES | CLIENT SERVICES CLIENT REVENUE RECORD CLIENT PROFILE WORK IN PROGRESS                                                                                                    |
|---------|---------------|----------------------------------------------------------------------------------------------------|
|         |               |                                                                                                    |
|         |               | File a Return                                                                                                    |
|         |               | Complete a Form Online<br>Select a return you would like to complete now. You will be given the option of filing the return with or without a payment.                                                                                                    |
|         |               | DAC6   DAC6  DAC6 DAC6 |
|         |               | Upload Form(s) Completed Offline                                                                                                    |

Figure 114: Agent DAC6 online return selection screen

4.3.3 To correct an xml submission, chose XML File Upload radio button and proceed to upload the corrected XML file. To correct an online form, please go to Section 4.4.

Please note that the DisclosureImportInstruction should contain DAC6UPD for a correction and both the Arrangement Id and the Disclosure Id should be present in the xml file.

| <dac6:dac6di< th=""><th>sclosures&gt;</th><th></th></dac6:dac6di<>                                                                | sclosures>                                                                                                    |                                                                                                    |
|----------------------------------------------------------------------------------------------------|----------------------------------------------------------------------------------------------------|----------------------------------------------------------------------------------------------------|
| <dac6:disclos< th=""><th>sureImportInstruction&gt;DAC6UPD&lt;,</th><th>/dac6:DisclosureImportInstruction&gt;</th></dac6:disclos<> | sureImportInstruction>DAC6UPD<,                                                                                                    | /dac6:DisclosureImportInstruction>                                                                                                    |
| <dac6:lang< th=""><th>uage&gt;AA</th><th></th></dac6:lang<>                                                                       | uage>AA                                                                                                    |                                                                                                    |
| Revenue                                                                                                    | DAC6 Return                                                                                                    |                                                                                                    |
|                                                                                                    | <b>DAC6 Online Return Fa</b><br>"Optional information provided in this ro<br>and may be used by those Member State<br>Directive (EU) 2018/822 of 25 May 2018 a | <b>cility</b><br>eturn will be exchanged with EU Member States<br>as for the purposes specified in Council<br>imending Directive 2011/16/EU." |
|                                                                                                    | Please select the format for this submission.                                                                                                    | ○ Online Form                                                                                                    |
|                                                                                                    | Is this a marketable arrangement?                                                                                                    | Please Select                                                                                                    |
|                                                                                                    | Back Save                                                                                                    | Next                                                                                                    |

Figure 115: Agent DAC6 XML file upload correction screen

4.3.4 Click on "Add File" and select a file from computer storage. Click "Submit"

| Revenue | DAC6 Return    |          |        |
|---------|----------------|----------|--------|
|         | 🏶 Upload File: | Add File |        |
|         | Back Save      |          | Submit |

Figure 116: Agent DAC6 add XML file and submit screen

#### 4.3.5 Enter ROS password and click on "Sign & Submit"

| Sign & Submit  | h          |               |      |
|----------------|------------|---------------|------|
| Certificate    | attentia ( | 0             | Help |
| Enter Password |            |               |      |
|                | (          | Sign & Submit |      |

Figure 117: Agent sign and submit screen

4.3.6 The following confirmation screen appears. The Agent is directed back to Client Revenue Record screen.

| Revenue | DAC6 Return                                                                                                  |
|---------|----------------------------------------------------------------------------------------------------|
|         | Thank you.<br>Your DAC6 Online Return has been<br>submitted.                                                 |
|         | Please check your ROS Revenue Record shortly for confirmation. See<br>Notice No.: 4869324747.<br>Go to ROS → |
|         |                                                                                                    |

Figure 118: Agent DAC6 return status screen

4.3.7 The Agent will receive a new notification in the Client Revenue Record to confirm the successful file submission. Click on the Notice Number for confirmation of the file upload.

| Revenue                          | TAIN SERVICES | CLIENT SERV                            | ICE S CLIENT RE                               | VENUE RECORD                  | ORK IN PROGRESS        |                 |                                     | LANGUAGE: F          | NGLISH <del>▼</del> ROS HELP<br><b>≜ TEST</b> EXIT |
|----------------------------------|---------------|----------------------------------------|-----------------------------------------------|-------------------------------|------------------------|-----------------|-------------------------------------|----------------------|----------------------------------------------------|
| - Inbox Message                  | s 0           |                                        |                                               |                               |                        |                 | =                                   | 3                    | ~                                                  |
| Inbox:                           | Some          | documents open in<br>app RevApp or the | a popup window. Click<br>Microsoft Edge brows | here for instructions to ena  | able popups for ROS. P | lease note that | documents cannot l                  | be opened if you are | using Revenue's                                    |
| 🖂 Inbox Messages                 | Items a       | re archived periodi                    | cally. To view all items.                     | tick 'Include Archive' in the | 'Search By' option.    |                 |                                     |                      |                                                    |
| Information Services:            | Search        | hr: Search using D                     | locument Type                                 | Cancel Search                 |                        |                 |                                     |                      |                                                    |
| Returns                          | Search        | Dy. Search using D                     | осолети туре                                  | Cancer Search                 |                        |                 | -                                   | -                    |                                                    |
| Payments                         | Tax Typ       | pe/Duty/Rep. Oblig.                    | * Select                                      | Document                      | Type: *                |                 | <ul> <li>Include Archive</li> </ul> | Q Search             |                                                    |
| Refunds & Repayments             | ^denot        | es a required field.                   |                                               |                               |                        |                 |                                     |                      | Refresh Inbox 🚺                                    |
| Charges & Payments               |               | Notice No. 🛧                           | Customer Name                                 | Rean/Trader No/Do             | c ID ★ Tax Type/Duty/  | Rep. Oblig. 🔺   | Document Type A                     | Period Begin A       | Issued Date A                                      |
| Events List                      |               |                                        |                                               |                               |                        |                 |                                     |                      |                                                    |
| Registration Details             |               | 5324371091B                            | >                                             | Unknown                       | DAC6                   |                 | DAC6                                | N/A                  | 17/09/2020                                         |
| Items Submitted via ROS          | T Ar          | chive Export                           | Print                                         |                               |                        |                 |                                     |                      | H + H                                              |
| Request Statement of Acco        | ounts         |                                        |                                               |                               |                        |                 |                                     |                      |                                                    |
| Overview<br>Try our online Demos |               |                                        |                                               |                               |                        |                 |                                     |                      |                                                    |

Figure 119: Agent Revenue Record screen

## 4.3.8 Click "Close" to exit and return to Revenue Record screen

| Revenue | DAC6 Acknowledgement                                                                                                    |
|---------|----------------------------------------------------------------------------------------------------|
|         | <ul> <li>Step 1 - Received by Revenue</li> <li>Step 2 - Submitted to the Central Directory</li> </ul>                                                                                                    |
|         | IEM20201105000055569991 has been received by Revenue and will<br>be submitted to the European Commission Central Directory. Refer<br>to the Council Directive (EU) 2018/822 (DAC6) and Tax and Duty<br>Manual Part 33-03-03 for further information regarding exchange<br>dates. |
|         | The Arrangement ID of your return is IEA20201124000052.<br>The Disclosure IDs of your return are:                                                                                                    |
|         | Close                                                                                                    |

Figure 120: Agent DAC6 Acknowledgement screen

## 4.4 Agent correcting/amending a DAC6 Online form

To correct/amend a registered disclosure, the Agent will need to have the Arrangement ID and the Disclosure ID of the original submission to hand. These can be found in the Customer's Revenue record.

> 4.4.1 To correct an online submission, select the Online Form radio button. Choose the Amendment option, then enter the Arrangement Id and Disclosure ID to be corrected.

| Revenue | DAC6 Return                                                                                                    |                                                                                                    |
|---------|----------------------------------------------------------------------------------------------------|----------------------------------------------------------------------------------------------------|
|         |                                                                                                    |                                                                                                    |
|         | DAC6 Online Return Fac                                                                                                    | cility                                                                                                    |
|         | "Optional information provided in this re<br>and may be used by those Member State<br>Directive (EU) 2018/822 of 25 May 2018 a | eturn will be exchanged with EU Member States<br>s for the purposes specified in Council<br>mending Directive 2011/16/EU." |
|         | Please select the format for this submission.                                                                                  | ● Online Form<br>○ XML File Upload                                                                                         |
|         | Is this a marketable arrangement?                                                                                              | Yes                                                                                                    |
|         | * InitialDisclosureMA                                                                                                    | No                                                                                                    |
|         | Does this Disclosure relate to an<br>Arrangement registered in Ireland or<br>another EU Member state?                          | Yes                                                                                                    |
|         | Please enter Arrangement Id:                                                                                                   | IEA20200928000334                                                                                                    |
|         | Is this a new disclosure or an<br>amendment to a registered Disclosure?                                                        | Amendment M                                                                                                    |
|         | * DisclosureID:                                                                                                    | IED20200928000335                                                                                                    |
|         | Are you a relevant Taxpayer or an<br>Intermediary?                                                                             | Relevant Taxpayer                                                                                                    |
|         | 🗯 Language:                                                                                                    | EN                                                                                                    |
|         | Back Save                                                                                                    | Next                                                                                                    |

Figure 121: Agent DAC6 online Amendment screen

4.4.2 Complete the relevant sections and click "Next". You can click "Back" or "Save" at any stage.

| Revenue                  |                 |
|--------------------------|-----------------|
| DisclosureInformation    |                 |
| * ImplementingDate       | 23/09/2020      |
| Reason                   | Please Select 🔽 |
| * Disclosure_Name        | TEST            |
| * Disclosure_Description | TEST            |
| Language:                | EN 💌 - +        |
| * National Provision     | TEST            |
| Language:                | EN 🔽 - +        |
| * Amount                 | 1000            |
| currCode                 | EUR             |
| * MalnBenefitTest1       | Yes 💌           |
| # Hallmark               | DAC6A1 - +      |
| * ConcernedMSs           | IE - +          |
| Back Save                | Next            |

Figure 122: Agent DAC6 online return information screen

#### 4.4.3 Complete the relevant sections and click "Next". You can click "Back" or "Save" at any stage.

| Revenue DAC6 Return                             |                     |
|-------------------------------------------------|---------------------|
| DISCLOSING:<br>* ID<br>@ Individual<br>C Entity |                     |
| IndividualName                                  |                     |
| Preceding Title                                 |                     |
| Title                                           |                     |
| * FirstName                                     | TEST                |
| MiddleName                                      |                     |
| Name Prefix                                     |                     |
| <b>*</b> LastName                               | TEST                |
| Generation Identifier                           |                     |
| Sufflx                                          |                     |
| General Suffix                                  |                     |
| ✤ BirthDate                                     | 28/09/2000          |
| * BirthPlace                                    | TEST                |
| () TIN                                          |                     |
| IssuedBy                                        | Please Select 🔽 - 🔸 |
| Email                                           |                     |
| Address                                         |                     |
| Street                                          |                     |
| Building Identifier                             |                     |
| Suite identifier                                |                     |

Figure 123: Agent DAC6 online return information screen

| Floor Identifier        |                 |      |
|-------------------------|-----------------|------|
| District Name           |                 |      |
| POB                     |                 |      |
| City                    | DUBLIN          |      |
| PostCode                |                 |      |
| Country                 | IE              |      |
| Rescountrycode          | IE              | - +  |
| Liability               |                 |      |
| Relevant Taxpayer Nexus | Please Select 💌 |      |
| Capacity                | Please Select 🔽 |      |
| Back Save               |                 | Next |

Figure 124: Agent DAC6 online return information screen

4.4.4 Complete the relevant sections and click "Next". You can click "Back" or "Save" at any stage.

| Revenue | DAC6 Return                    |                     |
|---------|--------------------------------|---------------------|
|         |                                | -                   |
|         | <u>RelevantTaxpayers</u>       | *                   |
|         | <u>RelevantTaxpayer</u> (#1)   | 8                   |
|         | ID<br>⊛ Individual<br>○ Entity |                     |
|         | IndividualName                 |                     |
|         | Preceding Title                |                     |
|         | Title                          |                     |
|         | # FirstName                    |                     |
|         | MiddleName                     |                     |
|         | Name Prefix                    |                     |
|         | # LastName                     |                     |
|         | Generation Identifier          |                     |
|         | Suffix                         |                     |
|         | General Sufflx                 |                     |
|         | * BirthDate                    |                     |
|         | * BirthPlace                   |                     |
|         | () TIN                         |                     |
|         | IssuedBy                       | Please Select 🔽 - + |
|         | Email                          |                     |
|         | <u>Address</u>                 |                     |
|         | Street                         |                     |

Figure 125: Agent DAC6 online return information screen

| Building Identifier                                                                              |               |      |
|--------------------------------------------------------------------------------------------------|---------------|------|
| Sulte Identifier                                                                                 |               |      |
| Floor identifier                                                                                 |               |      |
| District Name                                                                                    |               |      |
| РОВ                                                                                              |               |      |
| City                                                                                             |               |      |
| PostCode                                                                                         |               |      |
| Country                                                                                          | IE            |      |
| Rescountrycode                                                                                   | IE            | - +  |
| Taxpayer's Implementing Date                                                                     |               |      |
| Implementing Date                                                                                |               |      |
| <u>AssociatedEnterprise</u>                                                                      |               |      |
| Will you be providing information<br>about Associated Enterprises for<br>this Relevant Taxpayer? | ● No<br>○ Yes |      |
| Back Save                                                                                        |               | Next |

Figure 126: Agent DAC6 online return information screen

4.4.5 Enter Affected Persons information. Click "Submit".

| Revenue | DAC6 Return                                                                         |               |        |
|---------|-------------------------------------------------------------------------------------|---------------|--------|
|         | AffectedPersons                                                                     |               |        |
|         | Will you be providing information<br>about Affected Persons for this<br>Disclosure? | ® No<br>○ Yes |        |
|         | Back Save                                                                           |               | Submit |

Figure 127: Agent DAC6 online return submission screen

| Sign & Submi   | t      |            |        |  |
|----------------|--------|------------|--------|--|
| Certificate    | 110210 |            | 1 Help |  |
| Enter Password |        |            |        |  |
|                |        | Sign & Sul | mit    |  |

#### 4.4.6 Agent enters Password and clicks "Sign & Submit".

Figure 128: Agent sign and submit screen

#### 4.4.7 Click "Go to ROS" to return to Client Services page

| Revenue | DAC6 Return                                                                                |
|---------|--------------------------------------------------------------------------------------------|
|         | Thank you.<br>Your DAC6 Online Return has been<br>submitted.                               |
|         | Please check your ROS Revenue Record shortly for confirmation. See Notice No.: 4576875115. |
|         | Go to ROS →                                                                                |

Figure 129: Agent DAC6 status screen

4.4.8 The Agent will receive a new notification in the Client Revenue Record to confirm the successful return submission. Click on the Notice Number for confirmation of the return submission.

| Revenue                                                        | TAIN SERVICES    | CLIENT SERV                                                   | ICE S CLIENT                                                        | REVENUE RECORD                                                          | WORK IN PROGRE                                  | 55                   |                       | LANGUAGE: E         | NGLISH <del>▼</del> ROS HELP<br><b>≜ TEST</b> EXIT |
|----------------------------------------------------------------|------------------|---------------------------------------------------------------|---------------------------------------------------------------------|-------------------------------------------------------------------------|-------------------------------------------------|----------------------|-----------------------|---------------------|----------------------------------------------------|
| - Inbox Messag                                                 | es               |                                                               |                                                                     |                                                                         |                                                 |                      |                       | 3                   | ~                                                  |
| Inbox:                                                         | Some (<br>mobile | documents open in<br>app RevApp or the<br>re archived periodi | a popup window. Cl<br>Microsoft Edge bro<br>cally. To view all item | ick <u>here</u> for instructions<br>wser.<br>ns, tick 'Include Archive' | to enable popups for<br>in the 'Search By' opti | ROS. Please note tha | it documents cannot t | e opened if you are | using Revenue's                                    |
| Returns                                                        | Search           | by: Search using D                                            | locument Type                                                       | Cancel S                                                                | iearch                                          |                      |                       |                     |                                                    |
| Payments                                                       | Tax Typ          | e/Duty/Rep. Oblig.                                            | * Select                                                            | Docu                                                                    | ment Type: *                                    | ~                    | Include Archive       | Q Search            |                                                    |
| Refunds & Repayments                                           | denot            | ss a required lield.                                          |                                                                     |                                                                         |                                                 |                      |                       |                     | Refresh Inbox 🚺                                    |
| Charges & Payments                                             |                  | Notice No. 🗢                                                  | Customer Name 🖨                                                     | Regn./Trader l                                                          | lo./Doc ID <b>⇔</b> Tax Typ                     | e/Duty/Rep. Oblig. 🗢 | Document Type 🖨       | Period Begin 🖨      | Issued Date 🗢                                      |
| Events List                                                    |                  | 5324371091B                                                   | >                                                                   | Unknown                                                                 | DAC6                                            |                      | DAC6                  | N/A                 | 17/09/2020                                         |
| Items Submitted via ROS                                        | E Ar             | chive 🔂 Export                                                | Print                                                               |                                                                         |                                                 |                      |                       |                     | 14 × 1                                             |
| Request Statement of Acc     Overview     Try our online Demos | counts           |                                                               |                                                                     |                                                                         |                                                 |                      |                       |                     |                                                    |

Figure 130: Agent Revenue Record screen

4.4.9 The following notice appears which the Agent may wish to print for their records. Click "Close" to return to Revenue Record.

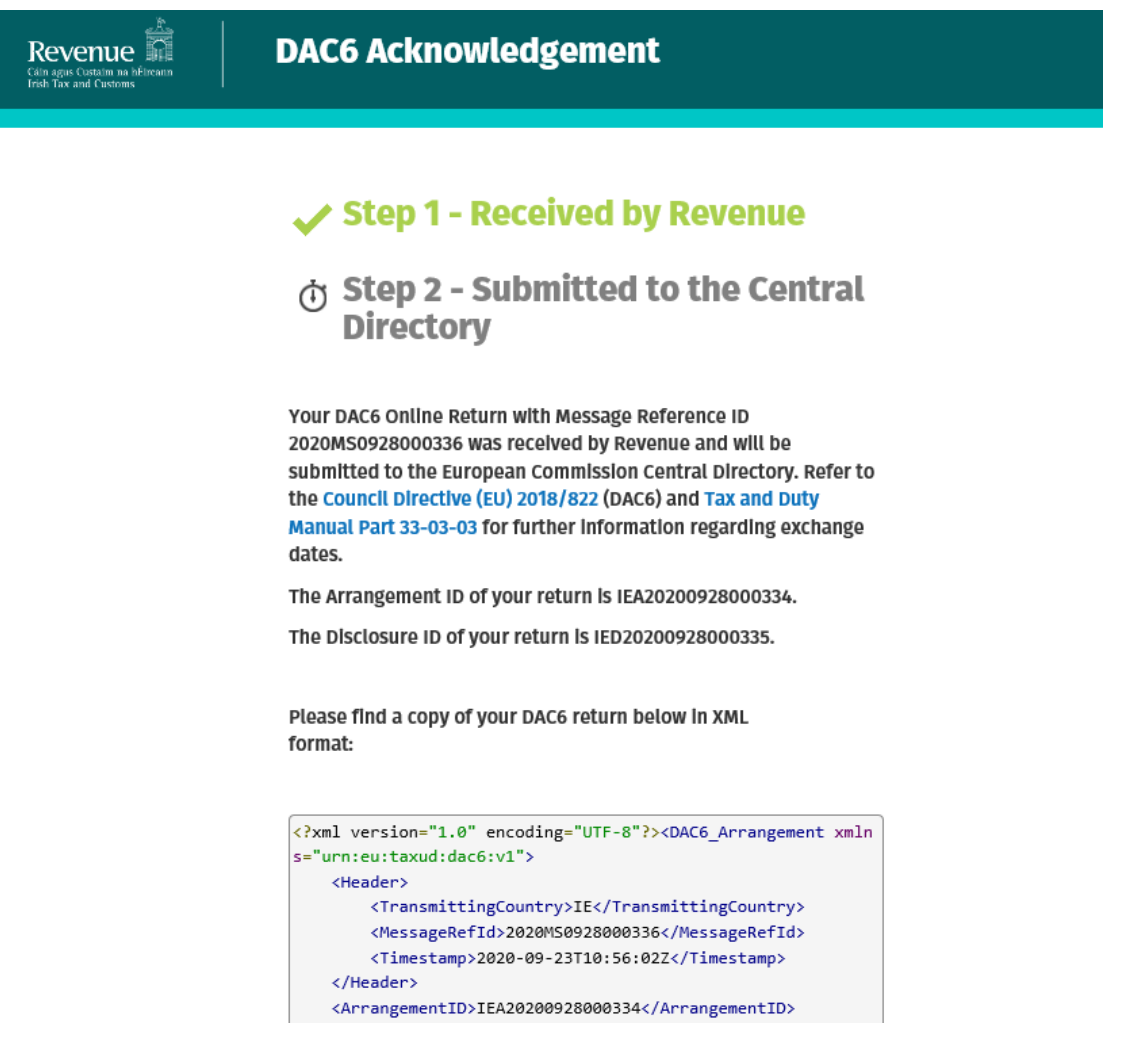

Figure 131: Agent DAC6 Acknowledgement screen

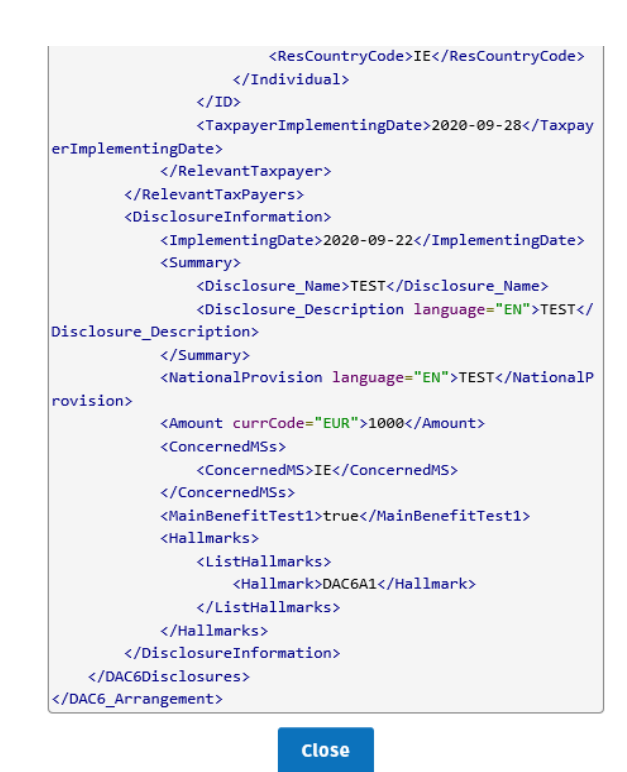

Figure 132: Agent DAC6 XML screen

# 5 Appendix I – ROS Registration & Reporting Entity Registration

5.1 Register for ROS

#### This step is only relevant if the Customer is not already registered for ROS.

The Customer must register for ROS using the Tax Registration Number provided by Revenue. If the Customer does not have a Tax Registration Number but has a DAC6 Reporting Obligation in Ireland, please see <u>Section 5.2</u> in order to obtain a Reporting Entity Number.

Details on how to register for ROS are available on the <u>Revenue website</u>.

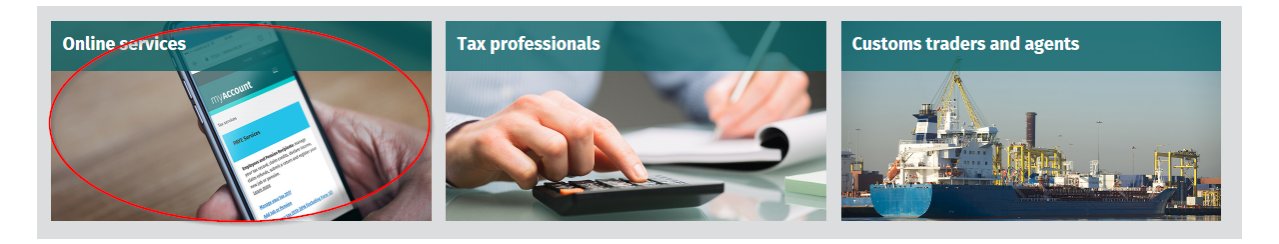

| <b>D</b>                                                                                                    |                    | Sign in 1 | to <u>myAccount</u> or <u>ROS</u>   <u>Gaeilge</u> |
|----------------------------------------------------------------------------------------------------|--------------------|-----------|----------------------------------------------------|
| Revenue 靜睡<br>Cáin agus Custaim na hÉireann<br>Irish Tax and Customs                                                                             |                    | Search    | Q                                                  |
| Back to homepage                                                                                                    |                    |           |                                                    |
| Online services                                                                                                    | List services by:  |           |                                                    |
| Sign in or register<br>myAccount                                                                                                    | All                | myAccount | ROS                                                |
| myAccount is a single access point to secure online<br>services such as PAYE services including Jobs and<br>Pensions, HRI, MyEnquiries and more. | Claims and refunds |           | ~                                                  |
| Sign in to myAccount                                                                                                    | Customs            |           | ~                                                  |
| Register for myAccount 🖑                                                                                                    | Excise             |           | ~                                                  |
| ROS                                                                                                    | Manage your record |           | ~                                                  |
| Revenue Online Service (ROS) enables you to view<br>your own, or your client's, current position with<br>Revenue for various taxes.              | PAYE Services      |           | ~                                                  |
| Sign in to ROS                                                                                                    | Payments           |           | ~                                                  |

Figure 133: Revenue website screen

For queries relating to ROS please contact the Revenue ROS Technical Helpdesk:

- Email at <u>roshelp@revenue.ie</u>
- Telephone at **01 738 3699**, International customers may contact via the email address above or call **+353 1 738 3699**

### 5.2 Register as a Reporting Entity

# This is a Customer that is only being registered with Revenue in order to file reporting obligations (i.e. they have no tax obligations in Ireland).

If the Customer does not have a Tax Reference number and is not registered for ROS but is obliged to fulfil a DAC6 Reporting Obligation, the Customer must register with Revenue as a '**Reporting Entity**'. This process should not be confused with a Tax Registration. Where a Customer registers as a Reporting Entity, it will only be able to fulfil its DAC6 Reporting obligations, that is, it is not required to file tax returns e.g. Corporate Tax returns.

In order to register as a reporting Entity, the Customer must contact VIMA on +353 1 7383652. The Customer will be issued with a Reporting Entity Registration Number, which will be in the format of 7 digits followed by 2 letters (e.g. 1234567AA).

# 6 Appendix II – Agent Creating Reporting Entity Number

#### 6.1 Creating a Reporting Entity as an Agent

#### A Reporting Entity is created only in cases where the Customer has no tax obligations in Ireland but needs to register with Revenue in order to fulfil their reporting obligations.

If the Customer does not have a Tax Reference Number and is not registered on ROS but is obliged to register on ROS to fulfil a DAC6 Reporting Obligation, the Agent must register the Customer with Revenue as a '**Reporting Entity**'. This process should not be confused with a Tax Registration. Where a Customer is registered as a Reporting Entity, the Customer will only be able to fulfil its DAC6 Reporting obligations, that is, the Customer is not required to file tax returns e.g. Corporate Tax returns. Where a Client already has an Irish Tax Registration Number or Reporting Entity Number, this option should not be used as it will create duplicate filing obligations.

When an Agent is registering a Customer as a Reporting Entity for DAC6 Reporting purposes, it is possible for an Agent to register a DAC6 Reporting Obligation at the same time. The process is set out in steps 6.1.1 to 6.1.12 below.

#### For queries relating to ROS please contact the ROS Technical Helpdesk:

- Email at <u>roshelp@revenue.ie</u>
- Telephone at 01 738 3699, International customers may contact via the email address above or call +353 1 738 3699

# For queries relating to registering a Reporting Obligation, please contact Revenue's VIMA (VIES, Intrastat and Mutual Assistance) office:

- Via MyEnquiries, selecting AEOI (Automatic Exchange of Information) and DAC6
- Telephone at +353 1 7383652

6.1.1 Log into ROS.
| Revenue | REVENUE RECORD PROFILE ADMIN SERV                                                                                                    | ICES                                                                                                    |                                                                                                    |                                                                                                    |
|---------|----------------------------------------------------------------------------------------------------|----------------------------------------------------------------------------------------------------|----------------------------------------------------------------------------------------------------|----------------------------------------------------------------------------------------------------|
|         | Find Clients                                                                                                    |                                                                                                    |                                                                                                    |                                                                                                    |
|         | You can file returns, make payments and manage ban                                                                                                    | k details for clients through Client Se                                                                     | ervices. Select a client below to                                                                                                    | view their available Client Services.                                                                                                    |
|         | Client Search<br>Search by registration number:<br>○ Tax Registrations  Reporting Obligations<br>Select a reporting obli ◆<br>Enter registration no. Search ◆<br>Search by name:<br>Enter surname Search ◆                                                          | Your Client List You can access and export you View Client List Or you can display all new clien Enter date | r full list of clients here.<br>Export Client List<br>ats from a certain date.<br>Display <i>P</i>                                                                               | Last 10 Clients Accessed                                                                                                    |
|         | Manage Tax Registrations                                                                                                    |                                                                                                    |                                                                                                    |                                                                                                    |
|         | Manage Client Registrations Please use this option to update, add or cancel Agent If your client had/has an existing tax number, incl. PAY O Tax Registrations Reporting Obligations Select a reporting obli Enter registration r Enter name Select tax type Manage | Client links and tax registrations<br>E.                                                                    | Register New Revenue<br>You can now register new in<br>Revenue.<br>You can also register new rev<br>Register New Revenue<br>You can also register a com<br>Register for Imoort 3 | Customer<br>dividuals, companies, partnerships and trusts with<br>c Customer 1<br>eporting entities.<br>ing Entity 1<br>pany for the VATOSS Import Scheme<br>Scheme 1 |

6.1.2 On the "Tain Services" tab, select "Register New Reporting Entity" on the bottom right-hand corner of the screen.

Figure 134: Agent register New Reporting Entity screen

### 6.1.3 Select "DAC6 Reporting Obligation" and click "Next".

| Revenue | TAIN SERVICES |                                                                                                    |
|---------|---------------|----------------------------------------------------------------------------------------------------|
|         | e             | Registration                                                                                                    |
|         |               | Reporting Entity Registration (1 of 2)                                                                                                    |
|         |               | Electronic copies of signed letters must be in the tif, tiff or pdf format and be less than 5 megabytes in size.                                                                                                    |
|         |               | Prease note, If the customer should be registered for additional reporting obligation, please select the additional reporting obligation. You will be identified as the linked agent for these additional registrations selected: DAC2-CRS Reporting Obligation DAC4-CbC Reporting Obligation DAC4-CbC Reporting Obligation |
|         |               |                                                                                                    |
|         |               |                                                                                                    |

Figure 135: Agent DAC6 registration screen

| 6.1.4 | Enter the required details for the Customer. | Click "Next". |
|-------|----------------------------------------------|---------------|
|-------|----------------------------------------------|---------------|

| Revenue D<br>Cáin agus Custaim na hÉireann<br>rish Tax and Customs | TAIN SERVICES |                                                                                                    |                            |
|--------------------------------------------------------------------|---------------|----------------------------------------------------------------------------------------------------|----------------------------|
|                                                                    |               | eRegistration                                                                                                    |                            |
|                                                                    |               | Reporting Entity Registration (2 of 2)<br>* Denotes a required field<br>Please supply at least one of email address, phone nu | - Reporting Entity Details |
|                                                                    |               | Reporting Entity                                                                                                    |                            |
|                                                                    |               | Reporting Entity name *                                                                                                    |                            |
|                                                                    |               | Address Line 1 *                                                                                                    |                            |
|                                                                    |               | Address Line 2 *                                                                                                    |                            |
|                                                                    |               | Address Line 3                                                                                                    |                            |
|                                                                    |               | Address Line 4                                                                                                    |                            |
|                                                                    |               | Eircode                                                                                                    |                            |
|                                                                    |               | Email Address                                                                                                    |                            |
|                                                                    |               | Phone (STD Code and Number)                                                                                                   |                            |
|                                                                    |               | Mobile Contact Name                                                                                                    |                            |
|                                                                    |               | Mobile Number                                                                                                    |                            |
|                                                                    |               | Responsible Officer *                                                                                                    |                            |
|                                                                    |               | × Cancel                                                                                                    | K Back Next >              |
|                                                                    |               |                                                                                                    |                            |
|                                                                    |               |                                                                                                    |                            |

Figure 136: Agent Reporting Entity registration detail screen

6.1.5 Enter the registration date (i.e. start date of reporting obligation) in the format DD/MM/YYYY and click "Next".

| Revenue<br>Cáin agus Custaim na hÉireann<br>Irish Tax and Customs | TAIN SERVICES |                                                                               |          |
|-------------------------------------------------------------------|---------------|-------------------------------------------------------------------------------|----------|
|                                                                   |               | eRegistration                                                                 |          |
|                                                                   |               | DAC6 Registration * Denotes a required field Registration Date (DD/MM/YYYY) * | Back Ney |
|                                                                   |               |                                                                               |          |

Figure 137: Agent DAC6 registration screen

6.1.6 Select "Generate Client Consent Letter", once completed click "Next".

When the Generate Client Consent Letter button is selected, a pdf document is downloaded for completion. A Standard Agent Link form may also be used.

| x and Customs                                                                                                    |                                                                                                    |
|----------------------------------------------------------------------------------------------------|----------------------------------------------------------------------------------------------------|
| gistration                                                                                                    |                                                                                                    |
| Summary                                                                                                    |                                                                                                    |
| Customer Registration Request (Repor                                                                                                    | ting Entity)                                                                                                    |
| Registered Contact Details                                                                                                    | test                                                                                                    |
| Address Line 1                                                                                                    | test                                                                                                    |
| Address Line 2                                                                                                    | test                                                                                                    |
| Responsible Officer                                                                                                    | test                                                                                                    |
| DAC6 Reporting Obligation Details                                                                                                    |                                                                                                    |
| Registration Date                                                                                                    | 01/01/2020                                                                                                    |
| The option to generate a Consent letter that can b<br>on the "Generate Client Consent Letter" button to gene<br>be generated in .PDF format. To view this Letter, you v<br>version of Adobe Reader is available for free from the f | e signed by your client and a copy retained on your records is displayed below. Click<br>rate a Consent Letter in respect of the registrations input for your client. The letter will<br>will need at least Adobe Reader version 8.0 or a similar .PDF Reader. The latest<br>following link: <u>Download Adobe Reader</u> . |

Figure 138: Agent generate Client consent letter screen

6.1.7 To upload the completed Agent Link Notification Form on ROS, click "Browse" and locate the completed Agent Link Notification Form in the Agent network/drive. Select the box "DAC6", click "Next".

| Revenue | vices                                                                                                    |
|---------|----------------------------------------------------------------------------------------------------|
|         | eRegistration         TAIN Link Attachment         In order to safeguard the integrity and security of Revenue client records, all online requests made by agents which may result in a new agent-client link being created must be accompanied by an uploaded signed TAIN Link Notification letter.         Further information and a sample letter are available here.         Electronic copies of signed letters must be in the .pdf, .tf or .tff format and be less than 5 megabytes in size.         File*         Browse         Please indicate which reporting obligations the attachment is relevant to by checking the boxes.         Image: Display the signed TAIN Link Notification letter by clicking the 'Next button.         Display the signed TAIN Link Notification letter by clicking the 'Next button. |

Figure 139: Agent Link Notification letter screen

6.1.8 Click "Sign and Submit".

| Revenue<br>Cáin agus Custaim na bÉireann<br>Irish Tax and Customs | TAIN SERVICES |                                                                                             |                   |                      |
|-------------------------------------------------------------------|---------------|---------------------------------------------------------------------------------------------|-------------------|----------------------|
|                                                                   |               | eRegistration                                                                               |                   |                      |
|                                                                   |               | TAIN Link Attachment<br>Attached approval letter file(s):<br>DAC6 approval_for_20200917.pdf | Remove Attachment | Baci Sign and Submit |

Figure 140: Agent add attachment screen, sign and submit

6.1.9 The Agent will be redirected to the Sign & Submit screen. Enter the ROS Password and click "Sign and Submit".

| Revenue D<br>Gáin agus Custaim na hÉireann<br>Irish Tax and Customs | TAIN SERVICES |             |                                                                                                    |
|---------------------------------------------------------------------|---------------|-------------|----------------------------------------------------------------------------------------------------|
|                                                                     |               | Return      |                                                                                                    |
|                                                                     |               | information | If your transaction is ready to be transmitted, please sign and submit by entering your password below.<br>If you wish to review the details of this transaction click on the button marked Back.<br>Once your transaction has been successfully transmitted you will be provided with a notice number for the transaction. Please keep a note of this number for your records.<br>Sign & Submit<br>Certificate<br>Password<br>Password<br>0% |

Figure 141: Agent sign and submit password screen

6.1.10 The Agent will receive a ROS Acknowledgement and a Notice Number, which the Agent may wish to print for their records. Click "OK".

| Revenue | TAIN SERVICES | REVENUE RECORD                                                                                                    | PROFILE                                                                                                    | ADMIN SERVICES                                                                                                    |                                                                                                    |                                                                                                    |  |
|---------|---------------|----------------------------------------------------------------------------------------------------|----------------------------------------------------------------------------------------------------|----------------------------------------------------------------------------------------------------|----------------------------------------------------------------------------------------------------|----------------------------------------------------------------------------------------------------|--|
|         |               | ROS Acknowledge                                                                                                    | ment                                                                                                    |                                                                                                    |                                                                                                    |                                                                                                    |  |
|         |               | You have just transmitted<br>You can access a copy o<br>A Receipt will be sent to<br>To file another Return di<br>To return to TAIN Service<br>Please use the <b>Notice N</b> | I an Online Regis<br>f this transaction<br>your ROS Inbox a<br>Xe on Client Servi<br>es click on TAIN S<br>umber below in a | ration Return for your cli<br>hrough your client's ROS<br>soon as this transaction<br>zes tab.<br>ervices tab.<br>ny future correspondence<br>Notice Number | ent which has been<br>3 Inbox by clicking o<br>n has been process<br>9 or inquiny relating<br>5949261657 | received by ROS.<br>In the Client Revenue Record tab above.<br>ed by Revenue.<br>to this transaction. |  |
|         |               | eRegistration summary:                                                                                                    |                                                                                                    |                                                                                                    |                                                                                                    |                                                                                                    |  |
|         |               |                                                                                                    | Action                                                                                                    | S                                                                                                    | itatus                                                                                                   | Comments                                                                                              |  |
|         |               | Register and Li                                                                                                    | INK DAC6                                                                                                    | Su                                                                                                    | ICCESS                                                                                                   |                                                                                                    |  |
|         |               | To return to TAIN Service                                                                                                    | es click on TAIN S                                                                                                    | ervices tab                                                                                                    |                                                                                                    |                                                                                                    |  |

Figure 142: Agent acknowledgement screen

6.1.11 The Agent will receive a new notification in the Client Revenue Record to confirm a DAC6 Reporting Entity registration. Click on the Notice Number for confirmation of the registration.

| Revenue                            | TAIN SERVICES | REVENUE RE                           | CORD PROFI                                  | LE ADMIN SERVICE                                |                       |                             |                             | ANGUAGE: ENGL     | ISH <del>▼</del> ROS HELP<br><b>▲</b> TEST EXIT |
|------------------------------------|---------------|--------------------------------------|---------------------------------------------|-------------------------------------------------|-----------------------|-----------------------------|-----------------------------|-------------------|-------------------------------------------------|
| All Clients - Inbox Mess           | ages 🛈        |                                      |                                             |                                                 |                       |                             | Search Clie                 | nts               | ~                                               |
| Inbox:                             | Some o        | locuments open i<br>app RevApp or th | n a popup window. C<br>e Microsoft Edge bro | Click <u>here</u> for instructions to<br>owser. | o enable popups for R | OS. Please note that docume | nts cannot be open          | ed if you are usi | ng Revenue's                                    |
| Inbox Messages                     | Itoms an      | e archived period                    | ically. To view all iter                    | ms tick 'Include Archive' in                    | the 'Search By' ontio | n                           |                             |                   |                                                 |
| Information Services:              | 0             | han Carack units                     | Desument Trees                              |                                                 |                       |                             |                             |                   |                                                 |
| Outstanding Returns                | Search        | by. Search using                     | Document Type                               | Cancel Se                                       | arch                  |                             |                             |                   |                                                 |
| Request Statement of Acc           | ounts         | e/Duty/Rep. Oblig                    | .:* Select                                  | Docum                                           | nent Type: *          | V Include                   | e Archive Q Sea             | rch               |                                                 |
| Properties Submitted via R         | os            | is a required lield.                 |                                             |                                                 | 6                     |                             |                             |                   | Refresh Inbox 🊯                                 |
|                                    |               | Notice No. 🗢                         | Customer Name 🖨                             | Regn./Trader No./Doc ID 🖨                       | Mandatory ROS filer   | Tax Type/Duty/Rep. Oblig. 🖨 | Document Type 🖨             | Period Begin 🖨    | Issued Date 🖨                                   |
| ? Overview<br>Try our online Demos |               | 5949261657P                          | TEST                                        | 87535G                                          | No                    |                             | Reporting Entity<br>Registr | N/A               | 17/09/2020                                      |
|                                    |               | 5396498474M                          |                                             | Unknown                                         | No                    | DAC6                        | DAC6                        | N/A               | 17/09/2020                                      |
|                                    |               | 52252158911                          |                                             | Unknown                                         | No                    | DAC6                        | DAC6                        | N/A               | 17/09/2020                                      |
|                                    |               | 5324371091B                          |                                             | Unknown                                         | No                    | DAC6                        | DAC6                        | N/A               | 17/09/2020                                      |
|                                    |               | 5920859665A                          |                                             | Unknown                                         | No                    | DAC6                        | DAC6                        | N/A               | 17/09/2020                                      |
|                                    | 🖺 Arc         | thive Expor                          | t 🖶 Print                                   |                                                 |                       |                             |                             | 1                 | 4 4 14 14                                       |

Figure 143: Agent Revenue Record screen

6.1.12 The following notice will appear which the Agent may wish to print for their records.

|                            | ¢,                                                                                               |                            |
|----------------------------|--------------------------------------------------------------------------------------------------|----------------------------|
| Notice Number: 5949261657P | This is a notice of the Registration Submitted to Revenue Commissioners on 17/09/2020            | Date Submitted: 17/09/2020 |
| eRegistration              |                                                                                                  |                            |
| Customer Registration Re   | quest (Reporting Entity)                                                                         |                            |
| Registered Company Name    | test                                                                                             |                            |
| Registered Contact Details |                                                                                                  |                            |
| Reporting Entity name      | test                                                                                             |                            |
| Address Line 1             | test                                                                                             |                            |
| Address Line 2             | test                                                                                             |                            |
| Responsible Officer        | test                                                                                             |                            |
| DAC6 Reporting Obligation  | Details                                                                                          |                            |
| Registration Date          | 01/01/2020                                                                                       |                            |
| Pic                        | ease use ROS Notice Number for any further correspondence or inquiry related to this transaction |                            |

Figure 144: Agent registration confirmation screen

### After completion of this process, the Agent should allow up to 3 working days for the DAC6 reporting entity to be registered.

# 7 Appendix III – DAC6 Additional Schema Guidance

## 7.1 DAC6 MessageRefId Format

Please refer <u>here</u> to the XSD User Guide DAC6 for information regarding the MessageRefId element.

### 7.2 XML forbidden and restricted characters

If a DAC6 XML file contains one or more of the following characters, their presence will cause the file to be rejected. These characters should be replaced by the following predefined entity references to conform to XML schema best practices.

| Character | Description | Entity Reference |
|-----------|-------------|------------------|
| &         | Ampersand   | &                |
| <         | Less Than   | <                |

If a DAC6 XML file contains one or more of the following characters, their presence will not cause a file error. We recommend that the characters are replaced by the following predefined entity references to conform to XML schema best practices.

| Character | Description    | Entity Reference |
|-----------|----------------|------------------|
| >         | Greater Than   | >                |
| 1         | Apostrophe     | '                |
| "         | Quotation Mark | "                |

If a DAC6 XML file contains one of the following combinations of characters, the file will be rejected. These combinations of characters are not allowed. To prevent file errors, please do not include any of these combinations of characters.

| Character                                                       | Description    | Entity Reference |
|-----------------------------------------------------------------|----------------|------------------|
|                                                                 | Double Dash    | N/A              |
| /*                                                              | Slash Asterisk | N/A              |
| &#</td><td>Ampersand Hash</td><td>N/A</td></tr></tbody></table> |                |                  |

## 7.3 ROS Valid Characters

Only the following characters are permitted:

a b c d e f g h i j k l m n o p q r s t u v w x y z A B C D E F G H I J K L M N O P Q R S T U V W X Y Z O 1 2 3 4 5 6 7 8 9 á é í ó ú Á É Í Ó Ú £ \$ € % & \* - + = ( ) <> : ; , . "'@~#?!/\`

## 7.4 XML Schema Version 1.2 update

The DAC6 Schema Version 1.1 is applicable for all exchanges until 31 July 2021.

The DAC6 Schema Version 1.2 will apply for all DAC6 reports from 1 August 2021 onwards.

Schema information can be found <u>here</u>.

To facilitate the migration to Schema Version 1.2, the Revenue electronic filing system on ROS for DAC6 will be unavailable from 00:01 on 1 August 2021 and will **reopen on 17 August 2021.** 

# 8 Appendix IV - Setting Sub-User Permissions on ROS

# This section details how to allow registration permissions on a ROS user sub certificate for DAC6 Reporting Obligations.

Instructions for creating new sub-users are available here.

Please contact the ROS Technical Helpdesk if further assistance is required:

- Email at <u>roshelp@revenue.ie</u>
- Telephone at **01 738 3699**, International customers may contact via the email address above or call **+353 1 738 3699**
- 8.1 ROS Administrator logs onto ROS.

### 8.2 Click on "Admin Services".

|                                                                                   | -                                                                                                 |                                                                                                    |                                                                    | <u> </u>                                                  |            |                            |
|-----------------------------------------------------------------------------------|---------------------------------------------------------------------------------------------------|----------------------------------------------------------------------------------------------------|--------------------------------------------------------------------|-----------------------------------------------------------|------------|----------------------------|
| Administration                                                                    | Services                                                                                          |                                                                                                    |                                                                    |                                                           |            |                            |
| To select ar<br>To apply for<br>You can <b>Vie</b><br>relevant op<br>Additional i | n individual, click or<br>r a certificate for an<br>w or <b>Revise</b> the per<br>tion box below. | the <b>Select</b> item radio bu<br>individual to act on your<br>missions of the selected<br>ese functions | tton to the left of f<br>/company's behal:<br>individual by clicki | he name<br>, click the <b>Add New</b> button<br>ng on the |            |                            |
| Select                                                                            | Surname                                                                                           | Firstname                                                                                                 | ID Ref.                                                            | System Password                                           | Status     |                            |
| 0                                                                                 | DAC6                                                                                              | TEST1                                                                                                    | TEST2                                                              | ô                                                         | REGISTERED | Add New                    |
|                                                                                   |                                                                                                   |                                                                                                    |                                                                    |                                                           |            | View                       |
|                                                                                   |                                                                                                   |                                                                                                    |                                                                    |                                                           |            | Revise                     |
|                                                                                   |                                                                                                   |                                                                                                    |                                                                    |                                                           |            | MyEnquiries<br>Permissions |
|                                                                                   |                                                                                                   |                                                                                                    |                                                                    |                                                           |            | Amend ROS Em<br>Addresses  |
|                                                                                   |                                                                                                   |                                                                                                    |                                                                    |                                                           |            | Revoke                     |
|                                                                                   |                                                                                                   |                                                                                                    |                                                                    |                                                           |            | Promote                    |
|                                                                                   |                                                                                                   |                                                                                                    |                                                                    |                                                           |            | Suspend                    |
|                                                                                   |                                                                                                   |                                                                                                    |                                                                    |                                                           |            |                            |

Figure 145: ROS Admin Services screen

# 8.3 Select the individual's name and click "Revise".

| Revenue | MY SERVICE                                                                | S REVENUE RECOR                                                                                                    | D PROFILE WOR                                                                                                    | K IN PROGRESS                                                                          | ADMIN SERVICES                                                           |                      |                                                                                                    |
|---------|---------------------------------------------------------------------------|----------------------------------------------------------------------------------------------------|----------------------------------------------------------------------------------------------------|----------------------------------------------------------------------------------------|--------------------------------------------------------------------------|----------------------|----------------------------------------------------------------------------------------------------|
|         | Administration                                                            | n Services                                                                                                    |                                                                                                    |                                                                                        |                                                                          |                      |                                                                                                    |
|         | To select<br>To apply i<br>You can V<br>relevant (<br>Additiona<br>Select | an individual, click or<br>for a certificate for an<br>few or Revise the per<br>ption box below.<br>Linformation about th<br>Surname<br>DAC6 | n the <b>Select</b> item radio b<br>individual to act on you<br>missions of the selected<br>ese functions.<br>Firstname<br>TESTI | utton to the left of<br>r / company's behal<br>individual by click<br>ID Ref.<br>TEST2 | the name<br>f, click the Add New button<br>ing on the<br>System Password | Status<br>REGISTERED | Add New<br>View<br>Revise                                                                             |
|         |                                                                           |                                                                                                    |                                                                                                    |                                                                                        |                                                                          |                      | MyEnquiries<br>Permissions<br>Amend ROS Email<br>Addresses<br>Revoke<br>Promote<br>Suspend<br>Restore |

Figure 146: Revise ROS permissions screen

# 8.4 Select the DAC6 Reporting Obligation and tick File. Ensure reporting obligation is selected to enable filing.

| ain agus Custaim na hÉireann<br>rish Tax and Customs                                                                            | MY SER                                                                                                    | VICES REVI                                                                                        | ENUE RECORD                                             | PROFILE              | WORK IN PROGRESS         | ADMIN SERVICE |
|----------------------------------------------------------------------------------------------------|----------------------------------------------------------------------------------------------------|---------------------------------------------------------------------------------------------------|---------------------------------------------------------|----------------------|--------------------------|---------------|
| Revise Permiss                                                                                                    | ions                                                                                                    |                                                                                                   |                                                         |                      |                          |               |
| ou have selected : 1                                                                                                    | EST1 DAC6                                                                                                    | Ref: TEST2                                                                                        |                                                         |                      | <b>Back</b>              |               |
| To revise permissions on<br>ervices" heading.<br>To revise permissions on<br>Once you have complete<br>Click the Back arrow abo | Tax/Procedures Services<br>Administration Services<br>d your changes please cl<br>ve to return to Administra | s click on the relevant c<br>click on the relevant ch<br>ick on the Confirm butt<br>tion Services | heck boxes under the "<br>eck boxes under the "A<br>ion | Permissions on Tax/F | Procedures<br>" heading. |               |
| Permissions o                                                                                                    | n Tax/Proced                                                                                                 | ures Service                                                                                      | es                                                      |                      |                          |               |
| View: lookup information                                                                                                    | Prepare: enter details o                                                                                     | n a form, File: sign and                                                                          | submit form to Revenu                                   | e                    |                          |               |
| View for CAT and Stam                                                                                                    | p Duty: lookup informatio                                                                                    | n and view inbox docu                                                                             | ments                                                   |                      |                          |               |
| Taxes/Procedures N                                                                                                    | lo Permissions                                                                                               | View                                                                                              | Prepare                                                 | File                 |                          |               |
| VRT                                                                                                    |                                                                                                    | $\checkmark$                                                                                      |                                                         |                      |                          |               |
| Solid Fuel Carb.Tax                                                                                                    |                                                                                                    | $\checkmark$                                                                                      |                                                         |                      |                          |               |
| Natural Gas<br>Carb.Tax                                                                                                    |                                                                                                    |                                                                                                   |                                                         |                      |                          |               |
| Domicile Levy                                                                                                    |                                                                                                    | $\checkmark$                                                                                      |                                                         |                      |                          |               |
| Electricity Tax                                                                                                    |                                                                                                    | $\checkmark$                                                                                      |                                                         |                      |                          |               |
| Encashment Tax                                                                                                    |                                                                                                    | $\checkmark$                                                                                      |                                                         |                      |                          |               |
| Film WithHolding<br>Tax                                                                                                    |                                                                                                    | $\checkmark$                                                                                      |                                                         |                      |                          |               |
| Stamp Duty - Fin.<br>Se                                                                                                    |                                                                                                    | ✓                                                                                                 |                                                         |                      |                          |               |
| Stamp Duty - Ins.<br>Le                                                                                                    |                                                                                                    |                                                                                                   |                                                         |                      |                          |               |
| Pension Tax                                                                                                    |                                                                                                    | $\checkmark$                                                                                      |                                                         |                      |                          |               |
| Light Dues Tax                                                                                                    |                                                                                                    | $\checkmark$                                                                                      |                                                         |                      |                          |               |
| MGO Tax                                                                                                    |                                                                                                    | $\checkmark$                                                                                      |                                                         |                      |                          |               |
| Unerished<br>Numbers                                                                                                    |                                                                                                    | $\checkmark$                                                                                      |                                                         |                      |                          |               |
| ASSS (Fair Deal)                                                                                                    |                                                                                                    | $\checkmark$                                                                                      |                                                         |                      |                          |               |
| TRS                                                                                                    |                                                                                                    | $\checkmark$                                                                                      |                                                         |                      |                          |               |
| RTSO Tax                                                                                                    |                                                                                                    | $\checkmark$                                                                                      |                                                         |                      |                          |               |
| DAC2-CRS                                                                                                    |                                                                                                    | $\checkmark$                                                                                      |                                                         |                      |                          |               |
| FATCA                                                                                                    |                                                                                                    | $\checkmark$                                                                                      |                                                         |                      |                          |               |
| DAC4-CbC                                                                                                    |                                                                                                    | $\checkmark$                                                                                      |                                                         |                      |                          |               |
| DAC6                                                                                                    |                                                                                                    |                                                                                                   |                                                         |                      |                          |               |

Figure 147: Revise ROS permissions screen

# 8.5 Select Yes under "Submit Registration". Click "Confirm".

### **Permissions on Administration Services**

· No: Permission not available, Yes: Permission available

| Service                           | No           | Yes     |         |
|-----------------------------------|--------------|---------|---------|
| Add New                           | $\checkmark$ |         |         |
| Revise                            | $\checkmark$ |         |         |
| Amend Email Addresses             | $\checkmark$ |         |         |
| Revoke                            | $\checkmark$ |         |         |
| Set Signature Requirements        | $\checkmark$ |         |         |
| Inbox Administration              | $\checkmark$ |         |         |
| Submit Registration               |              |         |         |
| Amend Address                     | $\checkmark$ |         |         |
| Access Direct Debit Instruction   | $\checkmark$ |         |         |
| Access Electronic Funds Transfer  | $\checkmark$ |         |         |
| Access Secure Upload              | $\checkmark$ |         |         |
| Access Manage Tax Clearance       | $\checkmark$ |         |         |
| Access Verify Tax Clearance       | $\checkmark$ |         |         |
| Access DPD System                 | $\checkmark$ |         |         |
| Access Phased Payment Arrangement | $\checkmark$ |         |         |
| All Administration Services       | All No       | All Yes |         |
|                                   |              | •       | Confirm |

Figure 148: Revise ROS permissions screen

The following screen confirms permissions.

| Revenue<br>Cáin agus Custaim na hÉireann<br>Irish Tax and Customs | MY SERVICES                            | REVENUE RECORD                                                      | PROFILE                       | WORK IN PROGRESS | ADMIN SERVICES |  |
|-------------------------------------------------------------------|----------------------------------------|---------------------------------------------------------------------|-------------------------------|------------------|----------------|--|
| The permissions                                                   | s changes that you l                   | have specified for TEST1                                            | DAC6 are now                  | v in place.      |                |  |
|                                                                   | To return to Administratio             | ON Services page now click the C                                    | $\mathbf{P}\mathbf{K}$ button |                  |                |  |
| Ten                                                               | <u>ROS H</u><br>ns & Conditions   Priv | <u>lelp   Exit   Accessibility</u><br>vacy Policy   Certificate Pol | licy Statement                |                  |                |  |

Figure 149: ROS permissions confirmation screen

### **After completion of this process, the certificate should update immediately.**

# 9 Appendix V – ISO Country Codes

The following is a table of ISO country codes to be used for the dependant territories of EU Member States.

|    |                  | ResCountryCode / |
|----|------------------|------------------|
|    |                  | Address          |
|    |                  | CountryCode      |
| FR | Guadeloupe       | FR               |
|    | French Guiana    | FR               |
|    | Martinique       | FR               |
|    | Réunion          | FR               |
|    | Saint-Martin     | FR               |
|    | Mayotte          | FR               |
|    | Saint-Barthélemy | BL               |
| NL | Bonaire          | BQ               |
|    | Sint Eustatius   | BQ               |
|    | Saba             | BQ               |
|    | Aruba            | AW               |
|    | Curacao          | CW               |
|    | Sint-Maarten     | SX               |
| ES | Canary Islands   | ES               |
| РТ | Azores           | PT               |
|    | Madeira          | PT               |
| FI | Åland Islands    | FI               |